# ORACLE

# Monitoring & Alerting Capabilities in an Oracle Private Cloud Appliance X9-2

An overview of the built-in Monitoring and Alerting Framework available with the Oracle Private Cloud Appliance X9-2

February 16, 2023 | Version v2.01 Copyright © 2023, Oracle and/or its affiliates Classification – Public

# **PURPOSE STATEMENT**

This document provides an overview of the enhanced monitoring and alerting features included with the latest systems software release, 3.0.1, of Oracle Private Cloud Appliance. It is intended solely to help you assess the business benefits of using releasewith the latest systems software release, 3.0.1, of Oracle Private Cloud Appliance to plan your Information Technology infrastructure projects.

# **VERSION HISTORY - NEW**

The initial version of this document (v1.01 – 30 March 2022), provided an overview of the features available with the Oracle Private Cloud Appliance with system software release 3.0.1

This version of the document (v2.01 – 16 Feb 2023), provides an update to the initial document to cover the new features available in Oracle Private Cloud Appliance with the latest systems software, release 3.0.2.

Where the document has been revised, the relevant section header has been flagged as either 'NEW', for new content. Or 'UPDATED' for amended content.

Further updates will be provided using the same approach as additional features and functionality are made available.

# DISCLAIMER

This document in any form, software, or printed matter, contains proprietary information that is the exclusive property of Oracle. Your access to and use of this confidential material is subject to the terms and conditions of your Oracle software license and service agreement, which has been executed and with which you agree to comply. This document and information contained herein may not be disclosed, copied, reproduced, or distributed to anyone outside Oracle without prior written consent of Oracle. This document is not part of your license agreement, nor can it be incorporated into any contractual agreement with Oracle or its subsidiaries or affiliates.

This document is for informational purposes only and is intended solely to assist you in planning for the implementation and upgrade of the product features described. It is not a commitment to deliver any material, code, or functionality, and should not be relied upon in making purchasing decisions. The development, release, and timing of any features or functionality described in this document remains at the sole discretion of Oracle.

Due to the nature of the product architecture, it may not be possible to safely include all features described in this document without risking significant destabilisation of the code.

# **TABLE OF CONTENTS**

| Purpose Statement                                  |    |  |  |
|----------------------------------------------------|----|--|--|
| Version History - NEW                              | 2  |  |  |
| Disclaimer                                         |    |  |  |
| Introduction                                       | 6  |  |  |
| Monitoring and Alerting Basics                     | 7  |  |  |
| Monitoring & Alerting Architecture - Updated       | 7  |  |  |
| Overview - Updated                                 | 7  |  |  |
| Versions                                           | 9  |  |  |
| Accessing the Grafana Homepage                     | 10 |  |  |
| Direct browser call to the Grafana URL             | 10 |  |  |
| Signing into Grafana                               | 11 |  |  |
| Default Grafana Services - Updated                 | 11 |  |  |
| Getting Started                                    | 12 |  |  |
| Grafana Home                                       | 12 |  |  |
| Gratana Menu Bar                                   | 12 |  |  |
| Accessing the default dashboards                   | 14 |  |  |
| Accessing the default alerts                       | 18 |  |  |
| Graiana basics and further reading                 | 19 |  |  |
| Customising Grafana - Updated                      | 20 |  |  |
| Organization Administration – New                  | 20 |  |  |
| Group Administration - Updated                     | 21 |  |  |
| Create team - New                                  | 21 |  |  |
| Team Users - New                                   | 25 |  |  |
| Lear Administration - New                          | 24 |  |  |
| User roles                                         | 25 |  |  |
|                                                    | 25 |  |  |
| Creating Lisers - New                              | 20 |  |  |
| Testing the new User Account - New                 | 27 |  |  |
| Undating a Local User - New                        | 30 |  |  |
| Folder administration - Undated                    | 32 |  |  |
| Create Folder                                      | 32 |  |  |
| Folder permissions - Updated                       | 34 |  |  |
| Dashboards                                         | 37 |  |  |
| Grafana dashboard basics                           | 37 |  |  |
| Creating a new dashboard from scratch              | 38 |  |  |
| Creating a new dashboard from an existing one      | 45 |  |  |
| Importing a dashboard                              | 47 |  |  |
| Alerts                                             | 49 |  |  |
| Notification Channels                              | 51 |  |  |
| Data source administration - Updated               | 52 |  |  |
| Accessing External Services                        | 53 |  |  |
| Identity Management                                | 53 |  |  |
| Alerting notification channels                     | 53 |  |  |
| Grafana data sources                               | 54 |  |  |
| Reference Materials - Updated                      | 55 |  |  |
| Oracle Documentation                               | 55 |  |  |
| Grafana Documentation                              | 55 |  |  |
| Prometheus Documentation                           | 55 |  |  |
| Appendices                                         | 56 |  |  |
| Prometheus VM Instance Metrics                     | 57 |  |  |
| Prometheus ZFS Storage Appliance metrics - Updated | 57 |  |  |
| Prometheus Server Node Metrics - Updated           | 60 |  |  |

#### List of images Loki Architecture Diagram 8 Private Cloud Appliance Grafana Data Sources 8 Private Cloud Appliance Service Enclave User Interface (SEUI) 10 Grafana Home Page 10 Grafana Home Page Elements 12 Grafana Dashboard Navigation - Dashboard 14 Grafana Dashboard Navigation - Manage 14 Grafana Dashboard Navigation - My Sauron folder 15 Grafana Dashboard Navigation - My Sauron Node Exporter 15 Grafana Dashboard Navigation – My Sauron Node Exporter – full summary list 16 Grafana Dashboard Navigation - My Sauron - ZFS Storage Appliance 16 Grafana Dashboard Navigation - My Sauron - Networking Switches 17 Grafana Dashboard Navigation - My Sauron - Marking a Favourite Dashboard 17 Grafana Dashboard Navigation - "starred" favourite Dashboard 18 Grafana Alerts Navigation - accessing the Alert Rules 18 Grafana Alerts Navigation - accessing the default Alerts 10 Grafana Teams Administration - Empty List 21 Grafana Teams Administration - Create New Team 22 Grafana Teams Administration - New Team Details 22 Grafana Teams Administration - Add Users to Team 23 Grafana Teams Administration - Team User List 23 Grafana Teams Administration – Team Settings 24 Grafana User Administration 26 Grafana User Information 27 Grafana User Administration – Show Users – NEW 27 Grafana User Administration – Add New User – NEW 28 Grafana User Administration - Completed New User - NEW 28 Grafana User Administration – Updated User List – NEW 29 Grafana User Administration - New User Login - NEW 29 Grafana User Administration – New User Home Page – NEW 30 Grafana User Administration – Edit Local User – NEW 30 Grafana User Administration – Local User Change Role – NEW 31 Grafana User Administration - Local User Editor Role - NEW 31 Grafana User Administration - Local User - Editor - NEW 32 Grafana Folder Administration – List Folders 32 Grafana Folder Administration – Create Folder 33 Grafana Folder Administration - Created New Folder 33 Grafana Folder Administration – View Folder Permissions 34 Grafana Folder Administration – View Folder Permissions - NEW 34 Grafana Folder Administration – View Folder Permissions – By Type - NEW 35 35 Grafana Folder Administration -- View Folder Permissions - Team - NEW Grafana Folder Administration -- View Folder Permissions - Role - NEW 36 Grafana Folder Administration - List New Folder 36 Grafana New Dashboard - Create 38 Grafana New Dashboard - New Row 38 Grafana New Dashboard - Edit Row 39 Grafana New Dashboard - Edit Row Title 39 Grafana New Dashboard - Amended Row Title 40 Grafana New Dashboard - New Panel Window 40 Grafana New Dashboard - Repositioned Panel Window 41 Grafana New Dashboard – New Panel 41 Grafana New Dashboard - Panel Query Metrics 47 Grafana New Dashboard - vm\_stats\_current\_memory\_bytes 42 Grafana New Dashboard - Apply Panel Changes 43 Grafana New Dashboard - Updated Dashboard 43 Grafana New Dashboard - Save Dashboard 44 Grafana New Dashboard – Save Dashboard Window 44 Grafana New Dashboard - Completed Dashboard 45 Grafana Copy Dashboard - Open Original 45 Grafana Copy Dashboard – Dashboard Settings 46

4 Technical Brief | Monitoring & Alerting Capabilities in an Oracle Private Cloud Appliance X9-2 | Version v2.01 Copyright © 2023, Oracle and/or its affiliates | Classification – Public

| Grafana Copy Dashboard – Save As                                    | 46 |
|---------------------------------------------------------------------|----|
| Grafana Copy Dashboard – Saved Copy in new Folder                   | 47 |
| Grafana Import Dashboard – Download from Grafana Dashboard website  | 47 |
| Grafana Import Dashboard – Private Cloud Appliance Grafana Homepage | 48 |
| Grafana Import Dashboard – Dashboard Management                     | 48 |
| Grafana Import Dashboard – Dashboard Import Window                  | 49 |
| Grafana Alerts – Edit Dashboard                                     | 49 |
| Grafana Alerts – Set Alerting Rule Criteria                         | 50 |
| Grafana Alerts – Check Alert Status                                 | 50 |
| Grafana Alerts – Triggered Alerting Rule                            | 51 |
| Grafana Notification Channels – Defaults                            | 51 |
| Grafana Data Source Administration - Updated                        | 52 |

#### List of tables

| Grafana Menu Bar Icons & purpose                    | 13 |
|-----------------------------------------------------|----|
| Grafana Organisation Resource Isolation             | 20 |
| Grafana User Role Access rights                     | 26 |
| Appendix – Prometheus VM Instance Metrics - Updated | 57 |
| Appendix – Prometheus ZFSSA Metrics - Updated       | 60 |
| Appendix – Prometheus Server Node Metrics - Updated | 74 |

# **INTRODUCTION**

This Technical Brief provides an overview of the default monitoring and alerting framework contained in Oracle Private Cloud Appliance X9-2, abbreviated to Private Cloud Appliance within this document.

The Private Cloud Appliance administrative experience is very different from previous generations of PCA. A key new feature of Private Cloud Appliance is that it delivers private cloud infrastructure and architecture consistent with Oracle Cloud Infrastructure (OCI). As a result of this change, the mechanism used to provide monitoring and alerting capabilities in the Private Cloud Appliance differs significantly from earlier generations of the PCA platform.

Previous generations of the PCA platform made use of the following tools, in various combinations:

- Oracle Enterprise Manager; plus, the VT / PCA plugin and/or VI plugin
- Oracle VM Manager
- 'pca-admin' tools (various)
- 'ovmcli' tools (various)
- Web service API calls (various)
- SNMP services
- Syslog collector services (various)

Traditionally, the PCA platform has required an externally-based Oracle Enterprise Manager instance, and a number of plugins, to provide role-based access control access into PCA systems.

Private Cloud Appliance now delivers a fully integrated, internal monitoring and alerting framework in the PCA Service Enclave control plane, based on the following components: -

- Prometheus a metrics collection and alerting tool
  - Acts as the central collection and collation point for various monitored systems metrics
  - Provides an alerting framework, triggering alerts when designated events are detected
- Grafana Loki a log aggregation tool
  - Provides visibility into physical and virtual component log files
  - Grafana a visualization and alerting framework
    - Provides a centralized graphical dashboard to present the various data sources, outlined above, to Private Cloud Appliance administrators
- Oracle Auto Service Request (ASR) an optional hardware fault monitoring system
  - Integrates directly into the My Oracle Support framework
  - Automatically opens service requests when specific Oracle Private Cloud Appliance hardware faults
    occur

The following sections, in this Technical Brief, will describe the basic architecture, default services and capabilities of the Private Cloud Appliance monitoring and alerting framework.

In addition, basic instructions are included for the creation of customer specific Grafana Dashboards and onward integration to existing external, data center, services such as:

- Messaging
- Email
- Identity Management

Where limitations within the current Private Cloud Appliance systems software release for integration with external services are present, these will be identified in the appropriate section.

# MONITORING AND ALERTING BASICS

This section outlines the monitoring and alerting framework architecture and default services and capabilities available in a Private Cloud Appliance.

# Monitoring & Alerting Architecture - Updated

# **Overview - Updated**

As mentioned in the introduction, the Private Cloud Appliance monitoring and alerting framework consists of three main elements:

- Metrics collection and collation using Prometheus
- Log collection and aggregation using Grafana Loki
- Data Visualisation and Alerting using Grafana

The diagram below shows how Prometheus and Grafana interact.

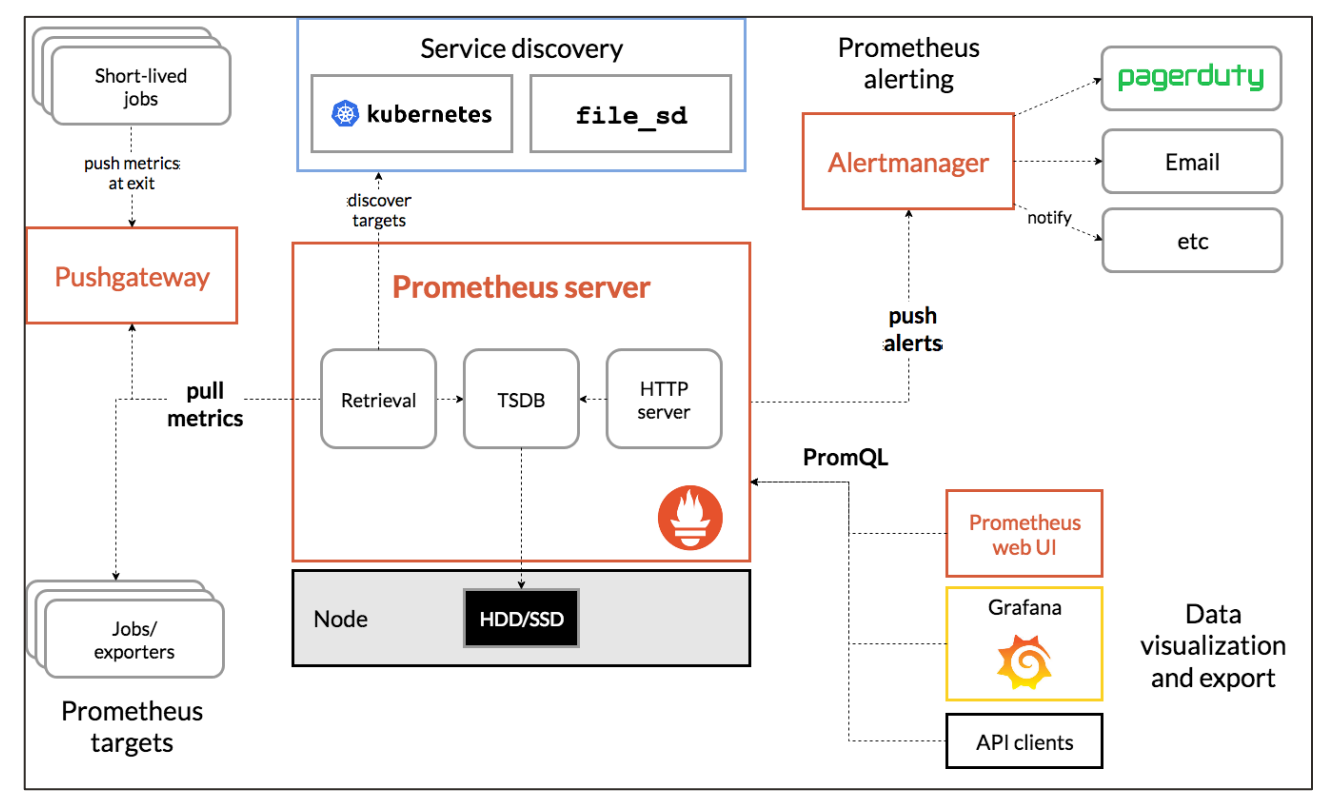

Prometheus Architecture Diagram

The Prometheus service collects metrics from designated sources, or targets. Both push and pull options are available.

- Data being "pushed to the Prometheus Service makes use of configured Push Gateways.
- Data being pulled from the designated sources make use of locally running jobs or exporters to provide the connectivity.

Prometheus then stores all collected data locally and runs rules over this data to either aggregate or record new time series information.

Metric-based alerting rules in the Prometheus service can push alerts to the Prometheus Alertmanager for onward processing and notification.

Grafana is used to provide a visualization interface for the collected data.

The Grafana service makes use of both the Prometheus Server service **AND** the Prometheus Alertmanager service as default data sources.

In addition, Grafana accesses a third data source, Loki, to provide access to individual component log files which are centrally collected, collated, and indexed in the centralized Grafana Loki instance.

The diagram below shows how this collection and collation takes place.

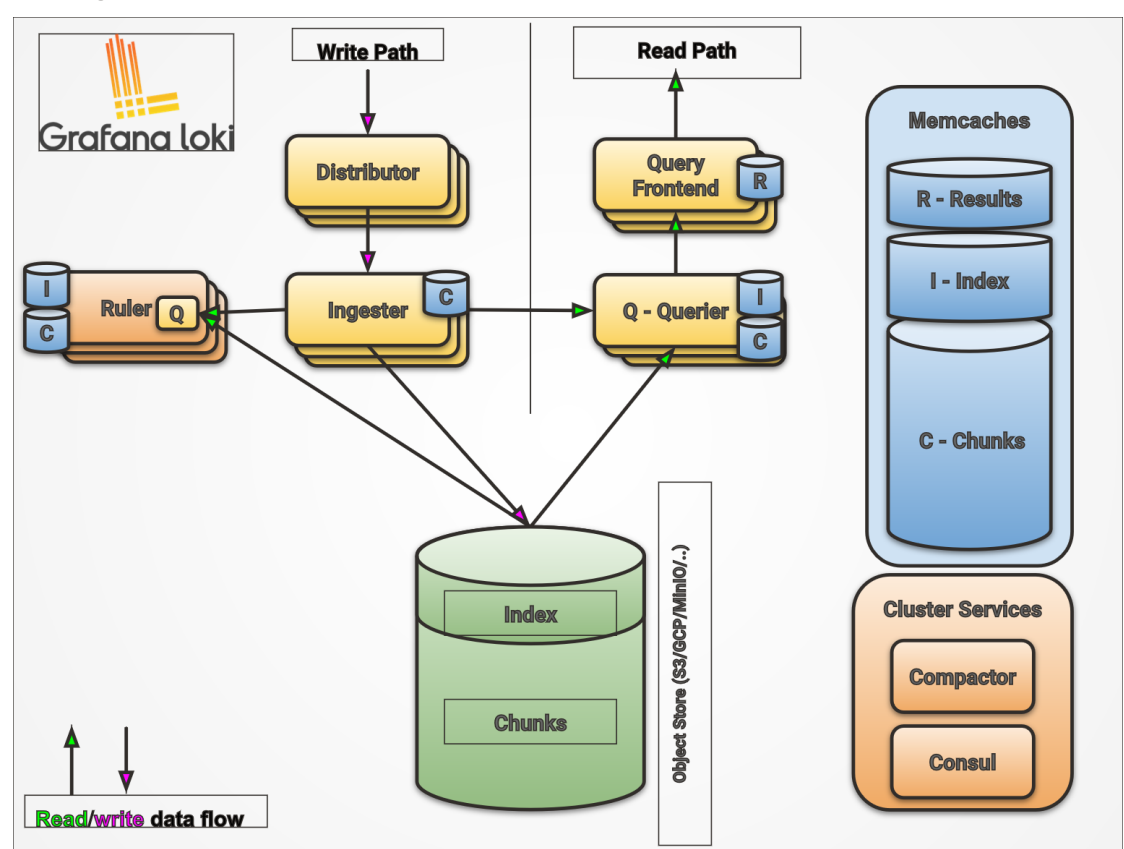

Loki Architecture Diagram

In a similar manner to Prometheus, Loki collects, collates, and stores the designated log entries from its configured sources.

Rules are applied to the incoming logs as they are ingested to de-duplicate where necessary before being stored within Loki's own object store.

Access to the stored data is then made available to the Grafana services.

In summary, a central Grafana Server instance provides access to three separate internal data sources in the Private Cloud Appliance system, as illustrated in the diagram below.

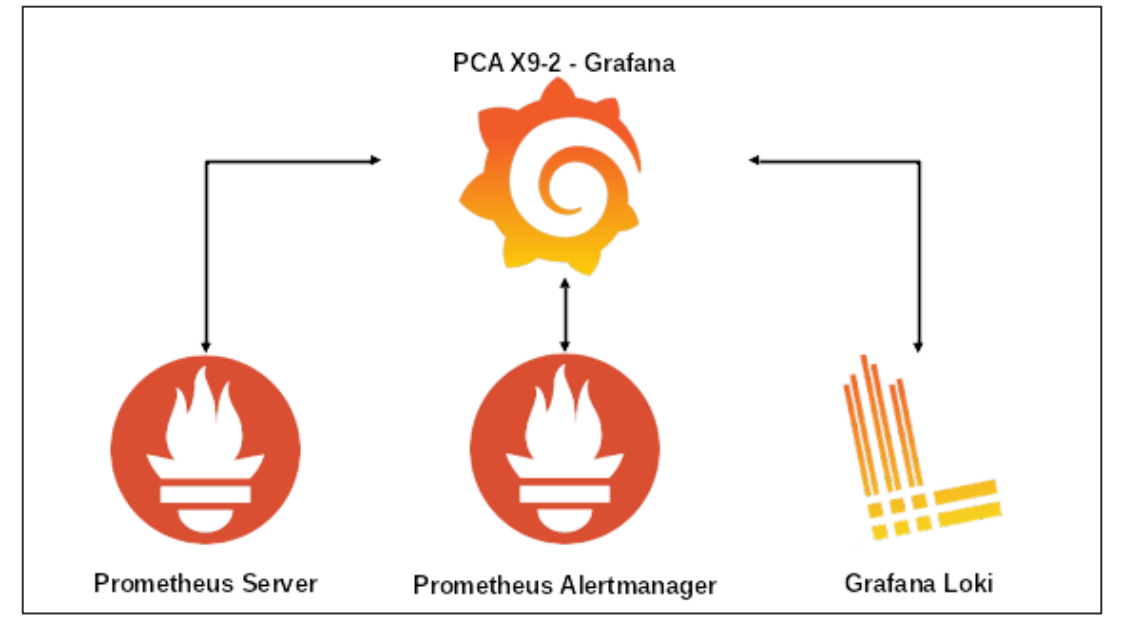

Private Cloud Appliance Grafana Data Sources

With Private Cloud Appliance release 3.0.2, a fourth data source named ProLoki is now available but currently unused.

# Versions

The following component versions are used in the Private Cloud Appliance release 3.0.2 systems software stack:

- Grafana v7.3.7
- Prometheus v2.20.0
- Prometheus Alertmanager v0.21.0
- Loki v2.2.1

# Accessing the Grafana Homepage

The Grafana environment is provided as one of the Private Cloud Appliance Management microservices running in the Private Cloud Appliance Service Enclave. Access to this environment is possible using one of two methods—from the Service Enclave User Interface (SEUI) component and by direct browser call to the Grafana URL

# From the Service Enclave User Interface (SEUI)

Access to the Grafana Homepage is available on the far right-hand side of the Service Enclave Dashboard.

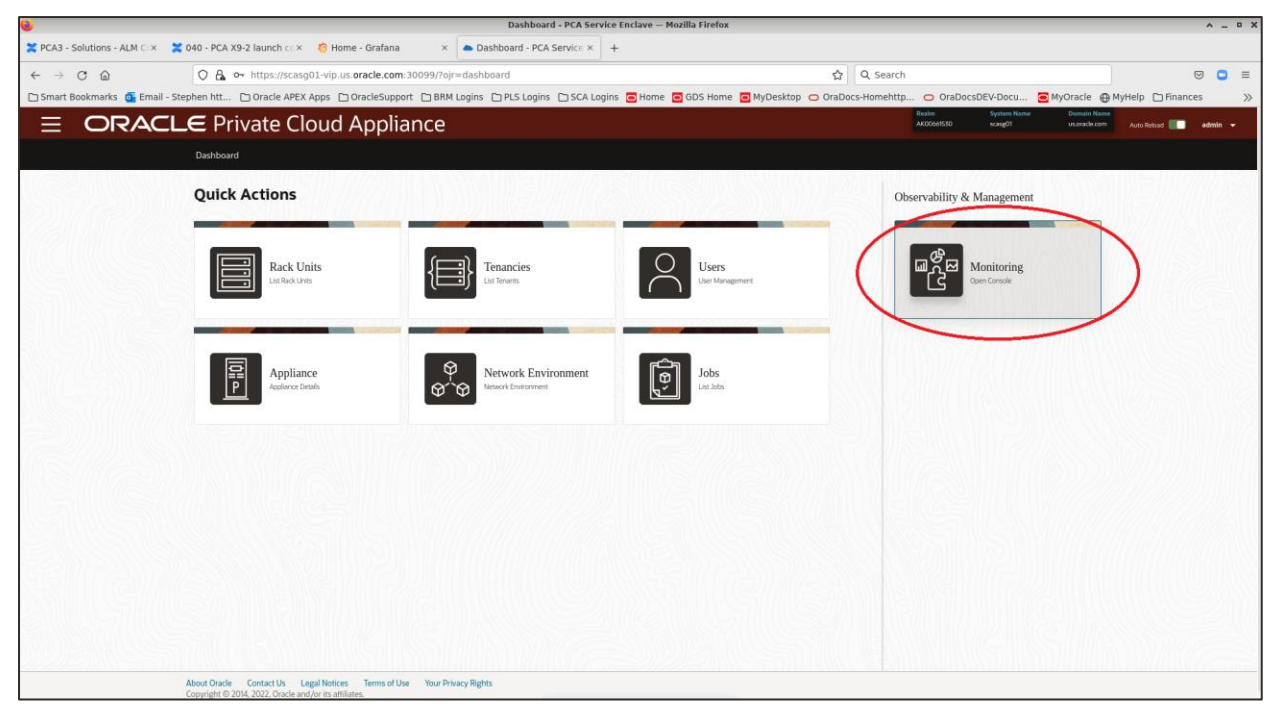

Private Cloud Appliance Service Enclave User Interface (SEUI)

#### Click to launch the Grafana Homepage.

| 6                        |                                                          | Home - Grafana — Mozilla F                                                                                        | Firefox                                                                                                    |                                                                                                    | ^ _ ¤ X                                                                                                    |
|--------------------------|----------------------------------------------------------|----------------------------------------------------------------------------------------------------|----------------------------------------------------------------------------------------------------|----------------------------------------------------------------------------------------------------|----------------------------------------------------------------------------------------------------|
| 🗶 РСАЗ                   | - Solutions - ALM CIX 🔀 040 - PCA X9-2 launch co X 📀 Hom | ne - Grafana × +                                                                                                  |                                                                                                    |                                                                                                    |                                                                                                    |
| $\leftarrow \rightarrow$ | C 🔝 🔿 🗛 https://grafana.scasg01.u                        | s.oracle.com/?orgid=1                                                                                             | 🚖 🔍 s                                                                                                    | earch                                                                                                    |                                                                                                    |
| 🗅 Smart                  | t Bookmarks 🧕 Email - Stephen htt 🗋 Oracle APEX Apps 📋   | OracleSupport 🗋 BRM Logins 🗋 PLS Logins 📄 SCA Logins 🚍 Home                                                       | GDS Home 🖸 MyDesktop 🔿 OraDocs-Hom                                                                                                    | ehttp 😑 OraDocsDEV-Docu                                                                                                    | MyOracle ⊕ MyHelp □ Finances ≫                                                                                                    |
| Ø                        | 88 Home                                                  |                                                                                                    |                                                                                                    |                                                                                                    | • -                                                                                                    |
| Q<br>+                   | Welcome to Grafana                                       |                                                                                                    |                                                                                                    | Need help? Documen                                                                                                    | itation Tutorials Community Public Slack                                                                                              |
| 88                       |                                                          |                                                                                                    |                                                                                                    |                                                                                                    | Domains this second                                                                                                    |
| Ø                        |                                                          |                                                                                                    |                                                                                                    |                                                                                                    | Remove this panel                                                                                                    |
| A                        | The steps below will                                     | TUTORIAL                                                                                                    |                                                                                                    |                                                                                                    | •                                                                                                    |
| â                        | guide you to quickly<br>finish setting up your           | Grafana fundamentals                                                                                              | Add your first data source                                                                                                    | Create your first dashboard                                                                                                    | 3                                                                                                    |
| ÷                        | Grafana installation.                                    | Set up and understand Grafana if you have no prior experience. 1                                                  | This                                                                                                    |                                                                                                    |                                                                                                    |
| V                        |                                                          | tutorial guides you through the entire process and covers the "Da<br>source" and "Dashboards" steps to the right. | ata 🔁                                                                                                    | 88                                                                                                    |                                                                                                    |
|                          |                                                          | <b>Ø</b>                                                                                                    | Learn how in the docs 🖉                                                                                                    | Learn how in the docs 🗗                                                                                                    |                                                                                                    |
|                          |                                                          |                                                                                                    |                                                                                                    |                                                                                                    |                                                                                                    |
|                          | Dasi                                                     | hboards                                                                                                    |                                                                                                    | Latest from the blog                                                                                                    |                                                                                                    |
|                          |                                                          |                                                                                                    | GopherCon UK highlights: An inside look from                                                                                                    |                                                                                                    | Jan 20                                                                                                    |
|                          |                                                          |                                                                                                    | Editor's note: GopherCon UK 2021 returned as an in-                                                                                                    | person conference that took place at th                                                                                              | e Brewery in London from Oct. 25 to 27. Proof of                                                                                      |
|                          | PCA3 CN Workload                                         |                                                                                                    | vaccination and a negative COVID test was required<br>my experience of hosting GopherCon UK 2021 and h                                                                     | at the door, and all government guidelin<br>ighlight a few talks that I think everyboo                                               | es were followed. In this post, I'm going to share<br>dy should watch. My job as host is to welcome                                   |
|                          | Demo                                                     |                                                                                                    | people to the conference, remind them about Go's co<br>introduce the speakers.                                                                                             | ommunity code of conduct, tell them wh                                                                                               | iere to find the loos, and, the most fun bit, to                                                                                      |
|                          | Frait Wrate Stats<br>Service Monitoring                  |                                                                                                    |                                                                                                    |                                                                                                    | Jan 19                                                                                                    |
|                          | CN Utilisation                                           |                                                                                                    | Networks are the backbone of inter-communications                                                                                                    | s within computer systems and applicat                                                                                               | tions. When networks go down or experience any                                                                                        |
| 8                        | ASR Client Logs<br>Demo                                  |                                                                                                    | interruption of service, the impact is widely felt and or<br>monitoring is mission critical for organizations. Visil<br>be more proactive and identify problems before the | can result in significant service disruptio<br>bility into network performance is key to<br>be issues cause outages. Disruptions, he | ons and lost revenue. This is why network<br>ensuring that network engineering teams can<br>owever, are becoming increasingly common. |
| 0                        | ASR Client Demo                                          |                                                                                                    | and 7.5.13 released with import                                                                                                    |                                                                                                    |                                                                                                    |
|                          | Mada Provider Pull                                       |                                                                                                    | easing Grafana 8.3.4 and 7.5.13. An                                                                                                    | nong other fixes, these patch releases in                                                                                            | nclude an important security fix for all Grafana                                                                                      |

Grafana Home Page

# Direct browser call to the Grafana URL

In addition to accessing the Grafana Homepage via the Service Enclave, a direct call to this site is also possible using the URL https://grafana.Private Cloud Appliance FQDN>

This will display the same Grafana Homepage as when using the SEUI method.

# **Signing into Grafana**

•

The default installation provides a single local user, admin, to access the Grafana services.

# **Default Grafana Services - Updated**

The initial configuration for the Private Cloud Appliance includes the following Grafana services, enabled and configured from the outset:

- One local user (admin) account
  - Four internal data sources
    - Prometheus
    - Prometheus Alertmanager
    - Prometheus ProLoki NEW
    - Grafana Loki
- Grafana Dashboards, 41 predefined dashboards are organized into a series of folders
  - Kubernetes Monitoring (13)
  - Kubernetes Monitoring Containers (4)
  - Kubernetes Monitoring Nodes (7)
  - My Sauron as Read Only access (4)
  - PCA 3.0 Service Advisor (6)
  - Service Monitoring (7)
- Grafana Alerts
  - 27 Grafana Dashboard-based alerts are provided with the initial base installation
- Grafana Notification Channels
  - Internal channel to Private Cloud Appliance own Prometheus Alertmanager
  - External call, using Slack, to an Oracle internal Slack hosting service as an example configuration

Below are further details on each of these elements.

# **Getting Started**

This section provides a high-level description of the Grafana services available after the initial, DayO, configuration.

# **Grafana Home**

The default Grafana Home page consists of the following six elements:

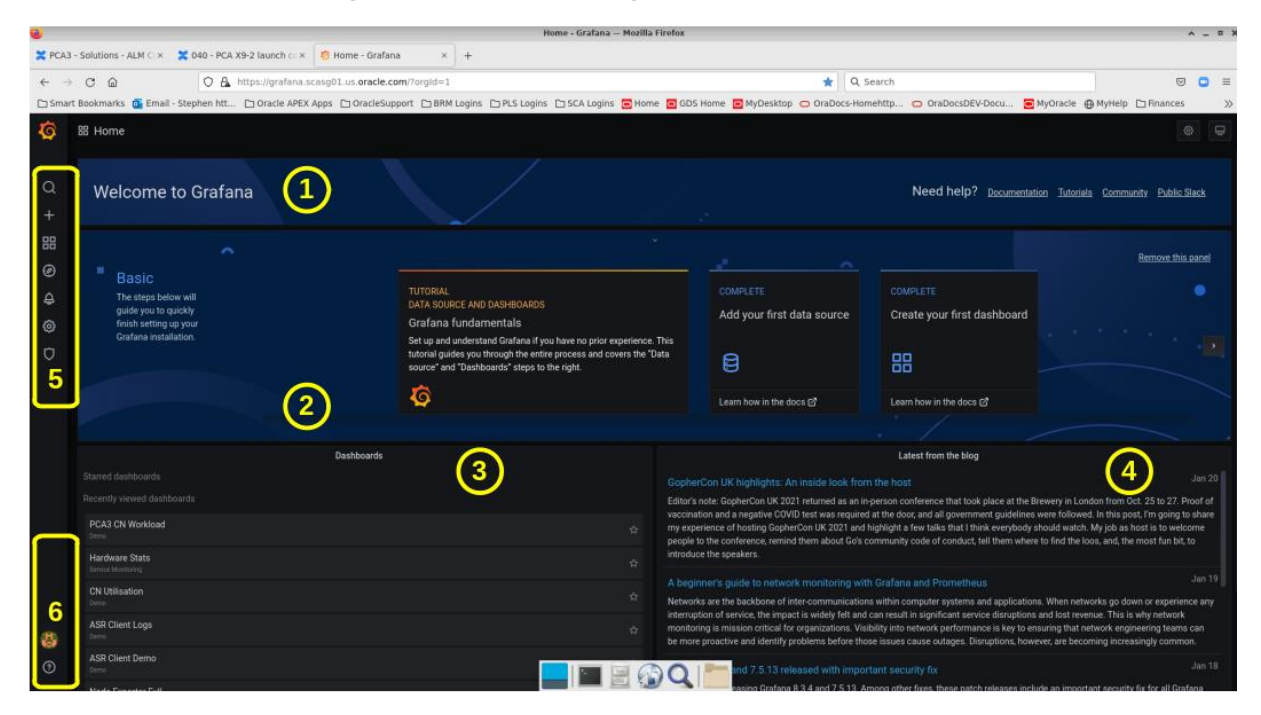

Grafana Home Page Elements

1 - Grafana Welcome Banner

A simple Welcome Banner is provided with links to the documentation libraries, tutorials, and Grafana Community pages. This is persistent in the default home page.

2 - Grafana Getting Started panel

The Getting Started panel provides access to the public Grafana Tutorials and documentation links for initial set up and configuration. The Private Cloud Appliance has already had these initial set up tasks completed, but this panel is provided for completeness.

**NOTE:** The panel can be removed (permanently) from the Grafana Home Page dashboard when no longer required.

3 - Grafana Dashboards

The left-hand panel provides shortcut access to recently viewed Grafana dashboards.

Where a dashboard is of particular interest, in can be "starred", in the dashboard screen and will be permanently "pinned" to the topmost section of this panel.

4 - Grafana Blog Feed

The right-hand panel provides a rolling updated stream of the latest Grafana Blog entries.

5 - Grafana Menu Bar

The Grafana Menu Bar will be the primary point of entry for accessing Grafana services.

6 - Grafana User and Help Menu Bar

The Grafana System Menu Bar will be the primary point of entry for accessing Grafana administration services.

**NOTE:** Because the default user, "admin", is the local Grafana instance administrator, all Menu Bar options are displayed.

# Grafana Menu Bar

The Grafana menu bar includes:

# Grafana Menu Bar Icons

| MENU BAR ICON | DESCRIPTION / PURPOSE                                                                                       |
|---------------|----------------------------------------------------------------------------------------------------|
| <b>Q</b>      | Home Icon - returns the user to the Grafana Home Page                                                       |
| Q             | Search Icon - Enables Dashboards to be searched for by name                                                 |
| +             | Create Icon - Enables the creation of new Folders and Dashboards                                            |
| 88            | Dashboard Icon - Enables the management of available Grafana Dashboards                                     |
| Ø             | Explore Icon - Enables the "Exploration" of the available data sources                                      |
| ¢             | Alerting Icon - Enables the management of Grafana Alerts and Notification Channels                          |
| ¢             | Configuration Icon - Enables the management of the Grafana services Data sources, Users, Teams (groups) etc |
| Ø             | Server Admin Icon - Enables the management of the Grafana Server environment                                |
| 6             | User Icon – Enables access to User settings                                                                 |
| •             | Help Icon – Enables access to the Grafana Help & Support web pages                                          |
|               |                                                                                                    |

Grafana Menu Bar Icons & purpose

# Accessing the default dashboards

From the Grafana Menu Bar, click on the Dashboard Icon.

| Da                | ishboard - PCA Servic   | ce E 🗙 🧑 Home - Grafana                               | × +               |                                                                                                    |                                                               |                                                                                                    |                                                                                                    | <b>O</b> = • ×                                                                                                    |
|-------------------|-------------------------|-------------------------------------------------------|-------------------|----------------------------------------------------------------------------------------------------|---------------------------------------------------------------|----------------------------------------------------------------------------------------------------|----------------------------------------------------------------------------------------------------|----------------------------------------------------------------------------------------------------|
| $\leftrightarrow$ | C 🔺 Not sec             | ure   https://grafana.scasg01.us.or                   | acle.com/?orgId=1 |                                                                                                    |                                                               |                                                                                                    |                                                                                                    | x 🛓 i                                                                                                    |
| Ø                 | 88 Home                 |                                                       |                   |                                                                                                    |                                                               |                                                                                                    |                                                                                                    |                                                                                                    |
| Q<br>+            | Welcom                  | ne to Grafana                                         |                   |                                                                                                    |                                                               |                                                                                                    | Need help? Documenta                                                                                                    | ion Tutoriala Community Public Slack                                                                                                    |
| 88                | Dashboards              | ^                                                     |                   |                                                                                                    |                                                               |                                                                                                    |                                                                                                    |                                                                                                    |
| Ø                 | ⊜ Home                  |                                                       |                   |                                                                                                    |                                                               |                                                                                                    |                                                                                                    | Remove this panel                                                                                                    |
| ф<br>©            | 品 Manage<br>핒 Playlists | below will<br>to quickly<br>ing up your<br>stallation | T<br>D<br>G       | TUTORIAL<br>DATA SOURCE AND DASHBOARDS<br>Grafana fundamentals                                                                                                    |                                                               | COMPLETE<br>Add your first data source                                                                                                    | COMPLETE<br>Create your first dashboard                                                                                                    |                                                                                                    |
| Q                 | Contapanota             | Tatanatori.                                           | S<br>tu<br>s      | Set up and understand Grafana if you have no prior experience.<br>tutorial guides you through the entire process and covers the "Di<br>source" and "Dashboards" steps to the right. | This<br>ata                                                   | 8                                                                                                    | 88                                                                                                    |                                                                                                    |
|                   |                         |                                                       | Į į               | Ō                                                                                                    |                                                               | Learn how in the docs 🗗                                                                                                    | Learn how in the docs 🗗                                                                                                    |                                                                                                    |
|                   |                         |                                                       |                   |                                                                                                    |                                                               |                                                                                                    |                                                                                                    |                                                                                                    |
|                   |                         |                                                       | Dashboards        |                                                                                                    |                                                               |                                                                                                    | Latest from the blog                                                                                                    |                                                                                                    |
|                   |                         |                                                       |                   |                                                                                                    |                                                               |                                                                                                    |                                                                                                    |                                                                                                    |
|                   |                         |                                                       |                   |                                                                                                    | Editor's n<br>vaccinati<br>my exper<br>people to<br>introduce | ote: GopherCon UK 2021 returned as an in-<br>on and a negative COVID test was required<br>lence of hosting GopherCon UK 2021 and h<br>the conference, remind them about Go's or<br>the speakers. | person conference that took place at the B<br>at the door, and all government guidelines<br>ighlight a few talks that I think everybody<br>mimunity code of conduct, tell them wher     | Irewery in London from Oct. 25 to 27. Proof of<br>were followed. In this post, I'm going to share<br>should watch. Ny jol as shout is to welcome<br>e to find the loos, and, the most fun bit, to |
|                   |                         |                                                       |                   |                                                                                                    |                                                               |                                                                                                    |                                                                                                    |                                                                                                    |
|                   |                         |                                                       |                   |                                                                                                    | Networks<br>interrupti<br>monitorir<br>be more                | are the backbone of inter-communications<br>on of service, the impact is widely felt and o<br>to is mission critical for organizations. Visit<br>proactive and identify problems before thos     | a within computer systems and application<br>can result in significant service disruptions<br>still into network performance is key to en-<br>te issues cause outages. Disruptions, how | Is. When networks go down or experience any<br>and lost revenue. This is why network<br>isuring that network engineering teams can<br>ever, are becoming increasingly common.                     |
| (8)               |                         |                                                       |                   |                                                                                                    |                                                               |                                                                                                    |                                                                                                    |                                                                                                    |
| (2)<br>https://g  | rafana.scasg01.us.or    | acle.com                                              |                   |                                                                                                    | Today we<br>installatio<br>API keys.<br>the fix as            | are releasing Grafana 8.3.4 and 7.5.13. An<br>ons 7.5.x and 8.x. These versions are only v<br>Release v8.3.4 contains both a security fix<br>part of a normal patch release:                     | nong other fixes, these patch releases incl<br>ulnerable if the administrator has utilized /<br>and other patch changes. Because this is                                                | ude an important security fix for all Grafana<br>DAuth forwarding for data sources and utilizes<br>sue is CVSS low only, we decided to release                                                    |

Grafana Dashboard Navigation - Dashboard

#### Select the Manage option

| 🕳 Dashboard - PCA Service E 🗴 🧑 Dashboards: Manage - Gra 🗴 | +                                                                             |                                 | <b>0</b> - " × |
|------------------------------------------------------------|-------------------------------------------------------------------------------|---------------------------------|----------------|
| ← → C ▲ Not secure   https://grafana.scasg01.us.oracle.co  | m/dashboards                                                                  |                                 | ☆ ≛ !          |
| <b>6</b>                                                   | Dashboards     Marage dashboards & folders     Manage IP Paylists @ Snepshots |                                 |                |
| 88<br>Ø                                                    |                                                                               | New Dashboard New Folder Import |                |
| e<br>ø                                                     |                                                                               |                                 |                |
| 0                                                          |                                                                               |                                 |                |
|                                                            |                                                                               |                                 |                |
|                                                            |                                                                               |                                 |                |
|                                                            |                                                                               |                                 |                |
|                                                            |                                                                               |                                 |                |
|                                                            |                                                                               |                                 |                |
| 8                                                          |                                                                               |                                 |                |
|                                                            |                                                                               |                                 |                |

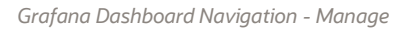

.

This displays the available folders within which the Grafana Dashboards have been organized. The default folders are displayed, consisting of 41 predefined dashboards organized into six Grafana folders: -

- Kubernetes Monitoring (13)
  - Provides an overview of the Private Cloud Appliance Management, or Service Enclave, Kubernetes Framework core services
  - Kubernetes Monitoring Containers (4)
  - Provides a detailed view into the Private Cloud Appliance Management K8S Container services
- Kubernetes Monitoring Nodes (7)
- Provides a detailed view into the Private Cloud Appliance Management K8S Pod services
- My Sauron as Read Only access (4)

- Provides visibility of the Private Cloud Appliance physical components
- PCA 3.0 Service Advisor (6)
  - Provides a summary Dashboard with preconfigured Grafana Alerting Rules for the overall health of the Private Cloud Appliance system
- Service Monitoring (7)
  - Provides a detailed view into the Private Cloud Appliance non-K8S Management services

**NOTE**: The Kubernetes Grafana Dashboards are for K8S-based services running within the Private Cloud Appliance management node cluster (Service Enclave) and cannot be used for Kubernetes-based services within the Compute Enclave.

To illustrate this further, expand the My Sauron folder.

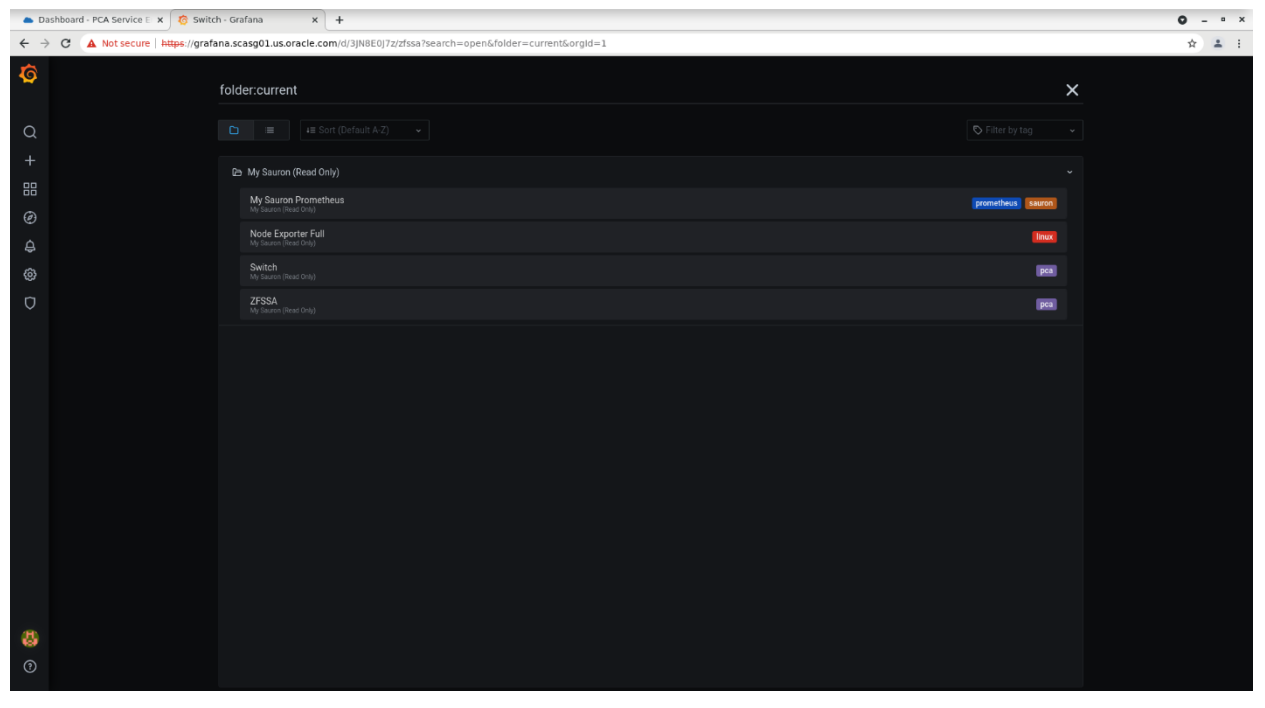

Grafana Dashboard Navigation – My Sauron folder

A list of four available Dashboards can be seen. Selecting the Node Exporter Full presents the following Dashboard:

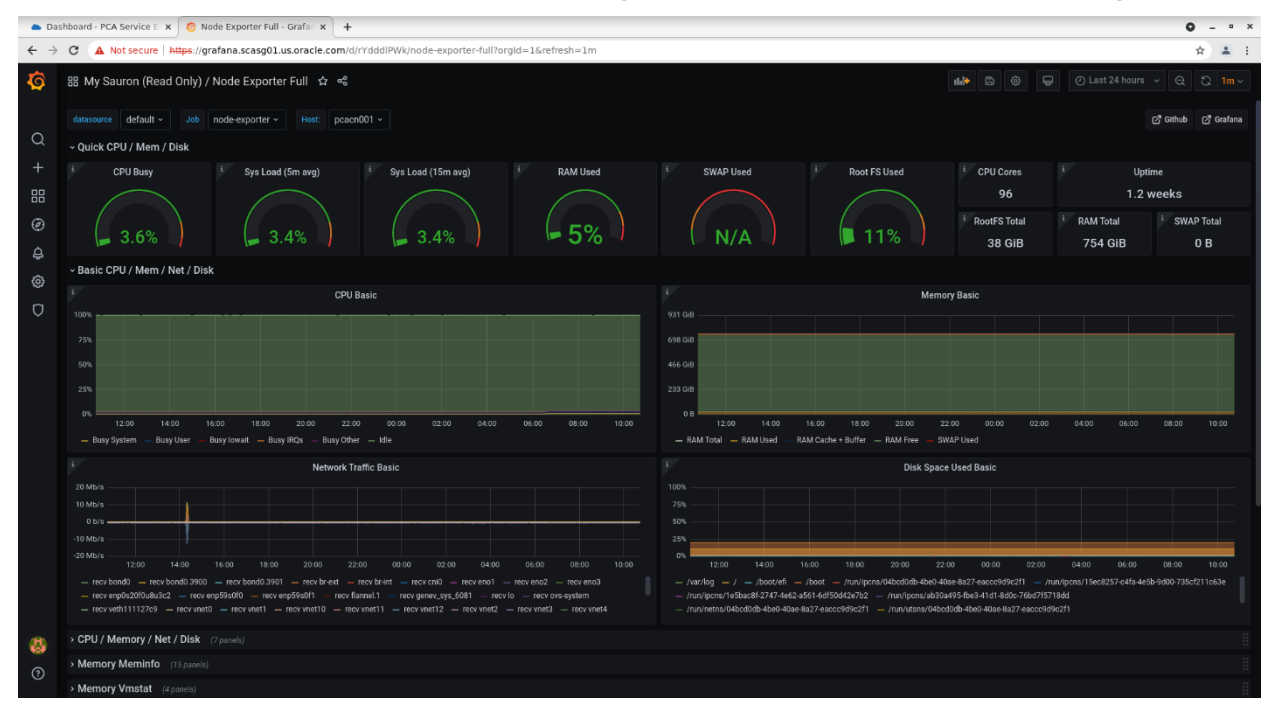

Grafana Dashboard Navigation – My Sauron Node Exporter

This is where the capabilities of the Private Cloud Appliance monitoring and alerting framework can start to be seen.

This Dashboard provides a single window for each physical Compute and Management Node within the Private Cloud Appliance system.

The dashboard itself shows the detailed metrics being collected. In this example, they are for the compute node pcacn001.

A comprehensive list of metrics is displayed in a series of grouped panels within this dashboard. The screenshots below shows the summarized view of available metrics and panels within the dashboard.

| 🧑 No                            | Node Exporter Full - Grafair X                                                                           |                                      |  |  |  |
|---------------------------------|----------------------------------------------------------------------------------------------------|--------------------------------------|--|--|--|
| $\leftrightarrow$ $\rightarrow$ | C A Not secure   https://grafana.scasg01.us.oracle.com/d/rYdddlPWk/node-exporter-full?orgId=1&refresh=1m | * 1                                  |  |  |  |
| 0                               | 월 My Sauron (Read Only) / Node Exporter Full 😒 🧠                                                         | 114 🗅 🕲 🖓 🕜 Last 24 hours 🗸 Q 🔾 1m ~ |  |  |  |
|                                 | datasource default - Job node-exporter - Host: pcacn001 -                                                | ල් Github ල් Grafana                 |  |  |  |
| Q                               | Quick CPU / Mem / Disk (11 panels)                                                                       | 1                                    |  |  |  |
|                                 | > Basic CPU / Mem / Net / Disk (4 panelo)                                                                | 1                                    |  |  |  |
|                                 | > CPU / Memory / Net / Disk (7 panels)                                                                   | 1                                    |  |  |  |
| Ø                               | > Memory Meminfo (18 panelo)                                                                             | 1                                    |  |  |  |
| A                               | > Memory Vmstat (# panele)                                                                               | 1                                    |  |  |  |
| à                               | > System Timesync (4 panels)                                                                             | 1                                    |  |  |  |
| 2                               | System Processes (7 panels)                                                                              | 1                                    |  |  |  |
| V                               | System Misc (7 panels)                                                                                   | 1                                    |  |  |  |
|                                 | Hardware Misc (3 panels)                                                                                 | 1                                    |  |  |  |
|                                 | Systemd (2 panels)                                                                                       | 1                                    |  |  |  |
|                                 | Storage Disk (8 panels)                                                                                  | 1                                    |  |  |  |
|                                 | Storage Filesystem (5 panels)                                                                            | 1                                    |  |  |  |
|                                 | Network Traffic (17 panels)                                                                              | 1                                    |  |  |  |
|                                 | Network Sockstat (5 painels)                                                                             | 1                                    |  |  |  |
|                                 | Network Netstat (11 panels)                                                                              | 1                                    |  |  |  |
|                                 | Node Exporter (2 panels)                                                                                 |                                      |  |  |  |
|                                 |                                                                                                    |                                      |  |  |  |
|                                 |                                                                                                    |                                      |  |  |  |
|                                 |                                                                                                    |                                      |  |  |  |
|                                 |                                                                                                    |                                      |  |  |  |
| 4                               |                                                                                                    |                                      |  |  |  |
|                                 |                                                                                                    |                                      |  |  |  |
|                                 |                                                                                                    |                                      |  |  |  |

Grafana Dashboard Navigation – My Sauron Node Exporter – full summary list

In total, some 112 panels covering individual node CPU, memory, storage, and networking metrics are available within sixteen metric type groupings.

In a similar manner, the same level of detailed views into the Private Cloud Appliance utilization is available for both the internal Oracle ZFS Storage Appliance and the internal Cisco network switches.

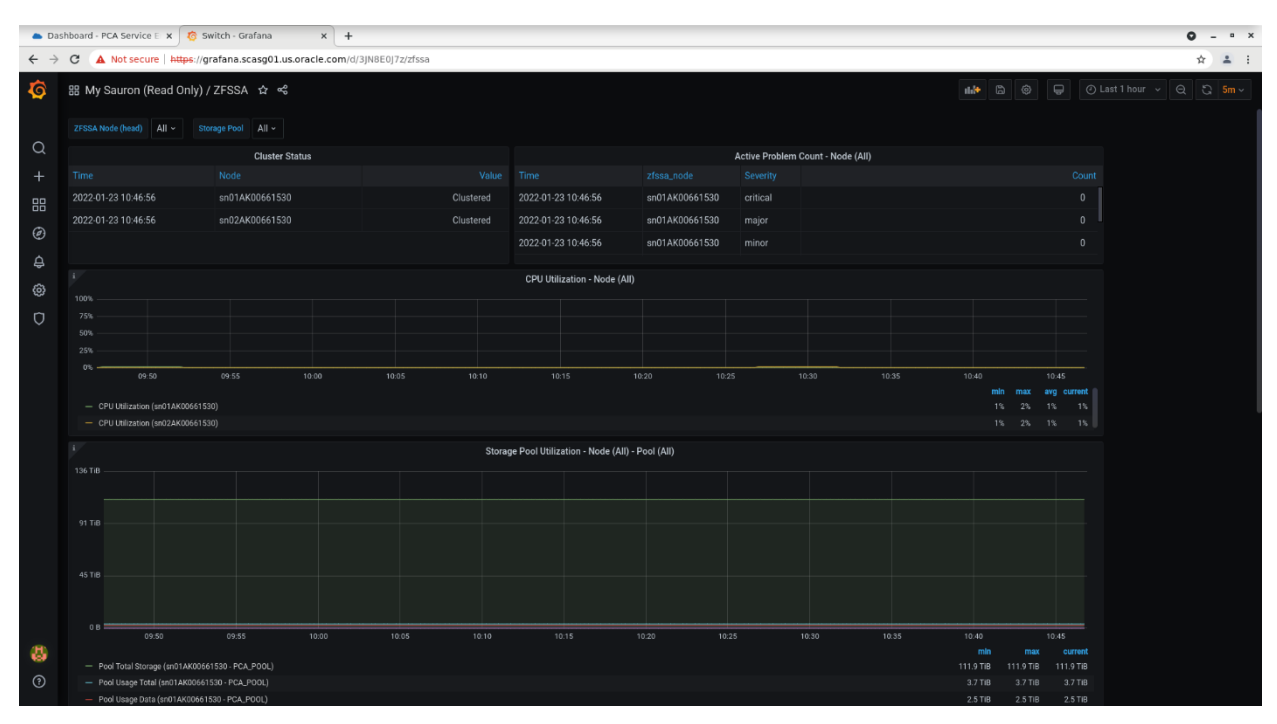

Grafana Dashboard Navigation – My Sauron – Oracle ZFS Storage Appliance

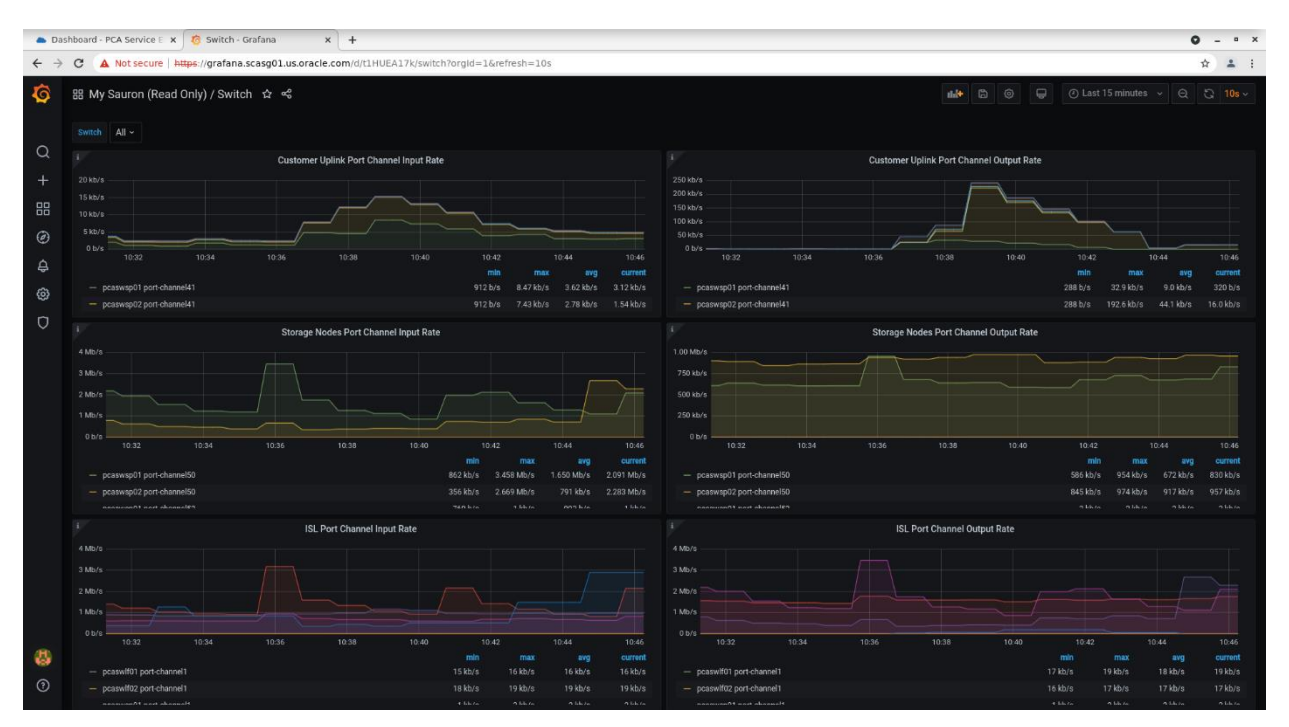

Grafana Dashboard Navigation – My Sauron – Networking Switches

Review all the available Grafana dashboards and determine which would be of greatest interest. These dashboards can then be pinned to the Grafana Home page by marking as a favourite when viewing the dashboard itself.

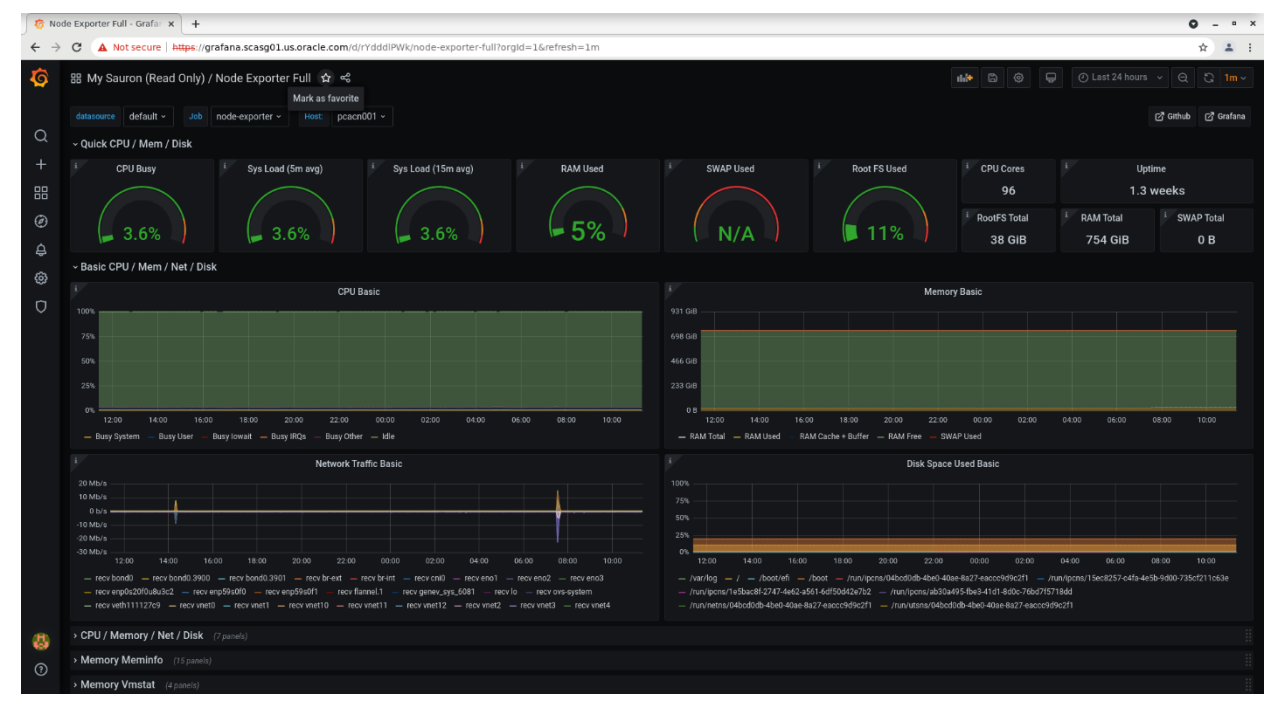

Grafana Dashboard Navigation – My Sauron – Marking a Favourite Dashboard

In the example above, this dashboard is pinned to the Grafana Home page as a starred Dashboard.

| 🚺 🌀 Hoi                                                                                       | me - Grafana X +                                                                                         |                                                                                                    |                                                                  |                                                                                                    |                                                                                                    | <b>0</b> - " ×                                                                                                    |
|-----------------------------------------------------------------------------------------------|----------------------------------------------------------------------------------------------------|----------------------------------------------------------------------------------------------------|------------------------------------------------------------------|----------------------------------------------------------------------------------------------------|----------------------------------------------------------------------------------------------------|----------------------------------------------------------------------------------------------------|
| $\leftrightarrow$ $\rightarrow$                                                               | C A Not secure https://grafana.scasg01.us.oracle.com/?orgId=1                                            |                                                                                                    |                                                                  |                                                                                                    |                                                                                                    | * 1                                                                                                    |
| Ø                                                                                             | 器 Home                                                                                                   |                                                                                                    |                                                                  |                                                                                                    |                                                                                                    |                                                                                                    |
| Q<br>+                                                                                        | Welcome to Grafana                                                                                       |                                                                                                    |                                                                  |                                                                                                    | Need help? Document                                                                                                    | ation Tutorials Community Public Slack                                                                                                    |
| 88                                                                                            |                                                                                                    |                                                                                                    |                                                                  |                                                                                                    |                                                                                                    | Remove this panel                                                                                                    |
| (9)<br>(4)<br>(7)<br>(9)<br>(7)<br>(7)<br>(7)<br>(7)<br>(7)<br>(7)<br>(7)<br>(7)<br>(7)<br>(7 | Basic<br>The steps below will<br>guide you to guickly<br>finish setting up your<br>Grafane installation. | TUTORIAL<br>DATA SOURCE AND DASHBDARDS<br>Grafana fundamentals<br>Set up and understand doratina if you have no prior experience. Th<br>tutorial guides you through the entire process and covers the "Dat<br>source" and "Dashboards" steps to the right. | his<br>ta                                                        | COMPLETE<br>Add your first data source                                                                                                    | COMPLETE<br>Create your first dashboard                                                                                                    |                                                                                                    |
|                                                                                               | Dashboards                                                                                               |                                                                                                    |                                                                  |                                                                                                    | Latest from the blog                                                                                                    |                                                                                                    |
|                                                                                               | Starred dashboards                                                                                       |                                                                                                    |                                                                  | Con UK highlights: An inside look from                                                                                                    | the host                                                                                                    |                                                                                                    |
|                                                                                               | Node Exporter Full<br>Mr Gamen Braid Owy)<br>Recently viewed dashboards                                  |                                                                                                    | Editor's ne<br>vaccinatio<br>my experi<br>people to<br>introduce | ote: GopherCon UK 2021 returned as an in-<br>on and a negative COVID test was required<br>ence of hosting GopherCon UK 2021 and H<br>the conference, remind them about Go's co<br>the speakers. | person conference that took place at the<br>at the door, and all government guideline<br>ighlight a few talks that I think everybod<br>immunity code of conduct, tell them wh | Erewery in London from Oct. 25 to 27. Proof of<br>as were followed. In this post, I'm going to share<br>y should watch. My job as host is to welcome<br>ere to find the loos, and, the most fun bit, to |
|                                                                                               | Node Exporter Full<br>My Seuron (Read Only)                                                              |                                                                                                    |                                                                  |                                                                                                    |                                                                                                    |                                                                                                    |
|                                                                                               | VM Stats<br>brive Wastering<br>ZFSSA<br>M Sauter (Insel Crit)                                            |                                                                                                    | Networks<br>interruption<br>monitoring<br>be more p              | are the backbone of inter-communications<br>on of service, the impact is widely feit and o<br>g is mission critical for organizations. Visil<br>proactive and identify problems before tho      | within computer systems and applicati<br>can result in significant service disruption<br>ality into network performance is key to<br>se issues cause outages. Disruptions, ho | ons. When networks go down or experience any<br>ns and lost revenue. This is why network<br>ensuring that network engineering teams can<br>wever, are becoming increasingly common.                     |
| <i>a</i> 95                                                                                   | Switch<br>My Sauron (Read Uniy)                                                                          |                                                                                                    |                                                                  |                                                                                                    |                                                                                                    |                                                                                                    |
| 3                                                                                             | My Sauron Prometheus<br>Ivy Sauron (Read Only)                                                           |                                                                                                    | Today we<br>installatio<br>API keys.                             | are releasing Grafana 8.3.4 and 7.5.13. Am<br>ins 7.5.x and 8.x. These versions are only v<br>Release v8.3.4 contains both a security fix                                                       | iong other fixes, these patch releases inc<br>ulnerable if the administrator has utilized<br>and other patch changes. Because this                                            | clude an important security fix for all Grafana<br>d OAuth forwarding for data sources and utilizes<br>issue is CVSS low only, we decided to release                                                    |

Grafana Dashboard Navigation – "starred" favorite dashboard

# Accessing the default alerts

From the Grafana Menu Bar, click on the Alerting Icon.

| 📥 Da                            | shboard - PCA Service E 🗴 🧑 Home - Grafana 🛛 🗙 🕂                                                                         |                                                                                                    |                                                               |                                                                                                    |                                                                                                    | <b>0</b> - • ×                                                                                                    |
|---------------------------------|----------------------------------------------------------------------------------------------------|----------------------------------------------------------------------------------------------------|---------------------------------------------------------------|----------------------------------------------------------------------------------------------------|----------------------------------------------------------------------------------------------------|----------------------------------------------------------------------------------------------------|
| $\leftrightarrow$ $\rightarrow$ | C A Not secure   https://grafana.scasg01.us.oracle.com/?orgId=1                                                          |                                                                                                    |                                                               |                                                                                                    |                                                                                                    | ☆ 🛓 :                                                                                                    |
| <b>©</b>                        | 88 Home                                                                                                    |                                                                                                    |                                                               |                                                                                                    |                                                                                                    |                                                                                                    |
| Q<br>+                          | Welcome to Grafana                                                                                                    |                                                                                                    |                                                               |                                                                                                    | Need help? Documenta                                                                                                    | ion Tutoriala Community Public Stack                                                                                                    |
| 8                               |                                                                                                    |                                                                                                    |                                                               |                                                                                                    |                                                                                                    | Remove this panel                                                                                                    |
| ₽<br>@<br>D                     | ■ Basic       Alerting     will       -xky     -xky       ■ Alert Rules     your       10 Colification channels     from | TUTORIAL<br>DATA SOURCE AND DASHBDARDS<br>Grafana fundamentals<br>Setu yand understand Grafana if you have no prior experience. Th<br>utunaia guides you through the entire process and covers the "Dat | nis<br>a                                                      | COMPLETE<br>Add your first data source                                                                                                    | COMPLETE<br>Create your first dashboard                                                                                                    |                                                                                                    |
|                                 |                                                                                                    | source" and "Dashboards" steps to the right.                                                                                                    |                                                               | Learn how in the docs @                                                                                                    | Learn how in the docs 🕈                                                                                                    |                                                                                                    |
|                                 | Dashboards<br>Starred dashboards<br>Recently viewed dashboards                                                           |                                                                                                    | GopherC<br>Editor's n                                         | on UK highlights: An inside look from<br>ote: GopherCon UK 2021 returned as an in-                                                                                                    | Latest from the blog<br>the host<br>person conference that took place at the f                                                                            | Jan 20<br>Irewery in London from Oct. 25 to 27. Proof of                                                                                                 |
|                                 | ZFSSA<br>by Source (Read Only)<br>Switch                                                                                 |                                                                                                    | vaccination<br>my experi<br>people to<br>introduce            | on and a negative COVID test was required<br>ence of hosting GopherCon UK 2021 and h<br>the conference, remind them about Go's or<br>the speakers.                                                                   | at the door, and all government guidelines<br>ighlight a few talks that I think everybody<br>immunity code of conduct, tell them wher                     | were followed. In this post, I'm going to share<br>should watch. My job as host is to welcome<br>e to find the loos, and, the most fun bit, to           |
|                                 | My Sauran (Pead Ciny)<br>Node Exporter Full<br>My Sauran (Pead Ciny)                                                     |                                                                                                    | A beginn<br>Networks                                          | er's guide to network monitoring with<br>are the backbone of inter-communications                                                                                                    | Grafana and Prometheus                                                                                                    | Jan 19<br>ss. When networks go down or experience any                                                                                                    |
|                                 | My Sauron Prometheus<br>My Sauron (Read Ciniy)                                                                           |                                                                                                    | monitorin<br>be more p                                        | g is mission critical for organizations. Visit<br>roactive and identify problems before thos                                                                                                    | elity into network performance is key to en<br>e issues cause outages. Disruptions, how                                                                   | suring that network engineering teams can<br>ever, are becoming increasingly common.                                                                     |
| ()<br>()<br>https://gr          | afana.scasg01.us.oracle.com/aferting/ist                                                                                 |                                                                                                    | Grafana<br>Today we<br>installatio<br>API keys.<br>the fix as | 8.3.4 and 7.5.13 released with import<br>are releasing Grafana 8.3.4 and 7.5.13. An<br>ar 7.5.x and 8.x. These versions are only v<br>Release v8.3.4 contains both a security fix<br>part of a normal patch release: | ant security fix<br>nong other fixes, these patch releases incl<br>unerable if the administrator has utilized<br>and other patch changes. Because this is | Jan 18<br>ude an important security fix for all Grafana<br>Akuth forwarding for data sources and utilizes<br>sue is CVSS low only, we decided to release |

Grafana Alerts Navigation – accessing the Alert Rules

#### Select the Alert Rules option.

| 🛎 Dashboard - PCA Service E 🗙 🧑 Alerting: Alert Rules - Grafi 🗙 🕂 |                                                    |              |                     | <b>0</b> - • × |
|-------------------------------------------------------------------|----------------------------------------------------|--------------|---------------------|----------------|
| ← → C ▲ Not secure   https://grafana.scasg01.us.oracle.com/a      | ilerting/list                                      |              |                     | ☆ ≛ :          |
| <b>ତ</b><br>ଦ<br>+                                                | Alerting<br>Alert rules & notifications            |              |                     |                |
|                                                                   |                                                    | States All ~ | How to add an alert |                |
| Ø                                                                 |                                                    |              |                     |                |
| <del>\$</del>                                                     | Avg. Pods Per Node alert     OK for 8 days         |              |                     |                |
|                                                                   | CPU Usage alert     OK for 8 days                  |              |                     |                |
| 0                                                                 | Endpoint Address Not Ready alert     OK for 6 days |              |                     |                |
|                                                                   | Endpoints Per Namespace alert     OK for 8 days    |              |                     |                |
|                                                                   | Host Data Port Error Check alert     OK for 8 days |              |                     |                |
|                                                                   | Host Data Port Status alert                        |              |                     |                |
|                                                                   | Host Date Port Status alert     OK for 8 days      |              |                     |                |
|                                                                   | Max Addresses Per Endpoint alert<br>OK for 8 days  |              |                     |                |
|                                                                   | Max Containers Per Pod alert<br>OK for 8 days      |              |                     |                |
|                                                                   | Max Ingress Per Namespace alert<br>OK for 8 days   |              |                     |                |
|                                                                   | Max Pods Per Node alert<br>OK for 8 days           |              |                     |                |
|                                                                   | Max Services Per Namespace alert<br>OK for 8 days  |              |                     |                |
| 8                                                                 | Memory Usage alert     OK for 8 days               |              |                     |                |
| 0                                                                 | Wy Sauron - Time Series Dropping                   |              |                     |                |

Grafana Alerts Navigation – accessing the default Alerts

A list of each preconfigured Alert Rule can be seen.

Each Alert Rule can be paused or edited by using the icons to the far right.

Clicking on an Alert Rule will take you to the Grafana Dashboard panel used to monitor and track that Alerting Rule.

NOTE: Editing a rule will make a direct change to the underlying Grafana Dashboard.

#### Grafana basics and further reading

Continue to explore the available Grafana Dashboard content to become familiar with the default dashboards and alerts.

Comprehensive documentation is available for the following Open Source Software (OSS) elements used to construct the Private Cloud Appliance monitoring and alerting framework. The following URL's point to the relevant documentation libraries:

- Grafana
  - Dashboards (https://grafana.com/docs/grafana/v7.3/dashboards/)
  - Alerting (https://grafana.com/docs/grafana/v7.3/alerting/)
  - Best Practices (<u>https://grafana.com/docs/grafana/v7.3/best-practices/</u>)
  - Documentation Library Home (https://grafana.com/docs/grafana/v7.3/)
  - Tutorials (<u>https://grafana.com/tutorials/grafana-</u>
  - fundamentals/?utm\_source=grafana\_gettingstarted)
- Prometheus
  - Documentation (<u>https://prometheus.io/docs/prometheus/2.25/getting\_started/</u>)
  - Querying (<u>https://prometheus.io/docs/prometheus/2.25/querying/basics/</u>)
  - Alertmanager (<u>https://prometheus.io/docs/alerting/0.21/overview/</u>)
- Loki
  - Documentation (<u>https://grafana.com/docs/loki/v2.2.1/</u>)
  - Querying (<u>https://grafana.com/docs/loki/v2.2.1/logql/</u>)

# **CUSTOMISING GRAFANA - UPDATED**

As with any newly installed system, a series of basic administration tasks need to be completed initially to help ensure that there is a solid foundation for the development and use of the features and functions.

These include

- Organization Administration
- Group Administration (Teams)
- User and Role Administration
- Separation of Grafana Dashboards by purpose / function (Folders)
- Alerting Notification mechanisms (Notification Channels)

Each of these elements is addressed below:

# **Organization Administration – New**

Grafana permits the use of multiple organizations within each Grafana Server instance.

The following definition is used by Grafana to describe the role of an organization:

An organisation is an entity that helps isolate users and resources such as dashboards, annotations, and data sources from each other. Their purpose is to provide completely separate experiences, which look like multiple instances of Grafana, within a single instance. Multiple organisations are easier and cheaper to manage than multiple instances of Grafana.

Users, configuration settings, and Grafana Enterprise licenses are shared between organisations. Other resources, like dashboards, data sources, annotations, folders, Teams, and Alerts, are isolated within each organisation and cannot be easily shared with another organisation.

| Mode             |
|------------------|
| Share or isolate |
| Isolate only     |
| Isolate only     |
| Isolate only     |
| Isolate only     |
| Isolate only     |
| Isolate only     |
| Isolate only     |
| Isolate only     |
| Share only       |
| Share only       |
| Share            |
|                  |

The following table summarizes the resources that can be shared and/or isolated using organizations.

Grafana Organisation Resource Isolation

The member of one organization cannot view dashboards assigned to another organization. However, a user can belong to multiple organizations.

Grafana Server administrators are responsible for creating organizations.

The use of multiple organizations in a Private Cloud Appliance would enable the creation of tenancy-specific Grafana dashboards and named users, however, the fact the Grafana data sources *cannot* be shared between organizations precludes this as a viable option.

Currently, the use of a single organization structure is the only supportable option.

# **Group Administration - Updated**

Grafana permits the grouping of users into teams.

The following definition is used by Grafana to describe the role of a team:

A team is a group of users within an organisation that have common dashboard and data source permission needs. For example, instead of assigning five users access to the same dashboard, A team can be created that consists of those users and assign dashboard permissions to the team. A user can belong to multiple teams.

A user can be a Member or an Administrator for a given team. Members of a team inherit permissions from the team, but they cannot edit the team itself. Team Administrators can add members to a team and update its settings, such as the team name, team member's team roles, UI preferences, and home dashboard.

The team preferences set the default home -age, colour scheme and team email address for its members.

A user can be associated with multiple teams.

By default, no teams (Groups) have been defined in the Private Cloud Appliance Grafana Server instance.

#### **Create team - New**

The creation of a customised team structure is highly recommended to segregate any end-user role specific Grafana dashboards from the default dashboards provided.

To this end, from the Configuration menu, display the existing teams:

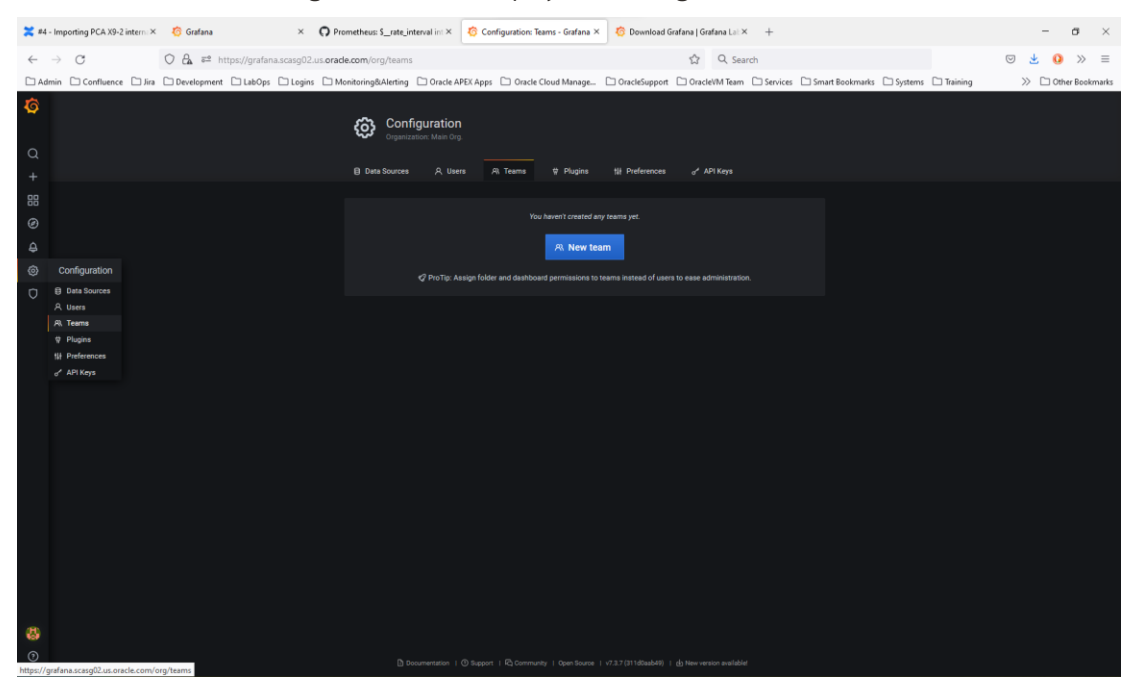

Grafana Teams Administration – Empty List

No teams are defined by default.

#### To create a new team, click the 'New team' button. -

| 🗙 #4 - Importing PCA X9-2 interni × 🧑 Grafana 🛛 × 🔘 Promet | eus: \$_rate_interval in: × 👩 Configuration: Teams - Grafana × 🧑 Download Grafana   Grafana          | Lai× + – ø ×                                                                 |
|------------------------------------------------------------|----------------------------------------------------------------------------------------------------|------------------------------------------------------------------------------|
| ← → C O ि a ≠2 https://grafana.scasg02.us.orade.co         | n/org/teams/new                                                                                      | Search 🗵 🛃 💿 🛬                                                               |
| Admin Confluence Jira Development LabOps Logins Monito     | ng&Alerting 🗋 Oracle APEX Apps 🗋 Oracle Cloud Manage 🗋 OracleSupport 🗋 OracleVM                      | Feam 🗅 Services 🗅 Smart Bookmarks 🗅 Systems 🗅 Training 🛛 📎 🗅 Other Bookmarks |
| <mark>ି</mark><br>ସ                                        | Configuration<br>Organization take og<br>Des Sources A Users A Terms 9 Pugins 19 Preferences 🖌 APIKe |                                                                              |
| +                                                          |                                                                                                    |                                                                              |
| Rev Nev                                                    | Team                                                                                                 |                                                                              |
| С 100 Кан                                                  |                                                                                                    |                                                                              |
| 0                                                          |                                                                                                    |                                                                              |
| 0                                                          | -                                                                                                    |                                                                              |
|                                                            |                                                                                                    |                                                                              |
| 8                                                          |                                                                                                    |                                                                              |
| 0                                                          | Di Documentation   🕑 Support   PG Community   Open Source   v7.3.7 (311d0asb49)   🕁 New version av   | wildhid                                                                      |

Grafana Teams Administration – Create New Team

Creating a new team consists of completing two fields, a team name and an email address.

| 💥 #4 - Importing PCA X9-2 intern: 🗶 🧑 Grafana 🛛 🗶 🔘 Pr | ometheus: \$_rate_interval in: × 👩 Configuration: Teams - Grafana × | +                   |                                                      | - o ×                            |
|--------------------------------------------------------|---------------------------------------------------------------------|---------------------|------------------------------------------------------|----------------------------------|
| ← → C O 🔓 🛱 https://grafana.scasg02.us.orac            | le.com/org/teams/new                                                | É                   | ☆ Q. Search                                          | ⊡ 👱 🚺 » ≡                        |
| Admin Confluence Jira Development LabOps Logins M      | onitoring&Alerting 🗋 Oracle APEX Apps 🗅 Oracle Cloud Manage         | 🗅 OracleSupport 🗋 O | DracleVM Team 🗅 Services 🗋 Smart Bookmarks 🗋 Systems | 🗅 Training 🛛 🚿 🗅 Other Bookmarks |
| 8                                                      | Configuration<br>Organization: Main Org                             |                     |                                                      |                                  |
| 4                                                      | Data Sources A Users A Teams      Plugins                           | 눼 Preferences a     | d⁴ API Keys                                          |                                  |
| 88                                                     | New Team                                                            |                     |                                                      |                                  |
| 0                                                      | Name PCA Engineered Solutions                                       |                     |                                                      |                                  |
| <b>A</b>                                               | Email O pca-solutions_ww_grp@oracle.com                             |                     |                                                      |                                  |
| ©                                                      | Create                                                              |                     |                                                      |                                  |
|                                                        |                                                                     |                     |                                                      |                                  |
| 8                                                      |                                                                     |                     |                                                      |                                  |
| $\odot$                                                |                                                                     |                     |                                                      |                                  |

Grafana Teams Administration – New Team Details

Complete the entries required and click the 'Create' button.

# **Team Users - New**

Upon creating a new team, the Grafana Server workflow will automatically move to the next Team screen to associate users with this team. -

| 🗙 #4 - Importing PCA X9-2 intern: × 🧑 Grafana 🛛 × 🔘 Pro                                                                                                    | metheus: \$_rate_interval in: × 👩 PCA Engineered Solutions: Men × | +                                               |                                | - ø ×                |
|----------------------------------------------------------------------------------------------------|-------------------------------------------------------------------|-------------------------------------------------|--------------------------------|----------------------|
| ← → ♂ O 🔓 🛤 https://grafana.scasg02.us.orad                                                                                                    | .com/org/teams/edit/1                                             | රු Q Search                                     |                                | ⊠ 👱 🚺 ≫ ≡            |
| Admin Confluence Jira Development LabOps Logins Mo                                                                                                    | nitoring&Alerting 🗋 Oracle APEX Apps 🗋 Oracle Cloud Manage        | OracleSupport OracleVM Team Services Smart      | Bookmarks 🗅 Systems 🗅 Training | >> 🗅 Other Bookmarks |
| <b>6</b>                                                                                                    | Eeams / PCA Engineered Solutions Interference & sectors           |                                                 |                                |                      |
| 80                                                                                                    |                                                                   |                                                 |                                |                      |
| 0                                                                                                    |                                                                   | Add member                                      |                                |                      |
| ۵.<br>۱                                                                                                    |                                                                   |                                                 |                                | l i                  |
| o de la companya de la companya de l | Add team member                                                   |                                                 |                                | l i                  |
| 0                                                                                                    | 🐹 admin                                                           |                                                 |                                |                      |
| č                                                                                                    | 💥 stephen.dennis@oracle.com                                       | Name                                            |                                | l i                  |
|                                                                                                    |                                                                   |                                                 |                                |                      |
| 8                                                                                                    |                                                                   |                                                 |                                |                      |
| $\odot$                                                                                                    | Documentation   () Support   R) Community   Open Source           | v7.3.7 (311d0sabd9)   do New version available! |                                |                      |

Grafana Teams Administration – Add Users to Team

A drop-down list of available users is displayed. In this case, the named user created within the User Administration section of this document is displayed.

Select the required named user(s) and save by clicking the 'Add to Team' button.

The Team User list will now reflect these additions.

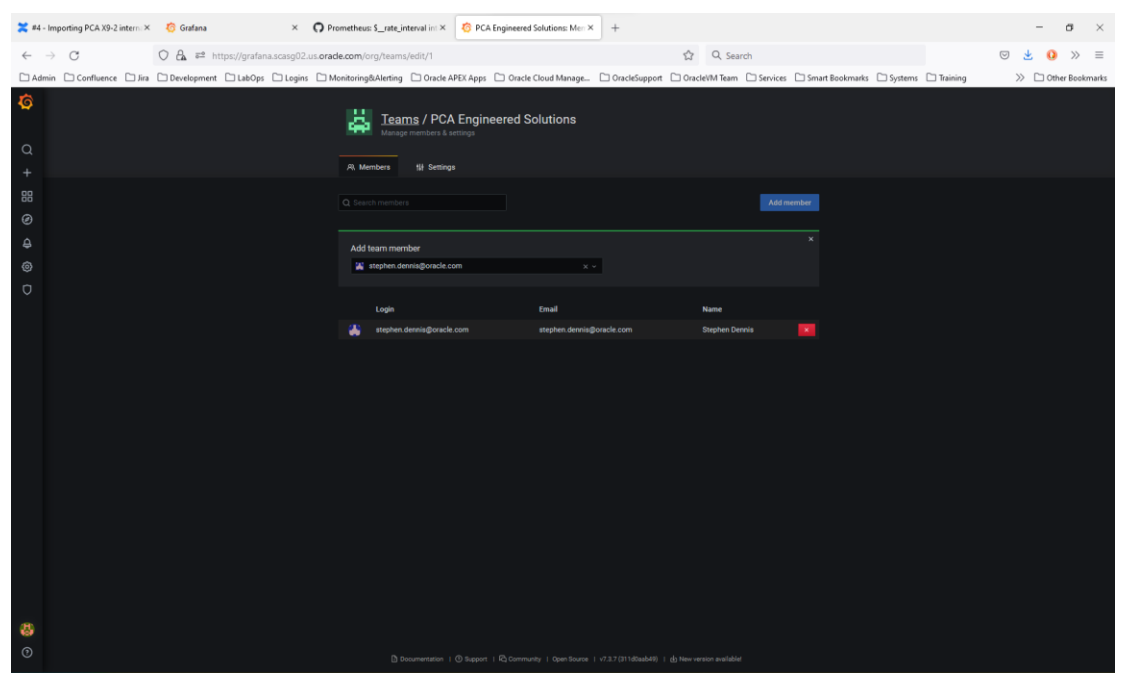

Grafana Teams Administration – Team User List

Repeat as required to add each user to the required team.

A named user can be a member of more than one team.

# **Team settings - New**

The final step for team administration is to configure any team-specific settings required.

From the Teams option on the Grafana Configuration menu, select a team and choose the Settings tab.

The following screen will be displayed:

| ≍ #4 - Importing PCA X9-2 interno× 6 Grafana × O  | Prometheus \$_rate_interval int × 6 PCA Engineered Solutions: Setti ×                        | +                                                                      | – a ×                            |
|---------------------------------------------------|----------------------------------------------------------------------------------------------|------------------------------------------------------------------------|----------------------------------|
| ← → C O A ≈ https://grafana.scasg02.us.org        | cle.com/org/teams/edit/1/settings                                                            | 쇼 Q Search                                                             |                                  |
| Admin Confluence Jira Development LabOps Logins C | Monitoring&Alerting 🗋 Oracle APEX Apps 📄 Oracle Cloud Manage                                 | 🗅 OracleSupport 🗅 OracleVM Team 🗋 Services 🗅 Smart Bookmarks 🗋 Systems | 🗅 Training 🛛 🚿 🗅 Other Bookmarks |
| <b>6</b><br>4                                     | Eeams / PCA Engineered Solutions      Managementers & Average      A Members     19 Settings |                                                                        |                                  |
| T                                                 |                                                                                              |                                                                        |                                  |
| 0                                                 | Team Settings                                                                                |                                                                        |                                  |
| <u>و</u>                                          | Name PCA Engineered Solutions                                                                |                                                                        |                                  |
| <b>e</b>                                          |                                                                                              |                                                                        |                                  |
| 0                                                 | pce-solutions_ww.grp@oracle.com                                                              |                                                                        |                                  |
| Ť                                                 | Update                                                                                       |                                                                        |                                  |
|                                                   | Preferences                                                                                  |                                                                        |                                  |
|                                                   |                                                                                              |                                                                        |                                  |
|                                                   |                                                                                              |                                                                        |                                  |
|                                                   | Home Dashboard                                                                               |                                                                        |                                  |
|                                                   | Timezone                                                                                     |                                                                        |                                  |
|                                                   | Default                                                                                      |                                                                        |                                  |
|                                                   | les.                                                                                         |                                                                        |                                  |
|                                                   |                                                                                              |                                                                        |                                  |
|                                                   |                                                                                              |                                                                        |                                  |
|                                                   |                                                                                              |                                                                        |                                  |
|                                                   |                                                                                              |                                                                        |                                  |
| 8                                                 |                                                                                              |                                                                        |                                  |
| 0                                                 | () Documentation   () Support   R) Community   Open Source                                   | v7.3.7 (311d0aabd8)   & Here version available!                        |                                  |

Grafana Teams Administration – Team Settings

Any changes made to the team settings will take precedence over the organization settings.

These only need to be amended where necessary.

# **User Administration - Updated**

## **User roles**

Within Grafana, named user and role assignment provide fine-level access control for users accessing the Grafana Server instance. Three levels of user role are available:

- Viewer
- Editor
- Admin

In addition, there is a fourth role available only to the default admin user (admin@localhost) account:

• Grafana Admin

The table below shows the access and menu options available for each user role:

#### Grafana user role access

| MENU<br>BAR<br>ICON | MENU BAR<br>LABEL  | VIEWER OPTIONS    | EDITOR OPTIONS        | ADMIN OPTIONS         | GRAFANA ADMIN<br>OPTIONS<br>(ADMIN@LOCALHOST) |
|---------------------|--------------------|-------------------|-----------------------|-----------------------|-----------------------------------------------|
| Ø                   | Home Icon          | Homepage          | Homepage              | Homepage              | Homepage                                      |
| Q                   | Search Icon        | Search Dashboards | Search Dashboards     | Search Dashboards     | Search Dashboards                             |
|                     |                    |                   | Dashboard             | Dashboard             | Dashboard                                     |
| +                   | Create Icon        |                   | Folder                | Folder                | Folder                                        |
|                     |                    |                   | Import                | Import                | Import                                        |
|                     |                    | Home              | Home                  | Home                  | Home                                          |
| 88                  | Dashboard lcon     | Browse            | Browse                | Browse                | Browse                                        |
| 00                  |                    | Playlists         | Playlists             | Playlists             | Playlists                                     |
|                     |                    | Snapshots         | Snapshots             | Snapshots             | Snapshots                                     |
| Ø                   | Explore Icon       |                   | Explore               | Explore               | Explore                                       |
| Д                   | Alerting Icon      | Alert Rules       | Alert Rules           | Alert Rules           | Alert Rules                                   |
| 4                   |                    |                   | Notification Channels | Notification Channels | Notification Channels                         |
|                     |                    |                   |                       | Data Sources          | Data Sources                                  |
|                     |                    |                   |                       | Users                 | Users                                         |
| ĝ                   | Configuration loop |                   |                       | Teams                 | Teams                                         |
|                     | Comiguration Con   |                   |                       | Plugins               | Plugins                                       |
|                     |                    |                   |                       | Preferences           | Preferences                                   |
|                     |                    |                   |                       | API Keys              | API Keys                                      |
| Ū                   | Server Admin Icon  |                   |                       |                       | Users                                         |
| $\sim$              | Server Admin Icon  |                   |                       |                       | Orgs                                          |

25 Technical Brief | Monitoring & Alerting Capabilities in an Oracle Private Cloud Appliance X9-2 | Version v2.01 Copyright © 2023, Oracle and/or its affiliates | Classification – Public

| MENU<br>BAR<br>ICON | MENU BAR<br>LABEL | VIEWER OPTIONS     | EDITOR OPTIONS     | ADMIN OPTIONS      | GRAFANA ADMIN<br>OPTIONS<br>(ADMIN@LOCALHOST) |
|---------------------|-------------------|--------------------|--------------------|--------------------|-----------------------------------------------|
|                     |                   |                    |                    |                    | Settings                                      |
|                     |                   |                    |                    |                    | Stats                                         |
|                     |                   |                    |                    |                    | Upgrade                                       |
| and the             |                   | Preferences        | Preferences        | Preferences        | Preferences                                   |
| 6                   | User Icon         | Change Password    | Change Password    | Change Password    | Change Password                               |
|                     |                   | Sign Out           | Sign Out           | Sign Out           | Sign Out                                      |
|                     |                   | Documentation      | Documentation      | Documentation      | Documentation                                 |
| (?)                 | Holp Icon         | Support            | Support            | Support            | Support                                       |
| Ŭ                   |                   | Community          | Community          | Community          | Community                                     |
|                     |                   | Keyboard Shortcuts | Keyboard Shortcuts | Keyboard Shortcuts | Keyboard Shortcuts                            |
|                     |                   |                    |                    |                    |                                               |

Grafana User Role Access rights

As noted previously, a single default local user, admin, provides the entry point into the Grafana environment and acts as the administrator to the Grafana environment. This user has the Grafana Admin role and acts as the 'super user' for the Grafana environment.

As such, great care must be taken when accessing the Private Cloud Appliance Grafana service since it is possible to inadvertently amend or delete the default dashboards and alerts while connected as the Grafana Server superuser.

## **User access**

Within the Private Cloud Appliance a single local user, admin, provides the entry point into the Grafana environment and acts as the administrator to the Grafana environment.

From the Configuration menu under the Users option, there is a single, default admin user account:

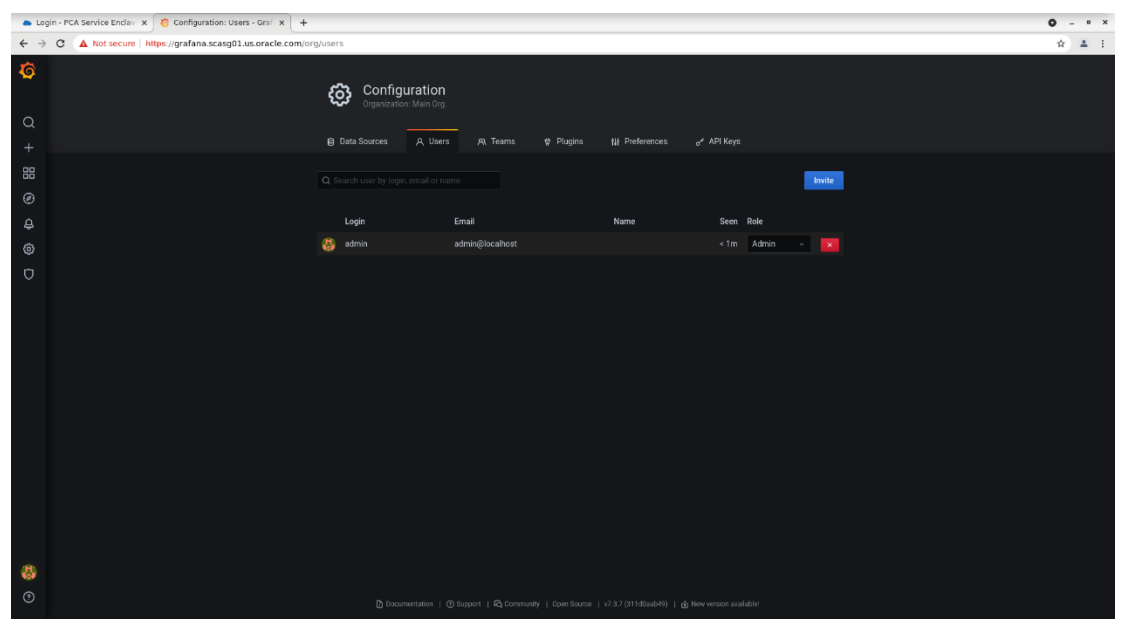

Grafana User Administration

Additional information about this user can be viewed under the User option of the Server Admin menu.

| Server Admin: Users - Grafan x +                                 |                                   |                              |            |         |                  | 0 - " |
|------------------------------------------------------------------|-----------------------------------|------------------------------|------------|---------|------------------|-------|
| ← → C ▲ Not secure   https://grafana.broom15.us.oracle.com/admin | /users/edit/1                     |                              |            |         |                  | \$ A  |
| <b>0</b>                                                         | Server Admin                      |                              |            |         |                  |       |
| Q<br>+                                                           | A Users 🔲 Orgs                    | t∦ Settings <b>₀le</b> Stats | 🛆 Upgrade  |         |                  |       |
| 8                                                                | User information                  |                              |            |         |                  |       |
| Ø                                                                | Name                              |                              |            |         | Synced via 0Auth |       |
| <b>e</b>                                                         | Email                             | admin@localhost              |            |         | Synced via OAuth |       |
| •                                                                | Username                          |                              |            |         | Synced via 0Auth |       |
| σ                                                                | Password Delete User Disable User |                              |            |         | Synced via OAuth |       |
|                                                                  | Permissions                       |                              |            |         |                  |       |
|                                                                  |                                   |                              |            |         |                  |       |
|                                                                  | Organisations                     |                              |            |         |                  |       |
|                                                                  | Main Org.                         |                              |            |         |                  |       |
|                                                                  | Add user to organisation          |                              |            |         |                  |       |
|                                                                  | Sessions                          |                              |            |         |                  |       |
|                                                                  | Last seen Lo                      | ogged on                     | IP address | Browser | sos              |       |
|                                                                  |                                   |                              |            |         |                  |       |
| •                                                                |                                   |                              |            |         |                  |       |
| 0                                                                |                                   |                              |            |         |                  |       |

Grafana User Information

The user admin role uses an internal OAUTH, or SSO, authentication service to manage the adminuser information.

Note: Access to this OAUTH service is currently unavailable.

### **Creating Users - New**

With the latest Oracle Private Cloud Appliance system software release, 3.0.2, it is now possible to create additional local user accounts.

Only the Grafana Server admin user can create new local user accounts. By default, all new local user accounts created will be granted the Viewer user role. This can be updated after the new local user account has been created.

The following screens show the creation of a single, new local user account.

As the admin user, select the Users option from the Server Admin menu and click the Create User button:

![](_page_26_Picture_9.jpeg)

Grafana User Administration – Show Users – NEW

The New User screen is displayed.

| 💥 ≠4 - Importing PCA X9-2 interm × 🧑 Grafana 🛛 × 🔿 P | ometheus: \$rate_interval in: X 👩 Server Admin: Users - Grafana X +                         |              | - a ×     |
|------------------------------------------------------|---------------------------------------------------------------------------------------------|--------------|-----------|
| ← → C O A ≈ or https://grafana.scasg02.u             | oracle.com/admin/users/create                                                               | යි Q. Search | © 🖌 🧿 ≫ ≡ |
| <b>ගි</b><br>අ<br>+                                  | Server Admin<br>Manage it loares & surge<br>R toers @ Orge #1 Sertings als States ① Upgrade |              |           |
|                                                      | Add new user                                                                                |              |           |
|                                                      |                                                                                             |              |           |
|                                                      | Count war                                                                                   |              |           |
|                                                      |                                                                                             |              |           |
|                                                      |                                                                                             |              |           |
|                                                      |                                                                                             |              |           |
| 8<br>0                                               |                                                                                             |              |           |

Grafana User Administration – Add New User – NEW

#### Fill in the required fields.

| ≍ #4 - Importing PCA X9-2 interm × 6 Grafana × O | Prometheus: \$_rate_interval in: X 🌾 Server Admin: Users - Grafana X +                                                                   |                            | - a ×     |
|--------------------------------------------------|----------------------------------------------------------------------------------------------------|----------------------------|-----------|
| ← → C O A = on https://grafana.scasg02.          | us.oracle.com/admin/users/create                                                                                                    | ති Q Search                | © 🛃 📀 ≫ ≡ |
| <b>ରି</b><br>4<br>+                              | Server Admin           Manage al care & brings           A there         B Oga                                                           |                            |           |
| 88<br>Ø<br>Ø<br>O                                | Add new user<br>Image *<br>Dispetent Exmits<br>E mail<br>anotherman@prediction<br>Simplent.demin@prediction<br>Simplent.demin@prediction |                            |           |
|                                                  | hessel*                                                                                                    |                            |           |
|                                                  |                                                                                                    |                            |           |
| 8                                                |                                                                                                    |                            |           |
| 0                                                | () Documentation 1.() Support 1 R) Community 1.0pen Source 1 v73.7 (311d0aeb49) 1.                                                       | (b) New version available. |           |

Grafana User Administration – Completed New User – NEW

An initial local user password will be required to create the new user. Set this to a default (easy to remember) value. The named user will have the opportunity to change their password when the user first accesses the Grafana Server with their named user local account.

Click Create User to complete this process.

The Grafana Server screen will return to the Server Admin -> Users screen.

The newly created user can now be seen.

![](_page_28_Picture_0.jpeg)

Grafana User Administration – Updated User List – NEW

Both the default admin user account and the newly created additional user are now displayed.

The user credentials (username / password) could now be distributed but for completeness, a simple connectivity test can be performed.

# **Testing the new User Account - New**

To test the new user credentials, open a second browser window to the Private Cloud Appliance Grafana Server service.

| 🞽 #4 - Importing PCA X9-2 intern × 🛛 🌀 Grafana              | × <b>O</b> Prometheus \$_rate_interval int × | 🧑 Grafena 🛛 🕹 +                                                      |            | - a ×     |
|-------------------------------------------------------------|----------------------------------------------|----------------------------------------------------------------------|------------|-----------|
| $\leftarrow \rightarrow \ C$ $\bigcirc \ A = https://graft$ | ana.scasg02.us. <b>oracle.com</b> /login     |                                                                      | 岱 Q Search | ⊠ 🛃 🧿 ≫ ≡ |
|                                                             |                                              |                                                                      |            |           |
|                                                             |                                              |                                                                      |            | #         |
|                                                             |                                              | Velcome to Grafana                                                   |            |           |
|                                                             |                                              | Email or commune<br>ettrohen demisi@onakle.com <br>Passend<br>****** | · • · · ·  | al        |
| -                                                           |                                              | Log in<br>Forgat your pessword?                                      |            | •         |
| .~·                                                         |                                              | D Separt   B Communy   Open Source   +72.7.071604480   dy N          |            |           |

Grafana User Administration – New User Login – NEW

Using the newly created local user credentials, sign into the Private Cloud Appliance Grafana Server instance.

| <b>×</b> •    | 4 - Importing PCA X9-2 interna 🛪 🕴                                                                                                    | 🙃 Grafana                                                                                                    | × O Prometheus: S_rate_interval in: × | 🧑 Home - Grafana | ×                                         | +                                                                                                    | -                                                                                                    | σ                                                                                                    | ×                  |
|---------------|----------------------------------------------------------------------------------------------------|----------------------------------------------------------------------------------------------------|---------------------------------------|------------------|-------------------------------------------|----------------------------------------------------------------------------------------------------|----------------------------------------------------------------------------------------------------|----------------------------------------------------------------------------------------------------|--------------------|
| ~             | → C 0                                                                                                    | 🗛 🛤 https://grafana.scas                                                                                                    | g02.us.orade.com/?orgId=1             |                  |                                           | 🗙 Q. Search                                                                                                    | 🖂 🛃 😡                                                                                                    | >>                                                                                                    | $\equiv 1^{\circ}$ |
| Ø             | 88 Home                                                                                                    |                                                                                                    |                                       |                  |                                           |                                                                                                    |                                                                                                    | ĺ                                                                                                    | Ð                  |
| Q<br>88       | Welcome to Gra                                                                                                    | fana                                                                                                    |                                       |                  |                                           | Need help? Based                                                                                                    | ventation Jutoriala Community Publ                                                                                                    | ic Slack                                                                                                  |                    |
|               | Darved dashbaards<br>Recently versed dashbaards<br>Dashbaards fail<br>Schearts Person (Sale<br>Recently Versen)<br>Bashba<br>Referent Film (Sale | Buildboards<br>endy diversit diversitands<br>de Doarder Puil<br>Read<br>Read<br>Read<br>Read<br>Read<br>Read<br>Read<br>Read |                                       |                  | Y G H W X I F H H H I J O B H I O A d H A | Least thom the high<br>static from top and Graden Ear and Charlon Mark the for Graden Labor mode and comparing<br>the optical state and divide states that the for Graden Labor mode and compares, but<br>may all divide and compares with the states that the the Graden Labor mode and and the states<br>the optical states and the states that the the compares and the states and and the states<br>of the states and the states and the states and the states and the states and<br>the states and the states and the states and the states and the states and<br>the states and the states and the states and the states and the states and<br>the states and the states and the states and the states and the states and<br>the states are applied to the states and the states and the states and<br>the states are applied to the states and the states and the states and the states<br>and Charles and the states and the states are state the<br>states and the states and the states and the states and the states and the states<br>and the states and the states and the states are stated to the states and the states and the states<br>of the states and the states and the states are stated to the states and the states and the states<br>and the states and the states and the states are stated to the states and the states and the states and the states<br>and the states are states and the states are states and the states and the states and | the passing is already showing a bit of por<br>uses a highly configurable SCR that may mar-<br>liss. The Akhorese, which was released<br>of the second and full information and the<br>execution of the second and full information<br>and the second and full information and the<br>execution of the second second and the<br>distance of the second second and the<br>execution of the second second and the<br>execution of the second second and the<br>mark of heady second second and the<br>second of the second second and the<br>second of the second second and the<br>second of the second second and the<br>second of the second second and the<br>second of the second second second and<br>second of the second second second and<br>second of the second second second second<br>second of the second second second second<br>second of the second second second second<br>second of the second second second second<br>second of the second second second second<br>second of the second second second second<br>second second second second second second<br>second second second second second second<br>second second second second second second<br>second second second second second second<br>second second second second second second<br>second second second second second second<br>second second second second second second<br>second second second second second second<br>second second second second second second<br>second second second second second second<br>second second second second second second<br>second second second second second second second<br>second second second second second second second second<br>second second second second second second<br>second second second second second second second second<br>second second second second second second second second second<br>second second second second second second second second second<br>second second s | Feb 1<br>ential in<br>ments<br>in<br>Feb 0<br>anges to<br>a floky<br>Feb 0<br>Feb 0<br>Feb 0<br>Sealigned |                    |
| ©<br>https:// | explanderseguesie som<br>Bill Preferences<br>Charge Pressord<br>H Espinon<br>Stephen Dennis<br>Stephen Dennis                                    |                                                                                                    |                                       |                  |                                           |                                                                                                    |                                                                                                    |                                                                                                    |                    |

Grafana User Administration – New User Home Page – NEW

The first obvious difference is that the User menu now displays the new local username, not admin as it did previously.

Secondly, because this new local user was created with the Viewer user role, the number of menu options available from the Grafana Menu Bar is restricted as defined for any user with the viewer role.

The User menu also offers the option for the new named user to change their password.

With the current Private Cloud Appliance Grafana Server configuration, enforced password changes cannot be enabled at this time.

## **Updating a Local User - New**

It's possible that updates to the local user account might be required prior to the user credentials being circulated.

To make changes to a user requires the Grafana Server admin account.

From the Server Admin Icon Menu -> Users, click the named user to update to see the User Information screen:

| ¥ ≠4 - Importing PCA X9-2 interm × 6 Grafana × O | Prometheus: \$rate_interval  | int × 🧑 Server Admin                  | n: Users - Grafana 🛛 🗙 | +                                 |               | - a ×     |
|--------------------------------------------------|------------------------------|---------------------------------------|------------------------|-----------------------------------|---------------|-----------|
| ← → C O A == https://grafana.scasg02.us.or       | acle.com/admin/users/ed      | lit/2                                 |                        | ជ                                 | Q, Search     | 🖂 🛃 🛞 🚿 🗉 |
| <mark>ହି</mark><br>ବ<br>+                        | C Server A<br>Manage all use | dmin<br>ers & orgs<br>ps 114 Settings | aði Stats () Upp       | grade                             |               |           |
| 8                                                | User information             |                                       |                        |                                   |               |           |
| 0                                                | Name                         | Stephen Den                           |                        |                                   |               |           |
| •                                                | Email                        | stephen.den                           | nis@oracle.com         |                                   |               |           |
| a                                                | Password                     |                                       |                        |                                   |               |           |
| , v                                              | Delete User Disa             |                                       |                        |                                   |               |           |
|                                                  | Permissions                  |                                       |                        |                                   |               |           |
|                                                  | Grafana Admin                | NO                                    |                        |                                   |               |           |
|                                                  | Organisations                |                                       |                        |                                   |               |           |
|                                                  | Main Org.                    |                                       |                        |                                   |               |           |
|                                                  | Add user to organisation     |                                       |                        |                                   |               |           |
|                                                  | Sessions                     |                                       |                        |                                   |               |           |
|                                                  | Last seen                    | Logged on                             | IP address             | Browser & OS                      |               |           |
|                                                  |                              | February 13, 2023                     |                        | Edge on Windows 10                |               |           |
|                                                  | Force logout from all dev    | vices                                 |                        |                                   |               |           |
|                                                  |                              |                                       |                        |                                   |               |           |
|                                                  |                              |                                       |                        |                                   |               |           |
| 8                                                |                              |                                       |                        |                                   |               |           |
| 0                                                | 🕃 Documen                    | nation 1 (1) Support 1 R) Con         | mmunity   Open Source  | v7.3.7 (311d0aab49) 1 点 New versi | on available. | ;         |

Grafana User Administration – Edit Local User – NEW

In this case, the named user's role will be changed from Viewer to Editor.

| 🞽 #4 - Importing PCA X9-2 interno × 🧑 Grafana 🛛 × 🔿                               | Prometheus: \$rate_interval int ×         | 🖥 Server Admin: Users - Grafana 🛛 🎸 🧔 Dowr            | aload Grafana   Grafana Lat × +                    | - 0                                    | ×     |
|-----------------------------------------------------------------------------------|-------------------------------------------|-------------------------------------------------------|----------------------------------------------------|----------------------------------------|-------|
| $\leftarrow \rightarrow$ C O $\triangle$ $e^2$ $\circ_7$ https://grafana.scasg02. | us.oracle.com/admin/users/edit/2          |                                                       | යි Q Search                                        | S 7 8                                  | =     |
| Admin Confluence Jira Development LabOps Logins                                   | Monitoring&Alerting 🗋 Oracle APEX         | Apps 📋 Oracle Cloud Manage 🗋 OracleSu                 | pport 🗋 OracleVM Team 🗋 Services 🗋 Smart Bookmarks | 🗅 Systems 🗋 Training 🛛 🚿 🗋 Other Bookm | narks |
| <b>0</b><br>4<br>+                                                                | C Server Admin<br>Manage all users & orgs | Settings 💩 Stats 🛆 Upgrade                            |                                                    |                                        |       |
| 88                                                                                | User information                          |                                                       |                                                    |                                        |       |
| Ø                                                                                 | Nome                                      | Stephen Dennis                                        |                                                    |                                        |       |
| 8                                                                                 | Email                                     | stephen.dennis@oracle.com                             |                                                    |                                        |       |
| ۲                                                                                 | Username                                  | atephen.dennis@oracle.com                             |                                                    |                                        |       |
| 0                                                                                 | Password                                  |                                                       |                                                    |                                        |       |
|                                                                                   | Delete User Disable User                  |                                                       |                                                    |                                        |       |
|                                                                                   | Permissions                               |                                                       |                                                    |                                        |       |
|                                                                                   | Grafena Admin                             |                                                       |                                                    |                                        |       |
|                                                                                   | Organisations                             |                                                       |                                                    |                                        |       |
|                                                                                   | Main Org.                                 | Viewed A Save Cancel                                  |                                                    |                                        |       |
|                                                                                   | Add user to organisation                  | Admin                                                 |                                                    |                                        |       |
|                                                                                   | Sessions                                  | Editor                                                |                                                    |                                        |       |
|                                                                                   | Last seen Logg                            | Viewer V<br>ed on IP address                          | Browser & OS                                       |                                        |       |
|                                                                                   |                                           |                                                       |                                                    |                                        |       |
|                                                                                   |                                           |                                                       |                                                    |                                        |       |
|                                                                                   |                                           |                                                       |                                                    |                                        |       |
|                                                                                   |                                           |                                                       |                                                    |                                        |       |
| 8                                                                                 |                                           |                                                       |                                                    |                                        |       |
| 0                                                                                 | Documentation 1 ()                        | Support   R] Community   Open Source   v7.3.7 (311d0e | eb39) 1 gb New version availablet                  |                                        |       |

#### Click on the 'change role' link and select the new role from the drop-down menu.

Grafana User Administration – Local User Change Role – NEW

#### Select the Editor role.

| 🔀 #4 - Importing PCA X9-2 intern 🗵 🧑 Grafana                                                     | × O Prometheus: S_rate_interval int ×                | 🌀 Server Admin: Users - Grafana × 🧔 Down                | nload Grafana   Grafana Lali × +                             | $-\sigma \times$                    |
|--------------------------------------------------------------------------------------------------|------------------------------------------------------|---------------------------------------------------------|--------------------------------------------------------------|-------------------------------------|
| $\leftarrow \rightarrow \mathbb{C}$ $\bigcirc \mathbb{A} \rightleftharpoons \circ https://graf.$ | ana.scasg02.us. <b>oracle.com</b> /admin/users/edit/ | 2                                                       | 🖒 Q Search                                                   | © 👱 🧿 ≫ ≡                           |
| Admin Confluence Jira Development LabOps                                                         | 🗆 Logins 🗋 Monitoring&Alerting 🗋 Oracle AF           | EX Apps 📋 Oracle Cloud Manage 🗋 OracleSu                | upport 🗋 OracleVM Team 🗋 Services 🗋 Smart Bookmarks 🗋 System | ns 🗅 Training 🛛 🔅 🗅 Other Bookmarks |
| <b>б</b><br>а<br>+                                                                               | Server Admin<br>Manage all users & org               | 1<br>111 Sentings 👍 Stats 💍 Upgrade                     |                                                              |                                     |
| 88                                                                                               | User information                                     |                                                         |                                                              |                                     |
| 0                                                                                                | Name                                                 | Stephen Dennis                                          |                                                              |                                     |
| <b>e</b>                                                                                         | Email                                                | stephen.dennis@oracle.com                               |                                                              |                                     |
| 0                                                                                                | Username                                             | stephen dennis@oracle.com                               |                                                              |                                     |
| σ                                                                                                | Password                                             |                                                         |                                                              |                                     |
|                                                                                                  | Delete User Disable User                             |                                                         |                                                              |                                     |
|                                                                                                  | Permissions                                          |                                                         |                                                              |                                     |
|                                                                                                  | Grafana Admin                                        |                                                         |                                                              |                                     |
|                                                                                                  | Organisations                                        |                                                         |                                                              |                                     |
|                                                                                                  | Main Org_                                            |                                                         |                                                              |                                     |
|                                                                                                  | Add user to organisation                             |                                                         |                                                              |                                     |
|                                                                                                  | Sessions                                             |                                                         |                                                              |                                     |
|                                                                                                  | Last seen Lo                                         | agged on IP address                                     | Browser & OS                                                 |                                     |
|                                                                                                  |                                                      |                                                         |                                                              |                                     |
|                                                                                                  |                                                      |                                                         |                                                              |                                     |
|                                                                                                  |                                                      |                                                         |                                                              |                                     |
|                                                                                                  |                                                      |                                                         |                                                              |                                     |
|                                                                                                  |                                                      |                                                         |                                                              |                                     |
| U                                                                                                | Discumentation ()                                    | D Support   P2 Community   Open Tource   v7.3.7 (311dba | adotti) ( (j) tiine version available                        |                                     |

Grafana User Administration – Local User Editor Role – NEW

The new user role is now displayed.

To test this out, log in again as the new Named User and the amended role will show as an additional Grafana Menu Bar option.

| <b>×</b> #4  | - Importing PCA X9-2 intern 🗵 🧑 Grafana                                                         | × O Prometheus: S_rate_interval int ×    | 🌀 Home - Grafana             | × o Download Grafana   Grafana Lal × +                                                                                                    | -                                                                                                    |
|--------------|-------------------------------------------------------------------------------------------------|------------------------------------------|------------------------------|----------------------------------------------------------------------------------------------------|----------------------------------------------------------------------------------------------------|
| $\leftarrow$ | → C O A = https://grafan                                                                        | a.scasg02.us. <b>orade.com</b> /?orgId=1 |                              | 🗙 Q. Search                                                                                                    | ⊠ 👱 🚺 » ≡                                                                                                    |
| 🗅 Ad         | min 🗅 Confluence 🗋 Jira 🗅 Development 🗅 LabOps                                                  | C Logins Monitoring&Alerting Oracle AP   | X Apps 📋 Oracle Cloud Manage | . D'OracleSupport D'OracleVM Team D'Services D'Smart Bookmarks D'Systems                                                                                                    | 🗅 Training 🛛 🚿 🗋 Other Bookmarks                                                                                                    |
| Ø            | 器 Home                                                                                          |                                          |                              |                                                                                                    |                                                                                                    |
| a<br>+       | Welcome to Grafana                                                                              |                                          |                              | Need help? Docume                                                                                                    | ntation Tutoriala Community Public Slack                                                                                                    |
| 88           |                                                                                                 | Dashboards                               |                              | Latest from the blog                                                                                                    |                                                                                                    |
| ø            |                                                                                                 |                                          |                              |                                                                                                    |                                                                                                    |
| 4            | Recently viewed dashboards Node Exporter Full My Ilauron (Read Only)                            |                                          |                              | Grafana Faro and xk6-browser are both new tools within the Grafana Labs open source ecosystem, but 1<br>terms of frontend monitoring and performance testing. Faro, which was announced last November, inclu<br>web apps to colgue obtervibility applies that can them be correlated with backend and kristancture de<br>November 2021, uses browser-level APIs to collect frontend performance metrics for Grafana k6 tests. | e pairing is already showing a lot of potential in<br>les a highly configurable SDK that instruments<br>a. The xkk-browser, which was released in  |
|              | ZFSSA<br>My Sauron (Read Doly)                                                                  |                                          |                              |                                                                                                    |                                                                                                    |
|              | Switch<br>My Sauron (Read Cnly)                                                                 |                                          |                              | Flaky tests are a problem that are found in almost every codebase. By definition, a flaky test is a test that<br>the code. For example, a flaky test may pass when someone runs is locally, but then fails on continuous is<br>test may pass on CL, but when someone pushes a commit that hasn't touched anything related to the flak                                                                                         | both succeeds and fails without any changes to<br>tegration (CI). Another example is that a flaky<br>y test, the test then fails.                  |
|              |                                                                                                 |                                          |                              |                                                                                                    |                                                                                                    |
|              |                                                                                                 |                                          |                              | Jose Vicente Nanez works as a system administrator/DevOps/software developer at a fintech company,<br>complex trading application that requires multiple data sources (such as real-time and historical market<br>a complex metho for servers and switches (via laway been way about vendor events. In my experience, n<br>little or no content that is applicable to my use cases.                                           | He is part of a team that manages a medium-<br>lata) and spans across several data centers with<br>nany of them are mostly marketing pitches, with |
|              |                                                                                                 |                                          |                              |                                                                                                    |                                                                                                    |
|              |                                                                                                 |                                          |                              | At Grafana Labs, we love tracing, which is why we've been hand at work on Grafana Tempo, an open sours<br>backend. Tempo just had its 20 release. In conjunction with that release, we are anched to show off Trac<br>for distributed tracking. In this blog, we'll provide an overview of why we created TraceQL, how it works, ho<br>planned for future therations.                                                         | e, highly scalable distributed tracing<br>eQL — a powerful new query language designed<br>w you can put it to use today, and what we have          |
| •            | angeles dernsägensät som<br>18 Performans<br>År Change Passevad<br>→ Sign och<br>Stephen Dennis |                                          |                              |                                                                                                    |                                                                                                    |
| https://g    | rafana.scasg02.us.oracle.com/profile                                                            |                                          |                              |                                                                                                    |                                                                                                    |

Grafana User Administration – Local User - Editor – NEW

The User menu is still displaying the new local username; however because this new local user has now been assigned the Editor role, the Grafana Menu now shows the options defined for the Editor role.

# Folder administration - Updated

As noted previously within this document, the base installation of the Private Cloud Appliance provides 41 Dashboards, organized into six folders.

## **Create Folder**

The creation of a customized folder structure is highly recommended to segregate any customer specific Grafana Dashboards from the default Dashboards provided.

To this end, from the Manage menu, display the existing folders.

| 📥 Dashboard - PCA Service E 🗴 🧑 Dashboards: Manage - Gra 🗴 | +                                                                                 |                               | <b>0</b> - • × |
|------------------------------------------------------------|-----------------------------------------------------------------------------------|-------------------------------|----------------|
| ← → C ▲ Not secure   https://grafana.scasg01.us.oracle.com | n/dashboards                                                                      |                               | ☆ ≛ :          |
| <b>6</b><br>4                                              | Dashboards     Manage destitionards & folders     Anange 19 Playlats 10 Snapshots |                               |                |
| ·<br>##<br>@                                               | Q. Search dashboards by name                                                      | / Dashboard New Folder Import |                |
|                                                            |                                                                                   |                               |                |
| ©<br>O                                                     |                                                                                   |                               |                |
|                                                            |                                                                                   |                               |                |
|                                                            |                                                                                   |                               |                |
|                                                            |                                                                                   |                               |                |
|                                                            |                                                                                   |                               |                |
|                                                            |                                                                                   |                               |                |
| 8                                                          |                                                                                   |                               |                |
|                                                            |                                                                                   |                               |                |

Grafana Folder Administration – List Folders

Click the New Folder button.

| •                             | Dashboards                                                                  | Manage - Grafana — Mozilla Firefox                        |                                           | ^ _ = = X |
|-------------------------------|-----------------------------------------------------------------------------|-----------------------------------------------------------|-------------------------------------------|-----------|
| 🧑 Dashboards: Manage - Grafax | 🖥 Email - Stephen Dennis - Oux 🛛 🧑 Configuration: Teams - Graf x 🛛 🕂        |                                                           |                                           |           |
| ← → C @                       | O 🔒 https://grafana.broom15.us.oracle.com/dashboards/folder/new             | ☆                                                         | Q Search                                  |           |
| Admin Confluence Develo       | opment 🗋 Grafana 🗋 LabOps 🖆 Logins 🖆 Oracle APEX Apps 🖆 Oracle Cloud Manage | OracleSupport DOracleVM Team DPrometheus DServices        | 🗅 Smart Bookmarks 🗋 Systems 🗋 ZZ-Personal |           |
| <b>ର୍ଚ୍ଚ</b><br>ଦ             | Dashboards<br>Manage dashboards & folders                                   |                                                           |                                           |           |
| +                             | an manage se Playnists @ Sna                                                | SHOLS                                                     |                                           |           |
| 88                            | New Dashboard Folder                                                        |                                                           |                                           |           |
| Ø                             | Folder name                                                                 |                                                           |                                           |           |
| ¢                             | AAA-Demoj                                                                   |                                                           |                                           |           |
| Ø                             | Create                                                                      |                                                           |                                           |           |
| n                             |                                                                             |                                                           |                                           |           |
| Ŭ                             |                                                                             |                                                           |                                           |           |
|                               |                                                                             |                                                           |                                           |           |
|                               | Documentation   C                                                           | Support   R Community   Open Source   v7.3.7 (311d0aab49) |                                           |           |

Grafana Folder Administration – Create Folder

Provide a name for the new folder. In this case, the name 'AAA-Demo' has been used to allow it to be displayed at the top of the Folder list.

#### Click the Create button.

| ۷      |                                   |                                       |                               | AAA-Demo                               | o: Manage - Grafana — Mozilla Firefox                      |                          |                   | ^ _ ¤ × |
|--------|-----------------------------------|---------------------------------------|-------------------------------|----------------------------------------|------------------------------------------------------------|--------------------------|-------------------|---------|
| 6 A    | AA-Demo: Manage - Grafa ×         | 🎦 Email - Stephen Dennis - Oox 🛛 🏠 Co | nfiguration: Teams - Graf × 4 | ÷                                      |                                                            |                          |                   |         |
| ←      | $\rightarrow$ C $\textcircled{a}$ | 🔿 🛕 https://grafana.broom15.u         | s.oracle.com/dashboards/f/O9g | gjv_y7z/aaa-demo                       | <u></u>                                                    | Q Search                 |                   | ⊠ ⊑     |
|        | dmin 🗋 Confluence 🗋 Devel         | opment 🗋 Grafana 🗋 LabOps 🗋 Log       | ins 🗋 Oracle APEX Apps 📋 C    | Dracle Cloud Manage                    | OracleSupport COracleVM Team COPrometheus COServices       | 🗅 Smart Bookmarks 🗋 Syst | ems 🗋 ZZ-Personal |         |
| ø<br>a |                                   |                                       | Dashbo<br>Manage folde        | ards / AAA-D<br>er dashboards & permis | emo<br>ssions<br>@ Settinos                                |                          |                   |         |
| +      |                                   |                                       |                               |                                        |                                                            |                          |                   |         |
| 88     |                                   |                                       |                               |                                        |                                                            |                          |                   |         |
| Ø      |                                   |                                       |                               |                                        | This folder doesn't have any dashboards yet                |                          |                   |         |
| ¢      |                                   |                                       |                               |                                        | + Create Dashboard                                         |                          |                   |         |
| ø      |                                   |                                       |                               |                                        | Add/move dashboards to your folder at -> Manage dashboards |                          |                   |         |
| Ū      |                                   |                                       |                               |                                        |                                                            |                          |                   |         |
|        |                                   |                                       |                               |                                        |                                                            |                          |                   |         |
| ?      |                                   |                                       |                               |                                        | Support   Pa Community   Open Source   v7.3.7 (31140aab49) |                          |                   |         |
|        |                                   |                                       |                               |                                        |                                                            |                          |                   |         |

Grafana Folder Administration – Created New Folder

The new folder is created and ready for Grafana Dashboards to be created. This step will be covered below.

# **Folder permissions - Updated**

Click on the Permissions tab to display the permissions for this new folder.

| 6                        |                             | AAA-Demo: Permissions - Grafana — Mozilla Firefox                                                                                                    | ^ _ ¤ X |
|--------------------------|-----------------------------|----------------------------------------------------------------------------------------------------|---------|
| to AAA-D                 | Demo: Permissions - C 🗙 🛛 📴 | 💁 Email - Stephen Dennis - O. x 🛛 🥱 Configuration: Teams - Gral X 🛛 +                                                                                                   |         |
| $\leftarrow \rightarrow$ | Câ                          | 🛇 🔒 https://grafana.broom15.us.oracle.com/dashboards/f/3uzUHlynk/aaa-demo/permissions                                                                                   |         |
| 🗅 Admin                  | Confluence Develop          | lopment 🗋 Grafana 🗋 LabOps 🗋 Logins 🗋 Oracle APEX Apps 🗋 Oracle Cloud Manage 🗋 OracleSupport 🖆 OracleVM Team 🖆 Prometheus 🖆 Services 🗅 Smart Bookmarks 🗋 Systems 🗎 ZZ-P | irsonal |
| Ø                        |                             | Dashboards / AAA-Demo<br>Manage folder dashboards & permissions                                                                                                    |         |
| Q                        |                             |                                                                                                    |         |
|                          |                             | 83 Dashboards                                                                                                    |         |
| 88                       |                             | Folder Permissions 💿 Add Permission                                                                                                    |         |
|                          |                             |                                                                                                    |         |
|                          |                             |                                                                                                    |         |
|                          |                             | 😢 Editor (Role) Can Edit 🗸 🗙                                                                                                    |         |
| Ū                        |                             | ⊘ Viewer (Role) Can View ~ 🔀                                                                                                    |         |
|                          |                             |                                                                                                    |         |
|                          |                             |                                                                                                    |         |
|                          |                             |                                                                                                    |         |

Grafana Folder Administration –View Folder Permissions

The User Role permissions for this folder can be modified at this stage. The Editor and Viewer Role permissions can be amended as needed.

In addition, new permissions can be added to each folder. Selecting the 'Add Permission' button displays a more detailed screen.

![](_page_33_Figure_6.jpeg)

Grafana Folder Administration –View Folder Permissions - NEW

Folder specific permissions can be set on both a user and team basis.

| 🞽 #4 - Importing PCA X9-2 intern 🗶 🛛 🧑 Grafana | × O Prometheus: \$ rate interval in: × 6 AAA-Demo: Permissions - Graf. × | Manage organizations   Grafami × +                                     | - a ×               |
|------------------------------------------------|--------------------------------------------------------------------------|------------------------------------------------------------------------|---------------------|
|                                                | analysisment and set with the strend and and set of the                  | C Sauch                                                                |                     |
| Admin Confluence Jira Development LabOps       | Lagioz. Las de Lorni das hola des y Wither de Jaar de moy per missions   | OracleSupport  OracleVM Team Services Smart Bookmarks Systems Training | > C Other Bookmarks |
| Q                                              | Dashboards / AAA-Demo<br>Manage falter statisticates & generators        |                                                                        |                     |
| +                                              | \$2 Dashboards 👌 Permissions 🐵 Settings                                  |                                                                        |                     |
| 8                                              | Folder Permissions ©                                                     | Add Permission                                                         |                     |
| <u>е</u>                                       |                                                                          |                                                                        |                     |
| •<br>©                                         | Add Permission For Team   Select a team                                  | Choose      Save                                                       |                     |
| σ                                              | Team                                                                     |                                                                        |                     |
|                                                | C Everyone With Viewer Role<br>Everyone With Editor Role                 |                                                                        |                     |
|                                                | Editor (Role)                                                            | Can Edit *                                                             |                     |
|                                                | Viewer (Role)                                                            | Can View V                                                             |                     |
|                                                |                                                                          |                                                                        |                     |
|                                                |                                                                          |                                                                        |                     |
|                                                |                                                                          |                                                                        |                     |
|                                                |                                                                          |                                                                        |                     |
|                                                |                                                                          |                                                                        |                     |
|                                                |                                                                          |                                                                        |                     |
|                                                |                                                                          |                                                                        |                     |
|                                                |                                                                          |                                                                        |                     |
|                                                |                                                                          |                                                                        |                     |
| 8                                              |                                                                          |                                                                        |                     |
| 0                                              |                                                                          |                                                                        |                     |

Grafana Folder Administration –View Folder Permissions – By Type - NEW

The following options are available:

- Team
- User
- Everyone with Viewer Role
- Everyone with Editor Role

Using Team as the example, select the team to be used.

| 💥 #4 - Importing PCA X9-2 intern: X 🛛 🧑 Grafana 🛛 X 🔘 | Prometheus: \$_rate_interval int × 👩 AAA-Demo: Permissions - Grafe × 🧑 Manage organizations   G                               | Grafana × +                                               | – ø ×                |
|-------------------------------------------------------|----------------------------------------------------------------------------------------------------|-----------------------------------------------------------|----------------------|
| ← → C O A == https://grafana.scasg02.us.o             | racle.com/dashboards/f/WjtfBNJ4z/aaa-demo/permissions                                                                         | Q Search                                                  | ⊠ 👱 🧿 ≫ ≡            |
| Admin Confluence Jira Development LabOps Logins C     | ) Monitoring&Alerting 🗋 Oracle APEX Apps 🗋 Oracle Cloud Manage 🗋 OracleSupport 🗋 OracleV                                      | (M Team 🗋 Services 🗋 Smart Bookmarks 🗋 Systems 🗋 Training | >> 🗅 Other Bookmarks |
| <mark>ت</mark>                                        | Dashboards / AAA-Demo<br>Meange folder deathbaseds & permissions                                                              |                                                           |                      |
| +                                                     | 👸 Dashboards 🛆 Permissions 🐵 Settings                                                                                         |                                                           |                      |
| 88<br>12                                              | Folder Permissions ©                                                                                                    | Add Permission                                            |                      |
| <b>4</b>                                              | Add Permission For                                                                                                    |                                                           |                      |
| ©                                                     | Teem                                                                                                    |                                                           |                      |
| 0                                                     | A Engineered Solutions                                                                                                    |                                                           |                      |
|                                                       |                                                                                                    |                                                           |                      |
|                                                       | 2 Editor (Role)                                                                                                    | Can Edit *                                                |                      |
|                                                       |                                                                                                    | Can View * X                                              |                      |
|                                                       |                                                                                                    |                                                           |                      |
|                                                       |                                                                                                    |                                                           |                      |
|                                                       |                                                                                                    |                                                           |                      |
|                                                       |                                                                                                    |                                                           |                      |
|                                                       |                                                                                                    |                                                           |                      |
|                                                       |                                                                                                    |                                                           |                      |
|                                                       |                                                                                                    |                                                           |                      |
|                                                       |                                                                                                    |                                                           |                      |
|                                                       |                                                                                                    |                                                           |                      |
| -                                                     |                                                                                                    |                                                           |                      |
|                                                       |                                                                                                    |                                                           |                      |
| 0                                                     | (b) Documentation   (b) Support   K <sup>2</sup> <sub>2</sub> Community   Open Source   v7.3.7 (311d0xeb49)   (b) New version | n aveilablet                                              |                      |

Grafana Folder Administration – View Folder Permissions - Team - NEW

Once the team has been selected, then select the amended role at which the folder permissions are required to be set.

| The second second secon | fo Contara y                  |                                | AAA Dama Damining Gui A                      | Y 🙃 Marrier americations I Garleys V | · +              |                                  | - <b>a</b> ×         |
|----------------------------------------------------------------------------------------------------|-------------------------------|--------------------------------|----------------------------------------------|--------------------------------------|------------------|----------------------------------|----------------------|
| +4 - Importing PCA A9-2 Internit A                                                                                                    | o orazana A                   | Prometneus: s_rate_interval i  | AAA-Demo: Permissions - Ura                  | Manage organizations   Gratani A     | . т.             |                                  | - 0 ×                |
| $\leftarrow \rightarrow G$                                                                                                    | O 🗛 ≈ https://grafana.scasg02 | .us.oracle.com/dashboards/f/Wj | tfBNJ4z/aaa-demo/permissions                 | 값 Q Sea                              | rch              |                                  | ⊗ <del>∡</del> 0 ≫ ≡ |
| Admin Confluence Jira                                                                                                    | Development LabOps Login:     | Monitoring&Alerting     O      | acle APEX Apps 📋 Oracle Cloud Manage         | 🗋 OracleSupport 🗋 OracleVM Team      | 🗋 Services 🗋 Sma | t Bookmarks 🗋 Systems 🗋 Training | Other Bookmarks      |
| <b>O</b>                                                                                                    |                               | Dashboa<br>Manage folder       | ds / AAA-Demo<br>estibuerda & permissions    |                                      |                  |                                  |                      |
| a<br>+                                                                                                    |                               | E Deshboards                   | Permissions                                  |                                      |                  |                                  |                      |
| 88                                                                                                    |                               | Folder Permissions             |                                              |                                      | Add Permission   |                                  |                      |
| Ø                                                                                                    |                               |                                |                                              |                                      |                  |                                  |                      |
| 9                                                                                                    |                               | Add Permission For             |                                              |                                      |                  |                                  |                      |
| 0                                                                                                    |                               | Team                           | CA Engineered Solutions                      | × × Save                             |                  |                                  |                      |
| σ                                                                                                    |                               |                                | Can view dashboards.                         |                                      |                  |                                  |                      |
|                                                                                                    |                               |                                | Edit<br>Can add, edit and delete dashboards. |                                      |                  |                                  |                      |
|                                                                                                    |                               | Editor (Role)                  | Admin                                        |                                      | Edit *           |                                  |                      |
|                                                                                                    |                               | Viewer (Role)                  | Carl and temple hermonics and carl and any   | Can                                  | View *           |                                  |                      |
|                                                                                                    |                               |                                |                                              |                                      |                  |                                  |                      |
|                                                                                                    |                               |                                |                                              |                                      |                  |                                  |                      |
|                                                                                                    |                               |                                |                                              |                                      |                  |                                  |                      |
|                                                                                                    |                               |                                |                                              |                                      |                  |                                  |                      |
|                                                                                                    |                               |                                |                                              |                                      |                  |                                  |                      |
|                                                                                                    |                               |                                |                                              |                                      |                  |                                  |                      |
|                                                                                                    |                               |                                |                                              |                                      |                  |                                  |                      |
|                                                                                                    |                               |                                |                                              |                                      |                  |                                  |                      |
|                                                                                                    |                               |                                |                                              |                                      |                  |                                  |                      |
|                                                                                                    |                               |                                |                                              |                                      |                  |                                  |                      |
|                                                                                                    |                               |                                |                                              |                                      |                  |                                  |                      |
| <b>B</b>                                                                                                    |                               |                                |                                              |                                      |                  |                                  |                      |
|                                                                                                    |                               |                                |                                              |                                      |                  |                                  |                      |
| 0                                                                                                    |                               |                                |                                              |                                      |                  |                                  |                      |

Grafana Folder Administration –View Folder Permissions - Role - NEW

Three permission options are available:

- View
- Edit
- Admin

For this example, the Admin role was selected for any members of the PCA Engineered Solutions team.

Save the changes, then click the Dashboards tab above and display the list of folders once more.

| 🞽 #4 - Importing PCA X9-2 intern: X 🛛 🧔 Grafana 🛛 X 🔘 | Prometheus: \$_rate_interval in: × 🧑 AAA-Demo: Permissions - Graf: × 🧔 Mana                                | ige organizations   Grafana × +                                    | – ø ×                |
|-------------------------------------------------------|----------------------------------------------------------------------------------------------------|--------------------------------------------------------------------|----------------------|
| ← → C O A == https://grafana.scasg02.us.or            | icle.com/dashboards/f/WjtfBNJ4z/aaa-demo/permissions                                                       | 값 Q. Search                                                        | ⊌ 🛃 🚺 ≫ ≡            |
| Admin Confluence Jira Development LabOps Logins D     | Monitoring&Alerting 🗋 Oracle APEX Apps 🗋 Oracle Cloud Manage 🗋 OracleSu                                    | upport DoracleVM Team Dervices DSmart Bookmarks DSystems DTraining | >> 🗅 Other Bookmarks |
| <b>6</b><br>a<br>+                                    | Dashboards / AAA-Demo     Manape Mathematical & permissions     26 Dashboards     A Permission     Setings |                                                                    |                      |
| 88<br>Ø                                               | Folder Permissions 💿                                                                                       | Add Perminsion                                                     |                      |
| <del>Q</del>                                          | Add Permission For                                                                                         |                                                                    |                      |
| 0                                                     | Team • 👸 PCA Engineered Solutions •                                                                        | Admin - Save                                                       |                      |
| 0                                                     |                                                                                                    |                                                                    |                      |
|                                                       |                                                                                                    |                                                                    |                      |
|                                                       | Editor (Role)                                                                                              | Can Edit *                                                         |                      |
|                                                       |                                                                                                    | Can View *                                                         |                      |
|                                                       | PCA Engineered Solutions (Team)                                                                            | Can Admin × ×                                                      |                      |
|                                                       |                                                                                                    |                                                                    |                      |
|                                                       |                                                                                                    |                                                                    |                      |
|                                                       |                                                                                                    |                                                                    |                      |
|                                                       |                                                                                                    |                                                                    |                      |
|                                                       |                                                                                                    |                                                                    |                      |
|                                                       |                                                                                                    |                                                                    |                      |
|                                                       |                                                                                                    |                                                                    |                      |
|                                                       |                                                                                                    |                                                                    |                      |
|                                                       |                                                                                                    |                                                                    |                      |
| 8                                                     |                                                                                                    |                                                                    |                      |
| 0                                                     |                                                                                                    |                                                                    |                      |

![](_page_35_Figure_9.jpeg)

The newly created folder is now visible.

In addition, the amended folder permissions show that there is a team level override for the Admin role.

Repeat as necessary.

**NOTE**: There is only one level of Grafana folders permitted. The creation of subfolders within a folder is not a feature currently available.
# Dashboards

Grafana dashboards are the primary means by which the metrics and log data gathered within the Private Cloud Appliance are displayed, or visualized. This section describes the following:

- Grafana dashboard basics
- Creating a new dashboard from scratch
- Creating a new dashboard from an existing one
- Importing a dashboard

In all cases, the definitive instructions, training, and tutorial materials can be accessed from the Grafana website.

Prometheus Queries are used to select and aggregate the Prometheus time series metrics into a form that the Grafana Dashboard panels can display. This uses a functional query language, called PromQL

For further reference on creating the Prometheus Queries used to present the Prometheus metrics within a Grafana Dashboard, please reference the <u>Prometheus PromOL documentation</u>.

### **Grafana dashboard basics**

Grafana dashboards are highly configurable but consist of just a few elements. These are stored as JSON files both within Grafana and externally when required.

In summary, these are:

- Rows
  - Provides a separator function between multiple panels within a dashboard. Use is optional.
- Panels
  - The primary visualization engine. Each dashboard can consist of one or more panels.
- Dashboard Plugins
  - Provides different visualization templates to display the selected metrics. The available types are
    - Graph
    - Gauge
    - Table
    - Heatmap
    - Dashboard list
    - Logs
    - Stat
    - Bar Gauge
    - Text
    - Alert list
    - News
    - Plugin list
- Variables

- Variables can be defined at the dashboard level to enable filtering of the metrics being presented.

Please see the Grafana documentation links in the Reference Materials section (page 55) below for further details.

## Creating a new dashboard from scratch

To create a new Grafana dashboard, click Create from the Grafana Menu Bar.

| 0  | New dashboard - Gratana x +                                                    | • - • × |  |  |  |  |  |  |
|----|--------------------------------------------------------------------------------|---------|--|--|--|--|--|--|
| ÷  | Y C A Not server   https://grafina.broom/Sus oracle.com/Sustbourd/rem0/orgid=1 |         |  |  |  |  |  |  |
| 0  | 👪 New dashboard                                                                |         |  |  |  |  |  |  |
|    |                                                                                |         |  |  |  |  |  |  |
| a  |                                                                                |         |  |  |  |  |  |  |
| +  |                                                                                |         |  |  |  |  |  |  |
| 88 |                                                                                |         |  |  |  |  |  |  |
| Ø  |                                                                                |         |  |  |  |  |  |  |
| Ā  | - Convertion rev                                                               |         |  |  |  |  |  |  |
| å  |                                                                                |         |  |  |  |  |  |  |
| ň  |                                                                                |         |  |  |  |  |  |  |
|    |                                                                                |         |  |  |  |  |  |  |
|    |                                                                                |         |  |  |  |  |  |  |
|    |                                                                                |         |  |  |  |  |  |  |
|    |                                                                                |         |  |  |  |  |  |  |
|    |                                                                                |         |  |  |  |  |  |  |
|    |                                                                                |         |  |  |  |  |  |  |
|    |                                                                                |         |  |  |  |  |  |  |
|    |                                                                                |         |  |  |  |  |  |  |
|    |                                                                                |         |  |  |  |  |  |  |
|    |                                                                                |         |  |  |  |  |  |  |
|    |                                                                                |         |  |  |  |  |  |  |
| _  |                                                                                |         |  |  |  |  |  |  |
| 0  |                                                                                |         |  |  |  |  |  |  |
| 3  |                                                                                |         |  |  |  |  |  |  |
| _  |                                                                                |         |  |  |  |  |  |  |

Grafana New Dashboard - Create

In the first instance, create a Row element, by clicking the 'Convert to row' option.

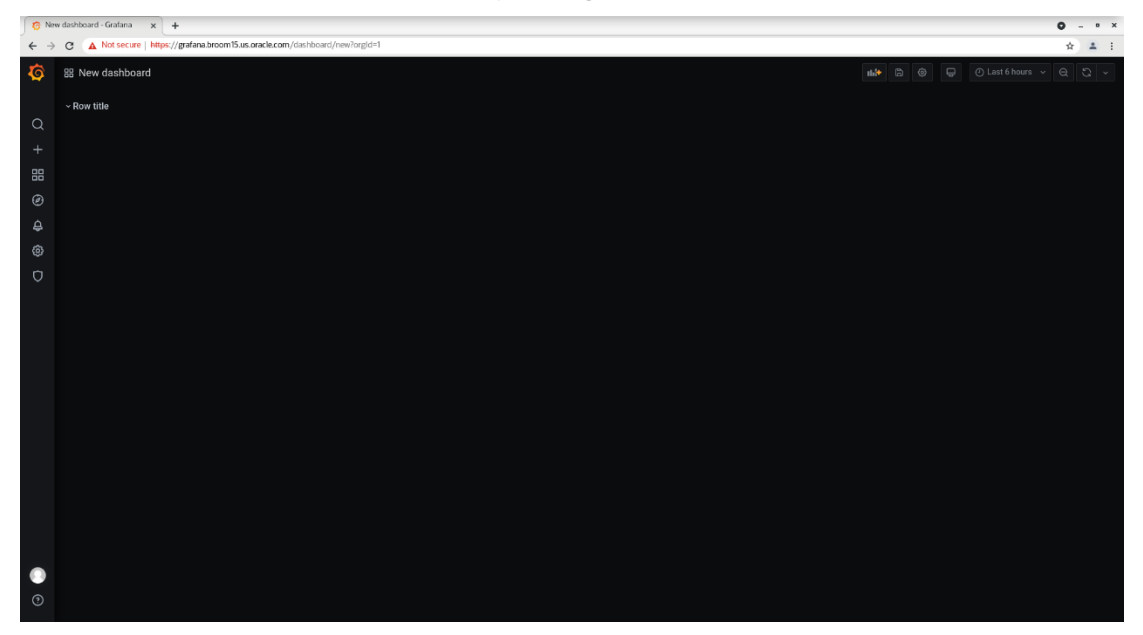

Grafana New Dashboard – New Row

The new row is shown, with the default name 'Row title'. Click on the edit button to the immediate right of the Row title.

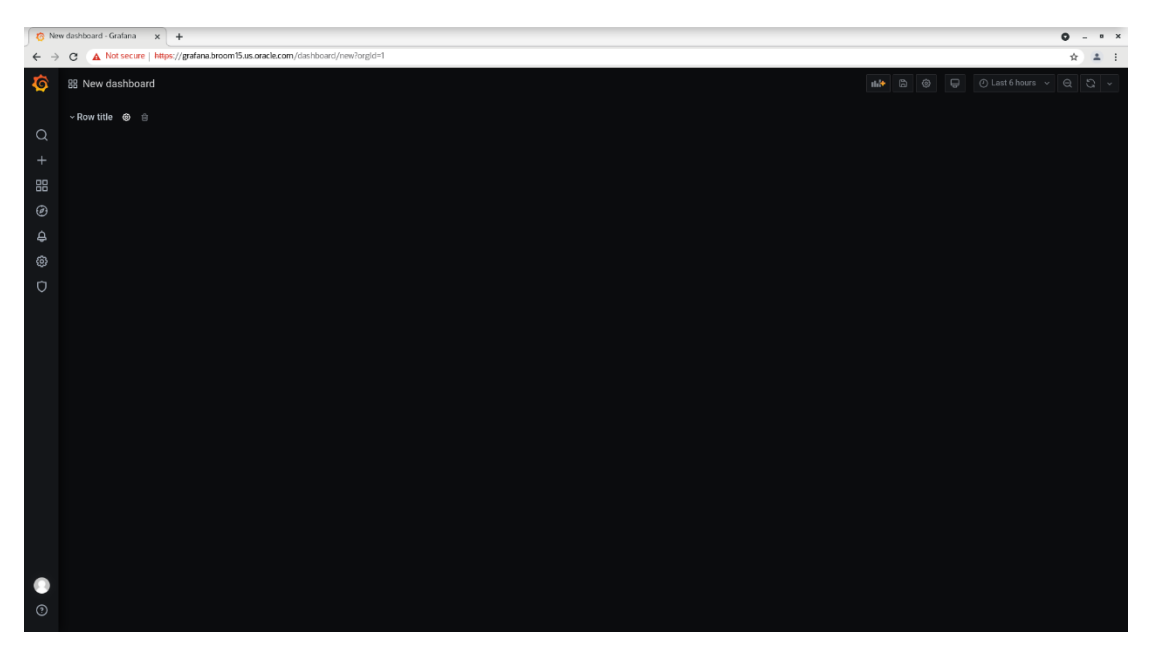

Grafana New Dashboard – Edit Row

#### The Row Options window will open.

| C Nw dahbaad - Gadara x +                                                        |               |  |       |  |  |  |
|----------------------------------------------------------------------------------|---------------|--|-------|--|--|--|
| ← → C ▲ Not secure   https://grafana.broom15.us.oracle.com/dashboard/new?org/d=1 |               |  | 🖈 🔺 i |  |  |  |
| lo New dashboard                                                                 |               |  |       |  |  |  |
| ~ Row title                                                                      |               |  |       |  |  |  |
| Q                                                                                | Row Options × |  |       |  |  |  |
| +                                                                                |               |  |       |  |  |  |
|                                                                                  | AAA-Demo      |  |       |  |  |  |
| Ø                                                                                |               |  |       |  |  |  |
| ₽                                                                                | Choose        |  |       |  |  |  |
| ۲                                                                                | Update Cancel |  |       |  |  |  |
| Ø                                                                                |               |  |       |  |  |  |
|                                                                                  |               |  |       |  |  |  |
|                                                                                  |               |  |       |  |  |  |
|                                                                                  |               |  |       |  |  |  |
|                                                                                  |               |  |       |  |  |  |
|                                                                                  |               |  |       |  |  |  |
|                                                                                  |               |  |       |  |  |  |
|                                                                                  |               |  |       |  |  |  |
|                                                                                  |               |  |       |  |  |  |
|                                                                                  |               |  |       |  |  |  |
|                                                                                  |               |  |       |  |  |  |
|                                                                                  |               |  |       |  |  |  |
|                                                                                  |               |  |       |  |  |  |
|                                                                                  |               |  |       |  |  |  |
| •                                                                                |               |  |       |  |  |  |
| •                                                                                |               |  |       |  |  |  |

Grafana New Dashboard – Edit Row Title

Provide a meaningful name. In this case, 'AAA-Demo' and update.

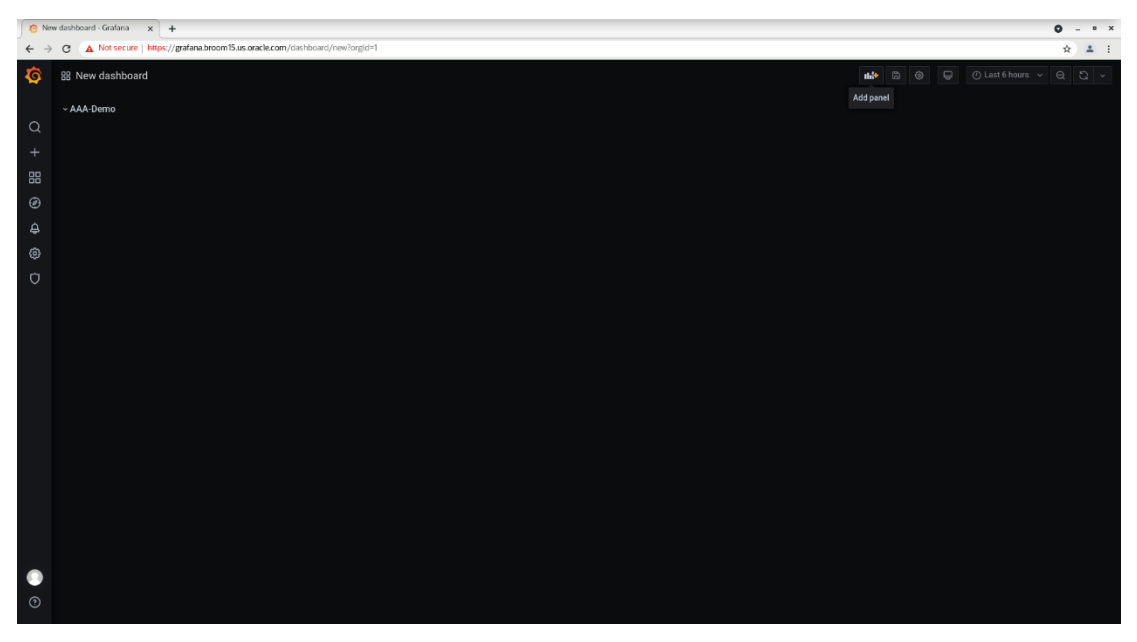

Grafana New Dashboard – Amended Row Title

The Row Title has changed. Now add a panel to the dashboard by clicking on the 'Add panel' button as highlighted.

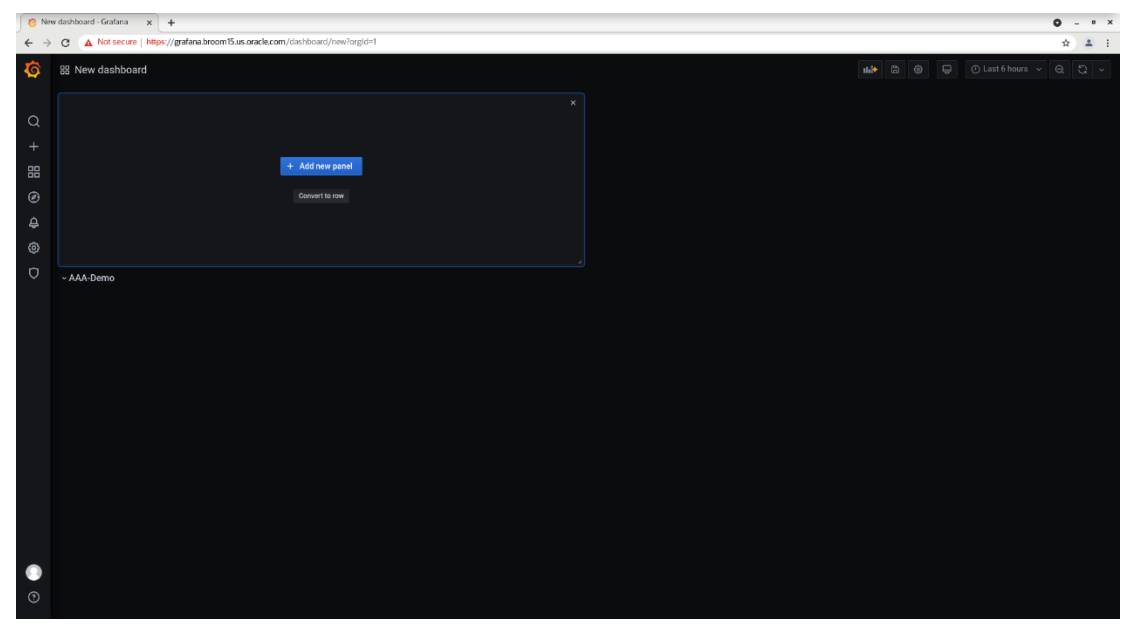

Grafana New Dashboard – New Panel Window

The new panel window is displayed. By default, all new dashboard elements are created at the top of the dashboard page.

The panel window can be 'dragged' to below the Row Tile as shown below.

| 👩 Ne                            | 8 New dashbard - Gadara x +                                                  |                                |  |  |  |  |  |
|---------------------------------|------------------------------------------------------------------------------|--------------------------------|--|--|--|--|--|
| $\leftrightarrow$ $\rightarrow$ | C A Not secure   https://grafana.broom15.us.oracle.com/dashboard/new?orgid=1 | ☆ ± i                          |  |  |  |  |  |
| <b>@</b>                        | 88 New dashboard                                                             | 🗤 🔓 🛞 💭 🕐 Last 6 hours 🗸 Q 🖏 🗸 |  |  |  |  |  |
|                                 | ~ AAA-Demo                                                                   |                                |  |  |  |  |  |
| Q                               |                                                                              |                                |  |  |  |  |  |
| +                               |                                                                              |                                |  |  |  |  |  |
| 88                              |                                                                              |                                |  |  |  |  |  |
| 6                               | + Add new panel                                                              |                                |  |  |  |  |  |
| Ā                               |                                                                              |                                |  |  |  |  |  |
| ā                               |                                                                              |                                |  |  |  |  |  |
| r)                              |                                                                              |                                |  |  |  |  |  |
| Ť                               |                                                                              |                                |  |  |  |  |  |
|                                 |                                                                              |                                |  |  |  |  |  |
|                                 |                                                                              |                                |  |  |  |  |  |
|                                 |                                                                              |                                |  |  |  |  |  |
|                                 |                                                                              |                                |  |  |  |  |  |
|                                 |                                                                              |                                |  |  |  |  |  |
|                                 |                                                                              |                                |  |  |  |  |  |
|                                 |                                                                              |                                |  |  |  |  |  |
|                                 |                                                                              |                                |  |  |  |  |  |
|                                 |                                                                              |                                |  |  |  |  |  |
|                                 |                                                                              |                                |  |  |  |  |  |
|                                 |                                                                              |                                |  |  |  |  |  |
|                                 |                                                                              |                                |  |  |  |  |  |
| 0                               |                                                                              |                                |  |  |  |  |  |
|                                 |                                                                              |                                |  |  |  |  |  |

Grafana New Dashboard – Repositioned Panel Window

Now click on the 'Add new panel' button. A default Panel will now be created.

| C New dashboard - Gratana x +                                                                |              | O - * *                                                       |
|----------------------------------------------------------------------------------------------|--------------|---------------------------------------------------------------|
| ← → C ▲ Not secure   https://grafana.broom15.us.oracle.com/dashboard/new?editPanel=4&orgld=1 |              | ☆ ≛ :                                                         |
| ← New dashboard / Edit Panel                                                                 |              | Discard Save Apply                                            |
|                                                                                              |              | Q ℃ ~ Panel Field Overrides                                   |
| Panel Title                                                                                  |              | <ul> <li>Settings</li> </ul>                                  |
|                                                                                              |              |                                                               |
|                                                                                              |              | Panel Title                                                   |
|                                                                                              |              | Description<br>Panel description supports markdown and links. |
| No data                                                                                      |              |                                                               |
|                                                                                              |              |                                                               |
|                                                                                              |              | Transparent<br>Display panel without a background.            |
|                                                                                              |              |                                                               |
|                                                                                              |              | > Visualization                                               |
|                                                                                              |              | o Display                                                     |
|                                                                                              |              | Bars                                                          |
| Query 3      X Transform 0      Alert 0                                                      |              | Lines                                                         |
| A default → 0 → Duery options MD = auto = 1470 Interval = 158.                               | Query        | inspector Line width 1 -                                      |
|                                                                                              |              | Staircase                                                     |
|                                                                                              |              |                                                               |
| Metrics - Enter a PromQL query (run with Shift+Enter)                                        |              | Fill gradient 0 +                                             |
| Legend O legend format Ministep O Resolution 1/1 - Format Time series - Instant              | Promotheus O | Points                                                        |
|                                                                                              |              | Alert thresholds                                              |
| + Query                                                                                      |              |                                                               |
|                                                                                              |              | Stacking and null value                                       |
|                                                                                              |              | Stack                                                         |
|                                                                                              |              | null -                                                        |
|                                                                                              |              | Hover tooltip                                                 |
|                                                                                              |              |                                                               |

Grafana New Dashboard – New Panel

This new panel needs to be populated with some data. The lower section of the panel shows the query options. The default data source will be Prometheus. The default query options will be sufficient in most circumstances.

Click the Metrics label, a drop-down menu will be displayed showing the Prometheus Metric Types available.

This is grouped initially by Metrics Type, then a side menu is displayed with each individual metric available within that Metrics Type.

The appendix of this document includes tables outlining the Prometheus Metrics collected for

- Virtual machine instance
- Internal ZFS ZS9-2 storage appliance
- Server nodes both compute and management

For the example below, the selection uses VM metrics, and the specific Metric 'vm\_stats\_current\_memory\_bytes'.

| 😮 New distributed - Gratiana x +                                                               | <b>0</b> - * ×                                                |
|------------------------------------------------------------------------------------------------|---------------------------------------------------------------|
| 🔶 🤿 😋 🛕 Not secure   https://grafana.broom/5.us.onacle.com/dois/hourd/new?editPanel=46.org/d=1 | ☆ ≛ :                                                         |
| ← New dashboard / Edit Panel                                                                   | Discard Save Apply                                            |
|                                                                                                | Panel Field Overrides                                         |
| Panel Title                                                                                    | <ul> <li>Settings</li> </ul>                                  |
|                                                                                                |                                                               |
|                                                                                                | Panel Title                                                   |
|                                                                                                | Description<br>Panel description supports markdown and links. |
|                                                                                                |                                                               |
|                                                                                                |                                                               |
|                                                                                                | Display panel without a background.                           |
|                                                                                                | > Visualization                                               |
|                                                                                                | ~ Display                                                     |
|                                                                                                | Bars                                                          |
| B Query 3 C1 Transform (b) & Alert (b)                                                         | Lines                                                         |
| O default       O → Query options: NO +auto +1070 menual +15:                                  |                                                               |
|                                                                                                | Staircase                                                     |
|                                                                                                |                                                               |
| Mense - Enter a PromQL query (run with Shift-Enter)                                            | Fill gradient 0 +                                             |
| storage > vm_usiste,cpu_lime + O Recolution 1/1 > Format Time series > Instant O Promethous O  | Points                                                        |
| 975 > vm_stitut_ppu_utit                                                                       | Alert thresholds                                              |
| up em.tata.curert.memoy.bytes                                                                  |                                                               |
| interview with states disk read with states current memory bytes                               | Stacking and null value                                       |
| Volume vm. stras.disk, write VVM current memory in bytes                                       | Stack                                                         |
|                                                                                                |                                                               |
|                                                                                                | Hover tooltip                                                 |
|                                                                                                |                                                               |

Grafana New Dashboard – Panel Query Metrics

Having selected 'vm\_stats\_current\_memory\_bytes', the Panel will now display a default graph of these metrics.

| O New dashboard - Grafana x +                                                                                                    | <b>o</b> -                   |       |
|----------------------------------------------------------------------------------------------------|------------------------------|-------|
| ← → C 🔺 Not secure   https://grafana.broom/5.us.oracle.com/dist/hourd/new//editPanel=46.org/d=1                                                                                                    | ☆ 4                          | *     |
| + New dashboard / Edit Panel                                                                                                    | Oiscard Save                 | Apply |
|                                                                                                    | Panel Field Overrides        |       |
| Panel Title ~                                                                                                    | <ul> <li>Settings</li> </ul> |       |
|                                                                                                    | Panel Title                  |       |
|                                                                                                    | Description                  |       |
|                                                                                                    |                              |       |
|                                                                                                    |                              |       |
|                                                                                                    |                              |       |
| 0 62.00 02.30 03.00 03.30 04.03 04.33 05.33 05.03 06.60 06.30 07.10 07.39                                                                                                    |                              |       |
| - vm_tatis_corrent_menys bytes(gbr <sup>1</sup> pscard)? brances is cardia com, 'um_meme <sup>2</sup> cold Instance AKOM84129 brances it Saturations and the control of the control of the contr |                              |       |
| <ul> <li>– wn jatie, zamet janenov jyfreigide' ipcaroliż broom' is ua aste i om', wnjumer "ord il natione AK00844129 broom iš scrih 314-446614 hapdowajd4 wul 1+ejzmekadig22-hadu30164672)</li> <li>– wn tatie, zamet namo wherde i forzaroli z broom is ua aste om', maner "ord il natione AK0084129 broom is zand i admonistrational broom Akvonseka Aktobach"</li> </ul>                                                                                                    | Visualization                |       |
| - vm_stats_current_memory_bytes@ch="posrn000 knom15.us areale com", vm_smm="edid1.nutance.htc0844129 knom15.0s@ebd7ek748/napps/bgb8/nd/sgoug260aev14.c5ngdr8/meMeBed7                                                                                                    | ~ Display                    |       |
| vmunievmunievmunie_unie_unie_unie_unie_unie_unie_uni                                                                                                    | Bars                         |       |
| B Query 1 C3 Transform 0 C Alert 0                                                                                                    | Lines                        |       |
| 🕐 default - 🕐 > Query options 14.0 * auto = 1470 Interval = 150 Query Inspector                                                                                                    | Line width 1 -               |       |
|                                                                                                    | Staircase                    |       |
|                                                                                                    | Area fill -                  |       |
| Merres • vm_stats_current_memory_bytes                                                                                                    | Fill gradient 0 -            |       |
| Legend 0 legend format Ministep 0 Resolution 1/1 - Format Time series - Instant Pomorhius 0                                                                                                    | Points                       |       |
|                                                                                                    | Alert thresholds             |       |
| + Query                                                                                                    | Stacking and pull value      |       |
|                                                                                                    | Stacking and null value      |       |
|                                                                                                    | Null value null •            |       |
|                                                                                                    |                              |       |
|                                                                                                    | Hover tooltip                |       |
|                                                                                                    | 10.0                         |       |

Grafana New Dashboard – vm\_stats\_current\_memory\_bytes

Multiple customizations of this dashboard can then be made, such as panel title, type of graph, where and whether a legend is displayed, etc.

Please see the relevant Grafana documentation URL links provided in the Reference Materials section (page 55) for further details of the options available.

Once any required customizations are made, click the Apply button.

| C New dashboard - Grafana x +                                                                                                    | • - • ×                                            |
|----------------------------------------------------------------------------------------------------|----------------------------------------------------|
| ← → C 🛕 Not secure   https://grafana.broom/Sus onack.com/clost/board/new/edit/Banel=66org/d=1                                                                                                    | ☆ ≛ :                                              |
| ← New dashboard / Edit Panel                                                                                                    | Discard Save Apply                                 |
| Fit Fit Exact 🔿 Last é hours 🗸 Q. 💭 🗸                                                                                                    | Apply changes and go back to dashboard             |
| BreatTate                                                                                                    | <ul> <li>Settings</li> </ul>                       |
| Parter i fue                                                                                                    | Panel title                                        |
| 250.81                                                                                                    | Panel Title                                        |
| 2008                                                                                                    |                                                    |
|                                                                                                    |                                                    |
|                                                                                                    |                                                    |
|                                                                                                    | Transparent<br>Display panel without a background. |
| - vm_static_sares/project/d01 bitom15 us acel: conf, vm_sme*cadi naturos_AK064129 bron156(sh)n402/g1o13gcodstates/gene/U7/mpigkd8227(sh)n497)                                                                                                    |                                                    |
| <ul> <li>- w., tatis, Jamet, Jameny, Jyriejjiko "picardi2 stroom 15 us aceis com", wm_ame"-cirki mistaria. AXXXXXXXXXXXXXXXXXXXXXXXXXXXXXXXXXXXX</li></ul>                                                                                                    | > Visualization                                    |
| — vm, stalls, zamet, prevnov Jydrelijska "sporatofic stroom" Su označi o om ", vm, zame"-odrali instance zakloška (15 koom) 5. zajeci zakložnov jednov jedno | ~ Display                                          |
|                                                                                                    | Bars                                               |
| B Query 1 C2 Transform (a) A Alet (a)                                                                                                    | Lines                                              |
| O default - O > Query estions M0 + auto + 1270 Internal = 155 Ouery inspector                                                                                                    | Line width 1 -                                     |
|                                                                                                    | Staircase                                          |
| ~ A                                                                                                    |                                                    |
| Mencs - vm_stats_current_nemory_bytes                                                                                                    | Fill gradient 0 👻                                  |
| Legand O Regard format Ministep O Percebulion 1/1 - Format Time series - Initiative O Prometheue O                                                                                                    | Points                                             |
|                                                                                                    | Alert thresholds                                   |
| + Query                                                                                                    |                                                    |
|                                                                                                    | Stacking and null value                            |
|                                                                                                    | Null value null +                                  |
|                                                                                                    |                                                    |
|                                                                                                    | Hover tooltip                                      |
|                                                                                                    | All states                                         |

Grafana New Dashboard – Apply Panel Changes

The dashboard will now return to the initial dashboard page and panel, and its contents are displayed.

At this point, the size of the panel can be changed both in terms of height and width, by simply dragging the corner of the panel to the preferred size and shape.

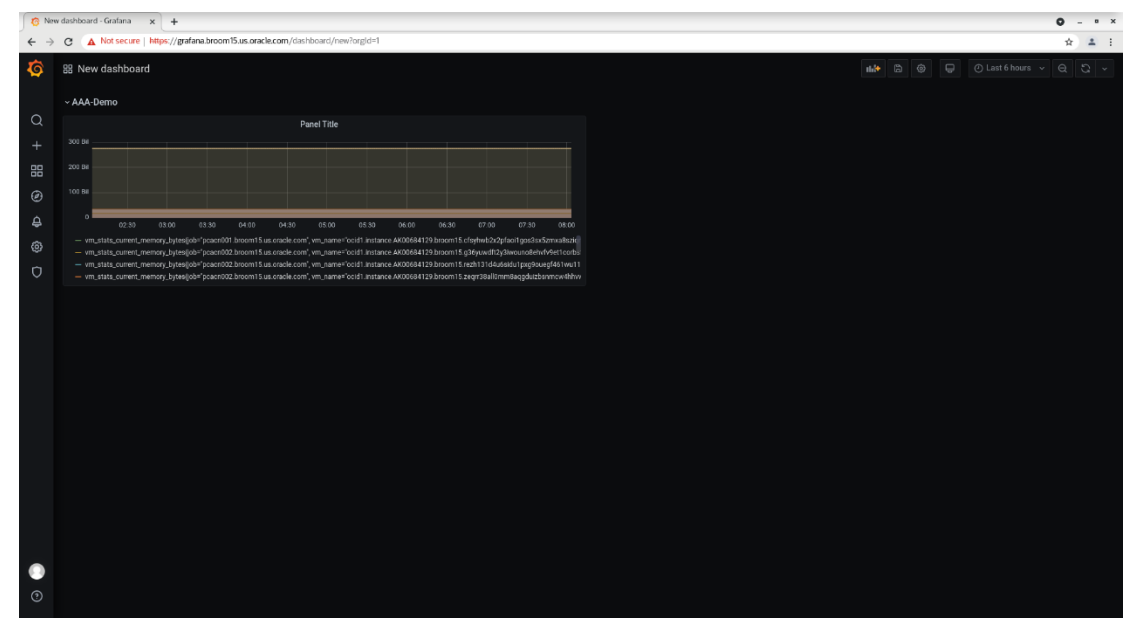

Grafana New Dashboard – Updated Dashboard

Once the final changes have been made. Save the dashboard.

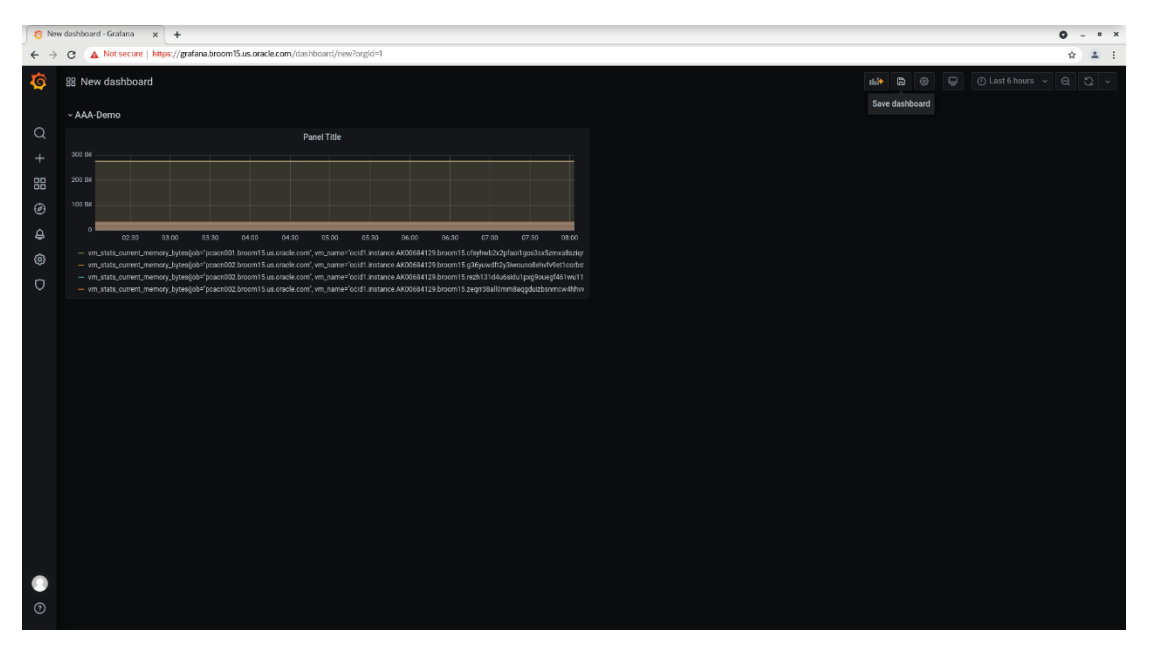

Grafana New Dashboard – Save Dashboard

#### Click the 'save' icon as highlighted above.

| G Ne | v dashboard - Grafana 🗙 🕂                                                    |                                  | 0 - • × |
|------|------------------------------------------------------------------------------|----------------------------------|---------|
| ← →  | C A Not secure   https://grafana.broom15.us.oracle.com/dashboard/new?orgid=1 |                                  | \$ A I  |
| Ø    |                                                                              |                                  |         |
|      |                                                                              |                                  |         |
| Q    |                                                                              | Save dashboard as                |         |
| +    |                                                                              | Dashboard name                   |         |
| 88   |                                                                              | AAA-Demo                         |         |
| ø    |                                                                              |                                  |         |
| A    |                                                                              | General                          |         |
| 65   |                                                                              | General                          |         |
|      |                                                                              | AAA-Demo                         |         |
| 0    |                                                                              | Kubernetes Monitoring            |         |
|      |                                                                              | Kubernetes Monitoring Containers |         |
|      |                                                                              | Muserieles monitoring mode       |         |
|      |                                                                              | PCA 3.0 Service Advisor          |         |
|      |                                                                              | Service Monitoring               |         |
|      |                                                                              |                                  |         |
|      |                                                                              |                                  |         |
|      |                                                                              |                                  |         |
|      |                                                                              |                                  |         |
|      |                                                                              |                                  |         |
|      |                                                                              |                                  |         |
|      |                                                                              |                                  |         |
|      |                                                                              |                                  |         |
| ۲    |                                                                              |                                  |         |
| 0    |                                                                              |                                  |         |
|      |                                                                              |                                  |         |

Grafana New Dashboard – Save Dashboard Window

A Save Dashboard window will be displayed, offering the chance to both provide a Dashboard Name ('AA-Demo') and select the folder in which to save it ('AAA-Demo').

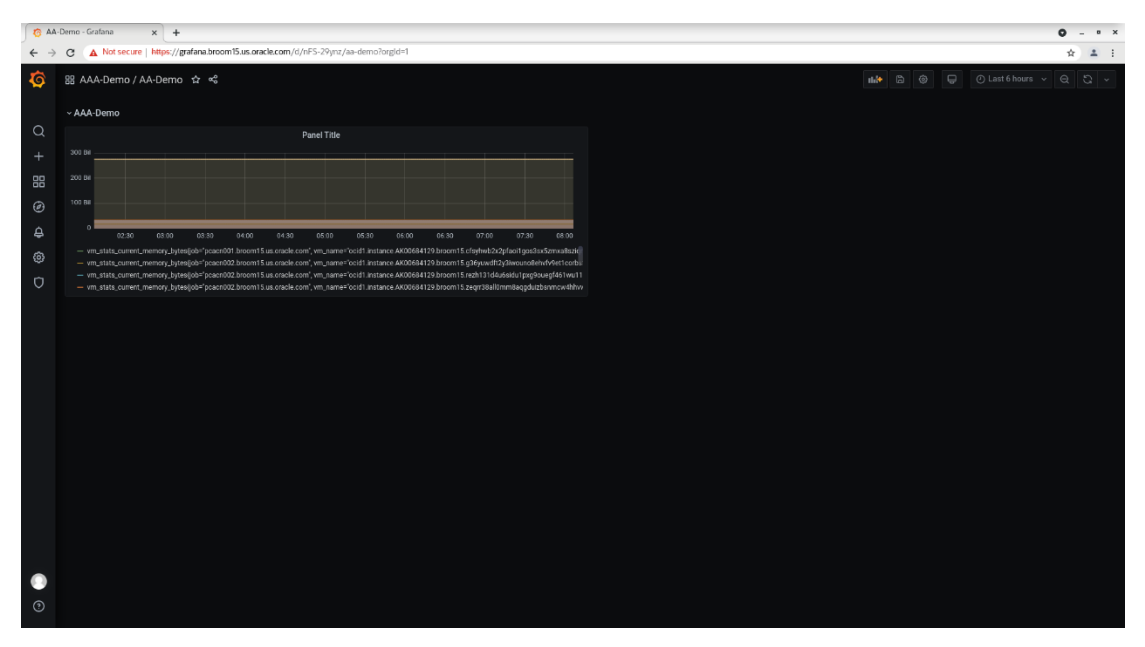

Grafana New Dashboard – Completed Dashboard

The final saved dashboard is now displayed. The Top Left Title shows that it has been saved to the 'AAA-Demo' Folder as a dashboard name 'AA-Demo'.

#### Creating a new dashboard from an existing one

The process to take an existing Grafana Dashboard and 'Save As' a copy of the original, in another folder for modification, is more straightforward than creating one from scratch.

Using the My Sauron / Switch Dashboard as an example, first open the dashboard in question and click on the Dashboard Settings icon as highlighted below.

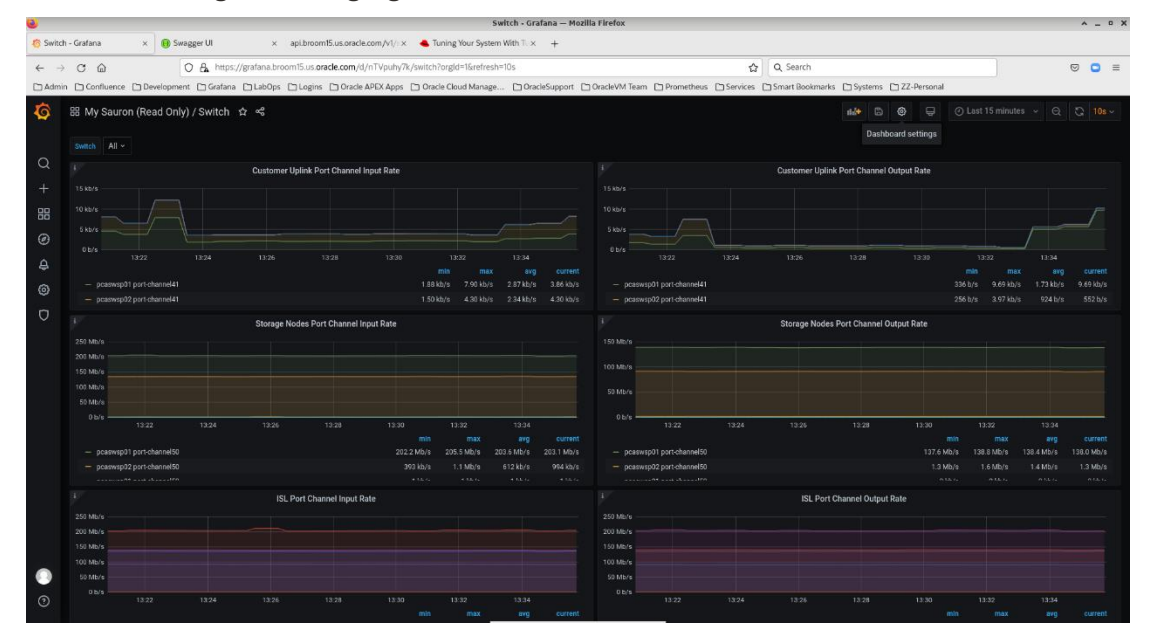

Grafana Copy Dashboard – Open Original

The Dashboard Settings window will open.

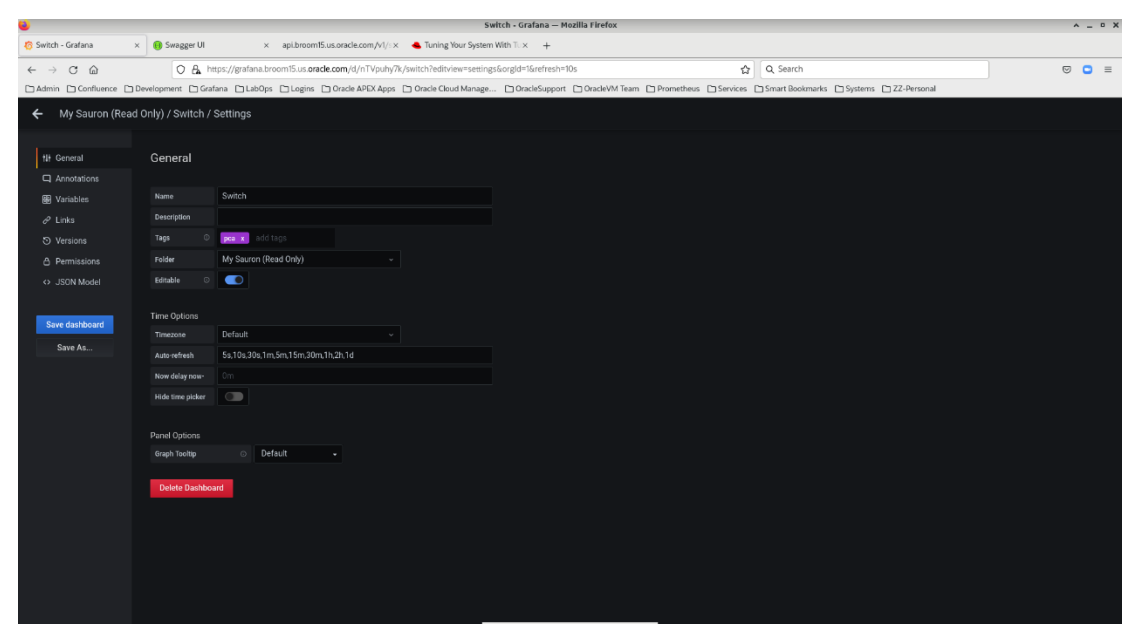

Grafana Copy Dashboard – Dashboard Settings

#### Then click on the Save As button.

| ۵                        |                  |                                                     | Switch - Grafana — Mozilla Firefox                      |                              |                                      |       | ^ _ ¤ × |
|--------------------------|------------------|-----------------------------------------------------|---------------------------------------------------------|------------------------------|--------------------------------------|-------|---------|
| 🍪 Switch - Grafana 🛛 🛛 🗙 | 🕕 Swagger UI     | × api.broom15.us.oracle.com/v                       | 1/s x 🔹 Tuning Your System With Tu x 🕂                  |                              |                                      |       |         |
| ← → C @                  | O A he           | tps://grafana.broom15.us. <b>oracle.com</b> /d/nTVp | uhy7k/switch?editview=settings&orgId=1&refresh=10s      | \$                           | Q, Search                            |       |         |
| Admin Confluence De      | velopment 🗋 Graf | ana 🗀 LabOps 🗀 Logins 🗀 Oracle APEX A               | pps 🗅 Oracle Cloud Manage 🗅 OracleSupport 🗅 OracleVM Te | am 🗋 Prometheus 🗋 Services ( | 🗅 Smart Bookmarks 🗋 Systems 🗋 ZZ-Per | sonal |         |
| ← My Sauron (Read C      |                  |                                                     |                                                         |                              |                                      |       |         |
|                          |                  |                                                     |                                                         |                              |                                      |       |         |
| t# General               |                  |                                                     | Save dashboard as                                       |                              |                                      |       |         |
| Annotations              |                  |                                                     |                                                         |                              |                                      |       |         |
| 🗑 Variables              |                  |                                                     |                                                         |                              |                                      |       |         |
| 🖉 Links                  |                  |                                                     | Switch Copy                                             |                              |                                      |       |         |
| S Versions               |                  |                                                     | Folder<br>My Sauron (Read Only)                         |                              |                                      |       |         |
| A Permissions            |                  |                                                     | General                                                 |                              |                                      |       |         |
| ↔ JSON Model             |                  |                                                     | AAA-Demo                                                |                              |                                      |       |         |
|                          |                  |                                                     | Kubernetes Monitoring                                   |                              |                                      |       |         |
| Save dashboard           |                  |                                                     | Kubernetes Monitoring Containers                        |                              |                                      |       |         |
| Save As                  |                  |                                                     | Kubernetes Monitoring Node                              |                              |                                      |       |         |
|                          |                  |                                                     | My Sauron (Read Only)                                   |                              |                                      |       |         |
|                          |                  |                                                     | PCA 3.0 Service Advisor                                 |                              |                                      |       |         |
|                          |                  |                                                     | Service Monitoring                                      |                              |                                      |       |         |
|                          |                  |                                                     |                                                         |                              |                                      |       |         |
|                          |                  |                                                     |                                                         |                              |                                      |       |         |
|                          |                  |                                                     |                                                         |                              |                                      |       |         |
|                          |                  |                                                     |                                                         |                              |                                      |       |         |
|                          |                  |                                                     |                                                         |                              |                                      |       |         |
|                          |                  |                                                     |                                                         |                              |                                      |       |         |
|                          |                  |                                                     |                                                         |                              |                                      |       |         |
|                          |                  |                                                     |                                                         |                              |                                      |       |         |
|                          |                  |                                                     |                                                         |                              |                                      |       |         |
|                          |                  |                                                     |                                                         |                              |                                      |       |         |

Grafana Copy Dashboard – Save As

Save with a relevant dashboard name and to the folder of choice. In this example, saving the 'Switch Copy' dashboard to the 'AAA-Demo' folder.

| ۷         |                                                                          |                      |                                       |                     | Switch Cop          | oy - Grafana — Mo | zilla Firefox                                                  |                    |                   |                     |            |            |           | ^ _ P >    |
|-----------|--------------------------------------------------------------------------|----------------------|---------------------------------------|---------------------|---------------------|-------------------|----------------------------------------------------------------|--------------------|-------------------|---------------------|------------|------------|-----------|------------|
| 8 Switch  | h Copy - Grafana 🛛 🗙 📵                                                   | Swagger UI           | × api.broom15.us.oracle.cr            | am/v1/s× 🛛 📤 Tunir  | ng Your System With | Tux +             |                                                                |                    |                   |                     |            |            |           |            |
| ← →       | CÔ                                                                       | O 🗛 https://grafa    | na.broom15.us. <b>oracle.com</b> /d/9 | jnJzCs7k/switch-cop | y?orgId=1&refresh=1 | Os                |                                                                | 습                  | Q Search          |                     |            |            |           |            |
| 🗅 Admi    | n 🗅 Confluence 🗅 Develop                                                 | oment 🗅 Grafana 🗅 La | bOps 🗀 Logins 🗀 Oracle Al             | PEX Apps 🕒 Oracle 0 | Cloud Manage 🗅      | OracleSupport     | OracleVM Team 🗈 Pror                                           | metheus 🗋 Services | C Smart Bookmarks | 🗅 Systems 🗋 Z       | Z-Personal |            |           |            |
| \$        | 器 AAA-Demo / Switc                                                       | h Copy 🌣 ≪           |                                       |                     |                     |                   |                                                                |                    |                   |                     |            |            |           |            |
|           |                                                                          |                      |                                       |                     |                     |                   |                                                                |                    |                   |                     |            |            |           |            |
| Q         |                                                                          |                      | stomer Uplink Port Channel Inp        | out Rate            |                     |                   |                                                                |                    | Customer Uplink   | Port Channel Outp   | it Rate    |            |           |            |
|           |                                                                          |                      |                                       |                     |                     |                   |                                                                |                    |                   |                     |            |            |           |            |
| 88        |                                                                          |                      |                                       |                     |                     |                   |                                                                |                    |                   |                     |            |            |           |            |
|           |                                                                          |                      |                                       |                     |                     |                   | 5 kb/s                                                         |                    |                   |                     |            |            |           |            |
| <u></u> ه |                                                                          |                      |                                       | 12:32               |                     | 3:36              |                                                                |                    |                   |                     | 12:32      |            |           | current    |
| ര         |                                                                          |                      |                                       | 1.98 kb/s           |                     | kb/s 4.62 kb/s    |                                                                | hannel41           |                   |                     |            | 12.72 kb/s | 2.91 kb/s | 12.72 kb/s |
|           |                                                                          |                      |                                       |                     |                     |                   |                                                                |                    |                   |                     |            |            |           |            |
| 0         |                                                                          | s                    | torage Nodes Port Channel Inp         | ut Rate             |                     |                   |                                                                |                    | Storage Nodes     | Port Channel Outpu  | t Rate     |            |           |            |
|           |                                                                          |                      |                                       |                     |                     |                   |                                                                |                    |                   |                     |            |            |           |            |
|           | 200 Mb/s                                                                 |                      |                                       |                     |                     |                   |                                                                |                    |                   |                     |            |            |           |            |
|           |                                                                          |                      |                                       |                     |                     |                   | 50 Mb/r                                                        |                    |                   |                     |            |            |           |            |
|           |                                                                          |                      |                                       |                     |                     |                   |                                                                |                    |                   |                     |            |            |           |            |
|           | 0 b/s 13:24                                                              | 13:26                | 18:29 13:30                           | 13:32               | 13:34               | 13:36             | 0 b/s                                                          | 24 13:26           | 13:28             | 13:30               | 13:32      | 13:34      | 13:36     |            |
|           |                                                                          | tro                  |                                       | min                 | max a               | vg current        |                                                                | h                  |                   |                     | min        | max        | avg       | current    |
|           | <ul> <li>pcaswsp01 port-channe</li> <li>pcaswsp02 port-channe</li> </ul> | 450                  |                                       | 201.7 Mb/s 2        | 1.1 Mb/s 629 kt     | /s 201.7 Mays     | <ul> <li>pcaswsp01 port-d</li> <li>pcaswsp02 port-d</li> </ul> | hannel50           |                   |                     | 1.3 Mb/s   | 1.6 Mb/s   | 1.3 Mb/s  | 1.3 Mb/s   |
|           |                                                                          |                      |                                       |                     |                     |                   |                                                                |                    |                   |                     |            |            |           |            |
|           |                                                                          |                      | ISL Port Channel Input Rat            |                     |                     |                   |                                                                |                    | ISL Port C        | Channel Output Rate |            |            |           |            |
|           |                                                                          |                      |                                       |                     |                     |                   |                                                                |                    |                   |                     |            |            |           |            |
|           |                                                                          |                      |                                       |                     |                     |                   |                                                                |                    |                   |                     |            |            |           |            |
|           |                                                                          |                      |                                       |                     |                     |                   |                                                                |                    |                   |                     |            |            |           |            |
|           | 103 Mb/s                                                                 |                      |                                       |                     |                     |                   | 100 Mb/s                                                       |                    |                   |                     |            |            |           |            |
| <u> </u>  | 0 MA                                                                     |                      |                                       |                     |                     |                   | 0.5/5                                                          |                    |                   |                     |            |            |           |            |
| 0         |                                                                          |                      |                                       |                     |                     |                   |                                                                |                    |                   |                     |            |            |           |            |
|           |                                                                          |                      |                                       | min                 | max a               | rg current        |                                                                |                    |                   |                     | min        | max        | avg       | current    |

Grafana Copy Dashboard – Saved Copy in new Folder

The dashboard is now saved with the settings given.

#### Importing a dashboard

Since a Grafana Dashboard uses a JSON file-based definition, dashboards can be both exported and imported to provide a common set of dashboards across multiple systems.

The Grafana website hosts a <u>dashboards page</u> where other Grafana users can upload copies of any dashboards developed for their own purposes to be shared with the wider community.

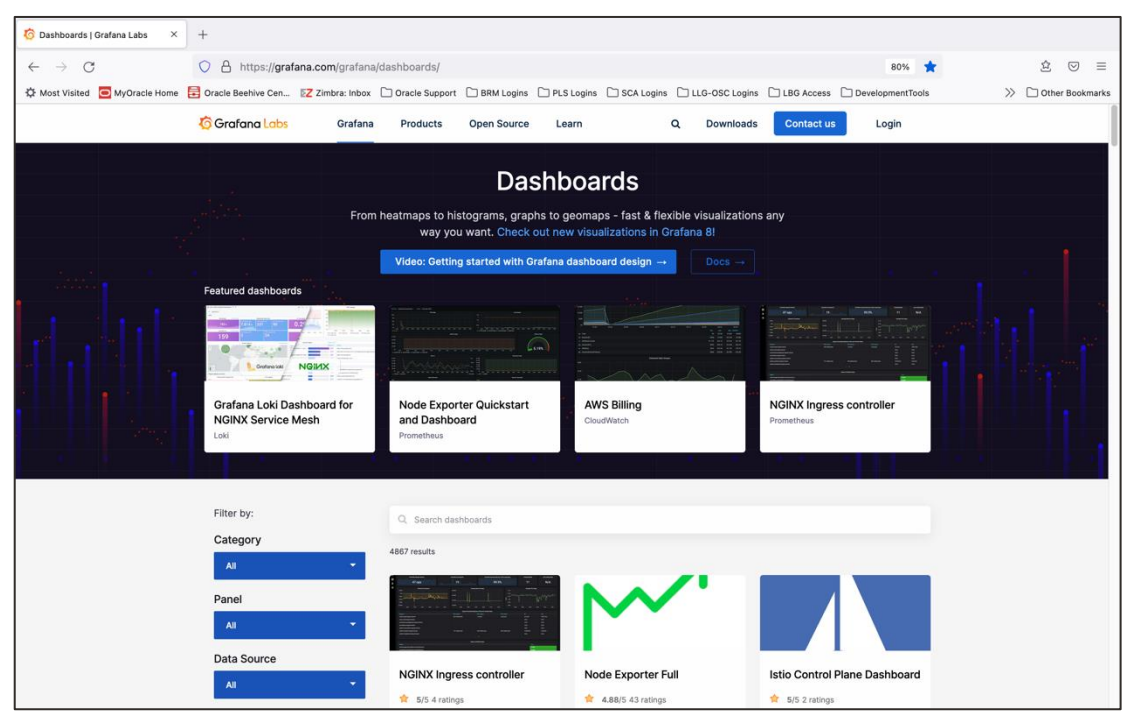

Grafana Import Dashboard – Download from Grafana Dashboard website

Please note the following criteria before selecting any third-party dashboards for use in the Private Cloud Appliance:

- Data sources are currently limited to
  - Prometheus
  - Loki
- Collector types are limited to
  - Node Exporter

Filter the available third-party dashboards, using the filter option by

- Grafana Version (v7)
- Category
- Panel
- Data source
- Collector type

Download the associated JSON file and save locally.

Open the Grafana homepage for the Private Cloud Appliance.

| бн              | ome - Grafana                                        | × Cos / App dashboard for | Grafai × 6 Grafana Plugins - extend and cu × 0                                                                                                    | mac os screensh                | ot key shortcut × +                                                                                                    |                                                                                                    |                                                                                                    |
|-----------------|------------------------------------------------------|---------------------------|----------------------------------------------------------------------------------------------------|--------------------------------|----------------------------------------------------------------------------------------------------|----------------------------------------------------------------------------------------------------|----------------------------------------------------------------------------------------------------|
| $\leftarrow$    | $\rightarrow$ G                                      | O 🔒 https://grafana.      | scasg01.us.oracle.com/?orgid=1                                                                                                    |                                |                                                                                                    | 80% 🔂                                                                                                    | \$ ♥ ₹ ≡                                                                                                |
| Фм              | ost Visited OMyOracle Hon                            | ne 🚺 Oracle Beehive Cen 🚺 | Zimbra: Inbox 🗋 Oracle Support 🗋 BRM Logins 🗋                                                                                                    | PLS Logins 🗋 S                 | SCA Logins 📋 LLG-OSC Logins 📋 LI                                                                                                    | 3G Access DevelopmentTools                                                                                                    | >> 🗋 Other Bookmarks                                                                                    |
| Ø               | 器 Home                                               |                           |                                                                                                    |                                |                                                                                                    |                                                                                                    |                                                                                                    |
| Q<br>+          | Welcome to                                           | Grafana                   |                                                                                                    |                                |                                                                                                    | Need help? Documentation Tutorial                                                                                                    | s Community Public Slack                                                                                |
| 88              | Dashboards                                           |                           |                                                                                                    |                                |                                                                                                    |                                                                                                    |                                                                                                    |
| ۲               | A Home                                               |                           |                                                                                                    |                                |                                                                                                    |                                                                                                    | Remove this panel                                                                                       |
| \$              | 🖧 Manage below wi                                    |                           | TUTORIAL<br>DATA SOURCE AND DASHBOARDS                                                                                                    |                                |                                                                                                    |                                                                                                    | •                                                                                                    |
| ۲               | Playlists     ng up you     Snapshots     stallation | r<br>ur                   | Grafana fundamentals                                                                                                    | eniones This                   | Add your first data source                                                                                                    | Create your first dashboard                                                                                                    |                                                                                                    |
| Ø               |                                                      |                           | set up and understand Gratana if you have no prior exp<br>tutorial guides you through the entire process and covi<br>source" and "Dashboards" stars to the right | ers the *Data                  | e                                                                                                    | 88                                                                                                    |                                                                                                    |
|                 |                                                      |                           |                                                                                                    |                                | Learn how in the docs [2]                                                                                                    | Learn how in the docs (2)                                                                                                    |                                                                                                    |
|                 |                                                      |                           |                                                                                                    |                                |                                                                                                    |                                                                                                    |                                                                                                    |
|                 |                                                      | Dash                      | boards                                                                                                    |                                |                                                                                                    | Latest from the blog                                                                                                    |                                                                                                    |
|                 |                                                      |                           |                                                                                                    | New f                          | eature in Loki 2.4: no more ordering conversion of Loki was released back in Novemi                                                           | nstraint<br>per. and I'm here to talk about one of its most exc                                                                                           | Dec 03                                                                                                  |
|                 | Logs / App<br>22 EngineeredSolutions                 |                           |                                                                                                    | remove<br>☆ to a co<br>about i | id the requirement that all data must be inge<br>nfigurable validity window (more to come on<br>t.                                            | sted in timestamp-ascending order. Instead, Loki<br>that). In this post, I'll walk through what all this m                                                | now allows out of order logs up<br>teans and why we're thrilled                                         |
|                 | Logging Dashboard via Lo<br>72-EngineeredSolutions   | ki                        |                                                                                                    |                                | the Kubernetes integration for Grafan                                                                                                    | a Cloud: curated dashboards, built-in alerts                                                                                                    |                                                                                                    |
|                 | Loki Dashboard quick sea                             | rch                       |                                                                                                    | 습 Back in<br>using t           | May, we announced the Kubernetes integrative for the Grafana Agent, our lightweight observability of the Grafana Agent.                       | tion to help users easily monitor and alert on core<br>ity data collector optimized for sending metric. Io                                                | Kubernetes cluster metrics<br>o. and trace data to Grafana                                              |
|                 | Support Services Dashboa                             | ard                       |                                                                                                    | Cloud.<br>☆ we've a            | The integration allows Grafana Cloud users t<br>dded new features and enhancements to he                                                      | to monitor and alert on Kubernetes cluster metric<br>Ip our users go even further.                                                                        | s. Since the original release,                                                                          |
|                 | Node Exporter Full                                   |                           |                                                                                                    | Grafar                         | na 8.3 released: Recorded queries, pane                                                                                                    | el suggestions, new panels, added security,                                                                                                    |                                                                                                    |
| ٢               | My Search (Head Only) ZFSSA My Search (Read Only)    |                           |                                                                                                    | Grafan<br>sugges<br>☆ started  | a 8.3 is here! This is an exciting release for G<br>tions engine, support for AWS Metrics Insig<br>with Grafana in minutes with Grafana Cloud | rafana Labs. This release includes the new Cand<br>Its and, for our Grafana Enterprise users, recorde<br>. We have free and paid Grafana Cloud plans to s | estick panel, a new visualization<br>d queries. Get 8.3 You can get<br>uit every use case — sign up for |
| (2)<br>https:// | K8s Prometheus Detailed                              | /dashboards               |                                                                                                    | free no<br>☆                   | w. Here's a closer look at the important new                                                                                                  | reatures in 6.                                                                                                    |                                                                                                    |

Grafana Import Dashboard – Private Cloud Appliance Grafana Homepage

#### Select the Manage Icon, then the Manage Tab.

| 🧑 Dashboards: Manage - Grafana 🛛          | 🔞 Logs / App dashboard for Grafar X 🛛 🔞 Grafana Plugins - extend and cu X 🚺 mac os screenshot key shortcu: X 🕇                                                                                                    |                            |
|-------------------------------------------|----------------------------------------------------------------------------------------------------|----------------------------|
| $\leftarrow \ \rightarrow \ \mathbf{G}$   | 🔿 🔒 https://grafana.scasg01.us.oracle.com/dashboards 80% 🏠                                                                                                    | \$ ♥ 👱 ≡                   |
| 🔅 Most Visited 🧧 MyOracle Home            | 🔁 Oracle Beehive Cen 🚺 Zimbra: Inbox 🗋 Oracle Support 🗋 BRM Logins 🗋 PLS Logins 🗂 SCA Logins 🗋 LLG-OSC Logins 🗋 LBG Access 🗋 Development                                                                                                    | Tools >> 🗅 Other Bookmarks |
| <b>්</b><br>ද<br>+                        | Dashboards     Manage darboards & folders     Amange darboards & folders     Playlasts     O Srapshots                                                                                                    |                            |
| 88<br>Ø                                   | Operation distributed by name         New Databased         New Folder         Import           Charter of the ford of the Charter of the ford of the Charter of the ford of the Charter of the ford of the Charter of the ford of the Charter of the ford of the Charter of the ford of the Charter of the ford of the Charter of the ford of the Charter of the ford of the Charter of the ford of the Charter of the Charter of the ford of the Charter of the ford of the Charter of the Charter                                                                         |                            |
| e<br>o                                    | Automatical Control of the second second secon |                            |
| ō                                         |                                                                                                    |                            |
|                                           |                                                                                                    |                            |
|                                           |                                                                                                    |                            |
|                                           |                                                                                                    |                            |
|                                           |                                                                                                    |                            |
|                                           |                                                                                                    |                            |
|                                           |                                                                                                    |                            |
| thtps://grafana.scasg01.us.oracle.com/dat | Shibbard(Import Documentation   O Support   Q Community   Open Source   v7.3.7 (1116/bab49)                                                                                                    |                            |

Grafana Import Dashboard – Dashboard Management

Click the Import button, an Import window will be displayed.

| 🌀 Imp        | ort: Import - Grafana X    | Cogs / App dashboard | I for Grafar X 🛛 🌀 Grafana Plugins - extend and cu X                                                                                                    | 🔇 mac os scree                                                    | enshot key short | cut × +        |            |                  |   |                     |
|--------------|----------------------------|----------------------|----------------------------------------------------------------------------------------------------|-------------------------------------------------------------------|------------------|----------------|------------|------------------|---|---------------------|
| $\leftarrow$ | $\rightarrow$ C            | 🔿 🔒 https://grafa    | na.scasg01.us. <b>oracle.com</b> /dashboard/import                                                                                                    |                                                                   |                  |                |            | 80% 公            |   | \$ ♡ ₹ ≡            |
| ∯ Mo:        | st Visited 🧧 MyOracle Home | 🔁 Oracle Beehive Cen | 🔁 Zimbra: Inbox 🗋 Oracle Support 🗋 BRM Logins                                                                                                    | PLS Logins                                                        | SCA Logins       | LLG-OSC Logins | LBG Access | DevelopmentTools | × | > 🗋 Other Bookmarks |
| ۵<br>ا       |                            |                      | Import<br>Import dashboard from file or Grafana.com                                                                                                    |                                                                   |                  |                |            |                  |   |                     |
| +            |                            |                      | Ontiono                                                                                                    |                                                                   |                  |                |            |                  |   |                     |
| 88           |                            |                      | Name                                                                                                    |                                                                   |                  |                |            |                  |   |                     |
| Ø            |                            |                      | Loki stack monitoring (Promtail, Loki)                                                                                                    |                                                                   |                  |                |            |                  |   |                     |
| ₽            |                            |                      | Folder                                                                                                    |                                                                   |                  |                |            |                  |   |                     |
| ۲            |                            |                      | Unique identifier (uid)                                                                                                    |                                                                   |                  |                |            |                  |   |                     |
| Ø            |                            |                      | The unique identifier (uid) of a dashboard can be used for uniquely i<br>between multiple Grafana installs. The uid allows having consistent<br>dashboards so changing the title of a dashboard will not break any li<br>that dashboard. | dentify a dashboard<br>URL's for accessing<br>bookmarked links to |                  |                |            |                  |   |                     |
|              |                            |                      | loki_stack_monitoring_quortex                                                                                                    |                                                                   | Change uid       |                |            |                  |   |                     |
|              |                            |                      | Prometheus                                                                                                    |                                                                   |                  |                |            |                  |   |                     |
|              |                            |                      | Select a Prometneus data source                                                                                                    |                                                                   |                  |                |            |                  |   |                     |
|              |                            |                      |                                                                                                    |                                                                   |                  |                |            |                  |   |                     |
|              |                            |                      | Import Cancel                                                                                                    |                                                                   |                  |                |            |                  |   |                     |
|              |                            |                      |                                                                                                    |                                                                   |                  |                |            |                  |   |                     |
|              |                            |                      |                                                                                                    |                                                                   |                  |                |            |                  |   |                     |
|              |                            |                      |                                                                                                    |                                                                   |                  |                |            |                  |   |                     |
|              |                            |                      |                                                                                                    |                                                                   |                  |                |            |                  |   |                     |
|              |                            |                      |                                                                                                    |                                                                   |                  |                |            |                  |   |                     |
|              |                            |                      |                                                                                                    |                                                                   |                  |                |            |                  |   |                     |
| •            |                            |                      |                                                                                                    |                                                                   |                  |                |            |                  |   |                     |
| ?            |                            |                      |                                                                                                    |                                                                   |                  |                |            |                  |   |                     |

Grafana Import Dashboard – Dashboard Import Window

Provide a suitable name and save to the correct folder.

### Alerts

Grafana will provide Alert Events through a designated notification channel whenever a metric exceeds a defined threshold.

Alerting currently only functions on the base Metric value. If aggregation, grouping, or any level of metric transformation has occurred within the dashboard, alerts cannot be defined.

Please see the Grafana Alert documentation for more details.

#### Grafana Alerting

Using the example dashboard 'AA-Demo' created previously, open the dashboard in Edit mode and select the Alert tab in the Query window.

| S AA-Demo-Gratana x +                                                                                                    | 0 - " ×                                                       |
|----------------------------------------------------------------------------------------------------|---------------------------------------------------------------|
| 🗧 🥱 🕐 🔥 Not secure   https://grafana.broom15.us.oracle.com/d/hFS-29/uv/aa-demoitab=alert&edtPanel=4&org d=1                                                                                                    | ☆ ▲ :                                                         |
| ← AA-Demo / Edit Panel                                                                                                    | Oiscard Save Apply                                            |
|                                                                                                    | Panel Field Overrides →                                       |
| Panel Title                                                                                                    | <ul> <li>Settings</li> </ul>                                  |
| 300 EL                                                                                                    | Panel title                                                   |
|                                                                                                    | Panel Title                                                   |
|                                                                                                    | Description<br>Panel description supports markdown and links. |
|                                                                                                    |                                                               |
|                                                                                                    |                                                               |
|                                                                                                    | Transparent<br>Display panel without a background.            |
| ა                                                                                                    |                                                               |
| – vm_stats_corred_memory_briefgide "postroff2 broom" Sus reades cont', ym_unnen" civid instance AK00644"19 broom 15 gefysawrdieth/dert tooddrescrauch/AK7 chifdref4bgragy")<br>– vm_stats_corred_memory_briefgide "postroff2 broom" Sus reades cont, ym name" civid instance AK06441 19 broom 15 genthy arthrif Sus reades cont, ym name" civid instance AK06441 19 broom 15 genthy arthrif Sus reades cont, ym name" civid instance AK06441 19 broom 15 genthy arthrif Sus reades cont, ym name" civid instance AK06441 19 broom 15 genthy arthrif Sus reades cont, ym name" civid instance AK06441 19 broom 15 genthy arthrif Sus reades cont, ym name" civid instance AK06441 19 broom 15 genthy arthrif Sus reades cont, ym name 19 broom 15 genthy arthrif Sus reades cont, ym name" civid instance AK06441 19 broom 15 genthy arthrif Sus reades cont, ym name" civid instance AK06441 19 broom 15 genthy arthrif Sus reades cont, ym name" civid instance AK06441 19 broom 15 genthy arthrif Sus reades cont, ym name" civid instance AK06441 19 broom 15 genthy arthrif Sus reades cont, ym name" civid instance AK06441 19 broom 15 genthy arthrif Sus reades cont, ym name" civid instance AK06441 19 broom 15 genthy arthrif Sus reades cont, ym name" civid instance AK06441 19 broom 15 genthy arthrif Sus reades cont, ym name" civid instance AK06441 19 broom 15 genthy arthrif Sus reades cont, ym name" civid instance                                                                                                    | > Visualization                                               |
| - vm_stats_carrent_memory_bytes()de*ps:sn012 broom15 us stacke.com*, vm_same*'ock1 instance_AX0364125 broom15 zequ?Dail/omr/bagedutbarnerv#hirm#b3h716u/ps:vn0vp&b4gBabcPj                                                                                                    | ~ Display                                                     |
| <ul> <li>vm_statt, current memory systemice* personal according to the second method according to according to the second method according to the second method according to the secon</li></ul> |                                                               |
| B Query 3 53 Transform 0 Q. Alert 0                                                                                                    |                                                               |
|                                                                                                    | Lines Line add                                                |
| Nuie AAA-Denio Alert Evaluate even Im For Sm o                                                                                                    |                                                               |
|                                                                                                    | startuno l                                                    |
| Conditions                                                                                                    |                                                               |
| WHEN and 0 OF query (4,5m,now) ISABOVE                                                                                                    |                                                               |
|                                                                                                    | Points                                                        |
| mar)                                                                                                    | Alert thresholds                                              |
| No Data & Erro count()                                                                                                    | Stacking and null value                                       |
| If modula and last0 SET STATE TO No Data -                                                                                                    | Stack                                                         |
| If execution enc. date                                                                                                    | Null value null +                                             |
| difution<br>and difference                                                                                                    |                                                               |
| Notifications prom.um()<br>prom.um()                                                                                                    | Hover tooltip                                                 |
| Send to                                                                                                    |                                                               |

Grafana Alerts – Edit Dashboard

Set the Alert criteria, as shown below.

| O AA-Demo - Grafana     x                                                                                                    | ● _ + ×                                                                                                    |
|----------------------------------------------------------------------------------------------------|----------------------------------------------------------------------------------------------------|
| ← → C ▲ Not secure   https://grafana.broom15.us.oracle.com/d/nFS-29ynz/aa-demo?tab=alert&editPanel=4&orgId=1                                                                                                    | * * :                                                                                                    |
| ← AA-Demo / Edit Panel                                                                                                    | Discard Save Apply                                                                                                    |
|                                                                                                    | Fill         Fit         Exact         O Last 6 hours         Q         Q         Panel         Field         Overrides |
| Panel Title                                                                                                    | <ul> <li>Settings</li> </ul>                                                                                            |
|                                                                                                    | Panel title                                                                                                    |
| 250 B                                                                                                    | 25000000000                                                                                                    |
| 150 Bil                                                                                                    | Bescription     Panel description supports markdown and links.                                                          |
| 100 88                                                                                                    |                                                                                                    |
| 50 BH                                                                                                    | Thermarent                                                                                                    |
| 0<br>02.30 03.00 03.30 04.00 04.30 05.00 05.30 06.00                                                                                                    | 06:30 07:00 07:30 08:00 Display panel without a background.                                                             |
| — vm_state_current_memory_bytes(job="pcacn001 broom15 us oracle.com", vm_name="ocid1 linstance.AK00684129 broom15 cfsyhwb2x2pfaoil gos3sx5zma8szigmr4/17/mgspk — vm_state_current_memory_bytes(job="pcacn002 broom15 us oracle.com", vm_name="ocid1 linstance.AK00684129 broom15 g36/uwdft2y3iwoung8ehrf-9et1corbsfwncriae0x4k76                                                                                                    | Bul3217qan3999')                                                                                                    |
| <ul> <li>- vm_stats_current_memory_bytesijeb="pcacn002 broom15 us eracle.com", vm_name="cold1.instance.AK00684129 broom15 rezh131d4u6sidu1pxg9oueg461wu11eq2meba68jg2</li> <li>- um stats_current_memory_bytesijeb="pcacn002 broom15" us eracle.com", vm_name="cold1.instance.AK00684129 broom15" rezh131d4u6sidu1pxg9oueg461wu11eq2meba68jg2</li> <li>- um stats_current_memory_bytesijeb="pcacn002 broom15" us eracle.com", vm_name="cold1.instance.AK00684129 broom15" rezh131d4u6sidu1pxg9oueg461wu11eq2meba68jg2</li> <li>- um stats_current_memory_bytesijeb="pcacn002 broom15" us eracle.com", vm_name="cold1.instance.AK00684129 broom15" rezh131d4u6sidu1pxg9oueg461wu11eq2meba68jg2</li> <li>- um stats_current_memory_bytesijeb="pcacn002 broom15" us eracle.com", vm_name="cold1.instance.AK00684129 broom15" rezh131d4u6sidu1pxg9oueg461wu11eq2meba68jg2</li> <li>- um stats_current_memory_bytesijeb="pcacn002 broom15" us eracle.com", vm_name="cold1.instance.AK00684129 broom15" rezh131d4u6sidu1pxg9oueg461wu11eq2meba68jg2</li> <li>- um stats_current_memory_bytesijeb="pcacn002 broom15" us eracle.com", vm_name="cold1.instance.AK00684129 broom15" rezh131d4u6sidu1pxg9oueg461wu11eq2meba68jg2</li> </ul> | 2xhazht30ffuv802") → Visualization                                                                                      |
| <ul> <li>- vm_stats_current_memory_byteglob*pcantocc.ukoum curculatecom, vm_name*ocid1.instance.kK00684129.broom15.0s8eh57ek7d9te0piv0zqb9u2kcgnxqr260iaw14c5h</li> <li>- vm_stats_current_memory_byte6jjob*pcant003.broom15.us.oracle.com/, vm_name*ocid1.instance.kK00684129.broom15.0s8eh57ek7d9te0piv0zqb9u2kcgnxqr260iaw14c5h</li> </ul>                                                                                                    | oxydrialitystour /<br>oxydra&mw4d&exr'}                                                                                 |
|                                                                                                    | Bars                                                                                                    |
| 😫 Query 1 🛟 Transform 0 📮 Alert 0                                                                                                    | Lines                                                                                                    |
| Rule                                                                                                    | Line width 1 •                                                                                                    |
| Name AAA-Demo_Alert Evaluate every 1m For 5m O                                                                                                    | Staircase                                                                                                    |
|                                                                                                    | Area fill •                                                                                                    |
|                                                                                                    | Fill gradient 0 •                                                                                                    |
|                                                                                                    | Points                                                                                                    |
|                                                                                                    | Alert threeholds                                                                                                    |
| No Data & Error Handling                                                                                                    | Stabling and sull value                                                                                                 |
| If no data or all values are null SET STATE TO No Data                                                                                                    | Stacking and null value                                                                                                 |
| If execution error or timeout SET STATE TO Alerting                                                                                                    | Null value null •                                                                                                    |
|                                                                                                    |                                                                                                    |
| Notifications                                                                                                    | Hover tooltip                                                                                                    |
| Send to #Eslack Notifications (default) +                                                                                                    | Mide Allocation                                                                                                    |

Grafana Alerts – Set Alerting Rule Criteria

In this case, the alert has been set to trigger when the metric 'vm\_stats\_current\_memory\_bytes' value exceeds 270 billion over a five-minute window.

**NOTE**: Make sure both the Alert Rule AND the required Notification Channel(s) have been selected.

**NOTE**: The dashboard now displays an Alert Threshold line on the chart with a little red (broken) heart alongside it.

Apply and Save the changes.

Then, open the Alerting screen (Alert Icon -> Alerting).

| 🚫 Alerting: Alert Rules - Grafana 🗙 🕂                               |                                                                               |              |                     | <b>O</b> _ = × |
|---------------------------------------------------------------------|-------------------------------------------------------------------------------|--------------|---------------------|----------------|
| ← → C ▲ Not secure   https://grafana.broom15.us.oracle.com/alerting | /list                                                                         |              |                     | ☆ <b>⊥</b> :   |
| <mark>රි</mark><br>Q<br>+                                           | Alerting<br>Avert rules & notifications<br>Hert Rules 1 Notification channels |              |                     |                |
| 88<br>Ø                                                             |                                                                               | States All ~ | How to add an alert |                |
|                                                                     | AAA-Demo_Alert<br>PENDING for a minute                                        |              |                     |                |
|                                                                     | Avg. Pods Per Node alert<br>OK for 3 days                                     |              |                     |                |
| σ                                                                   | CPU Usage alert<br>OK for 3 days                                              |              |                     |                |
|                                                                     | Endpoint Address Not Ready alert     OK for 3 days                            |              |                     |                |
|                                                                     | Endpoints Per Namespace alert     OK for 3 days                               |              |                     |                |
|                                                                     | Host Data Port Error Check alert     OK for 3 days                            |              |                     |                |
|                                                                     | Host Data Port Status alert<br>OK for 3 days                                  |              |                     |                |
|                                                                     | Host Date Port Status alert ALERTING for 3 days                               |              |                     |                |
|                                                                     | Max Addresses Per Endpoint alert     OK for 3 days                            |              |                     |                |
|                                                                     | Max Containers Per Pod alert     OK for 3 days                                |              |                     |                |
|                                                                     | Max Ingress Per Namespace alert     OK for 3 days                             |              |                     |                |
|                                                                     | Max Pods Per Node alert     OK for 3 days                                     |              |                     |                |
| •                                                                   | Max Services Per Namespace alert<br>OK for 3 days                             |              |                     |                |
|                                                                     | Memory Usage alert     OK for 3 days                                          |              |                     |                |

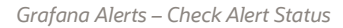

The new alert can be seen, initially in a 'Pending' state and the Alert Rule is being processed.

Once processed, the Alerting Rule state will change. In this example, the threshold was set to such a level that an alert would be automatically generated.

| 🚺 🧑 Ak | erting: Alert Rules - Grafana 🗴 🕂                                    |                                                                          |              |                     | • - • × |
|--------|----------------------------------------------------------------------|--------------------------------------------------------------------------|--------------|---------------------|---------|
| ← →    | C A Not secure   https://grafana.broom15.us.oracle.com/alerting/list |                                                                          |              |                     | ☆ ≗ :   |
| Ø      |                                                                      | Alerting<br>Alert rules & notifications                                  |              |                     |         |
| Q      |                                                                      |                                                                          |              |                     |         |
|        |                                                                      |                                                                          |              |                     |         |
|        |                                                                      |                                                                          | States All ~ | How to add an alert |         |
| Ø      |                                                                      |                                                                          |              |                     |         |
|        |                                                                      | AAA-Demo_Alert<br>ALERTING for 2 minutes                                 |              |                     |         |
|        |                                                                      | Avg. Pods Per Node alert     OK for 3 days                               |              |                     |         |
| Ū      |                                                                      | CPU Usage alert     OK for 3 days                                        |              |                     |         |
|        |                                                                      | Endpoint Address Not Ready alert     OK for 3 days                       |              |                     |         |
|        |                                                                      | <ul> <li>Endpoints Per Namespace alert</li> <li>OK for 3 days</li> </ul> |              |                     |         |
|        |                                                                      | Host Data Port Error Check alert     OK for 3 days                       |              |                     |         |
|        |                                                                      | <ul> <li>Host Data Port Status alert</li> <li>OK for 3 days</li> </ul>   |              |                     |         |
|        |                                                                      | Host Date Port Status alert ALERTING for 3 days                          |              |                     |         |
|        |                                                                      | Max Addresses Per Endpoint alert<br>OK for 3 days                        |              |                     |         |
|        |                                                                      | Max Containers Per Pod alert<br>OK for 3 days                            |              |                     |         |
|        |                                                                      | Max Ingress Per Namespace alert<br>OK for 3 days                         |              |                     |         |
|        |                                                                      | Max Pods Per Node alert<br>OK for 3 days                                 |              |                     |         |
|        |                                                                      | Max Services Per Namespace alert<br>OK for 3 days                        |              |                     |         |
|        |                                                                      | Memory Usage alert     OK for 3 days                                     |              |                     |         |

Grafana Alerts – Triggered Alerting Rule

The Alert State has changed from 'Pending' to 'Alerting' and the designated Notification Channel(s) will be receiving a Grafana Alert message.

Please refer to the Grafana documentation for more detailed information.

# **Notification Channels**

Two default Notification Channels are defined within the default configuration of a Private Cloud Appliance.

- Sauron Alertmanager—an internal management framework in the Private Cloud Appliance.
- Slack Notifications—configured to address and internal Slack instance.

This is illustrated below.

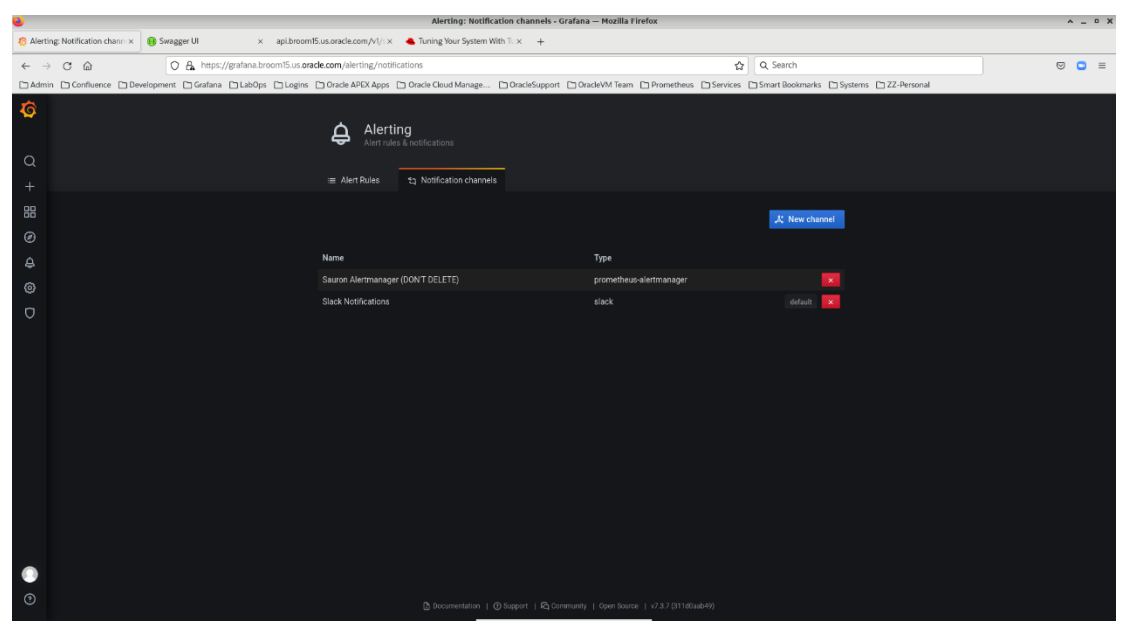

Grafana Notification Channels – Defaults

Neither of these Notification Channels will alert externally.

Additional Notification Channels can be defined but requires configuration changes to the default Grafana configuration. The process to accomplish this is outlined in the next section.

# **Data source administration - Updated**

The default data sources provide access to the various metrics, logs, and alerts being collected and collated in the Private Cloud Appliance.

The initial installation provides a single data source for each of the following:

- Private Cloud Appliance internal Prometheus service
- Private Cloud Appliance Prometheus Alertmanager service
- Private Cloud Appliance Prometheus ProLoki service
- Private Cloud Appliance Grafana Loki service

This is illustrated in the image below.

| 🖉 Login                                 | × 💋 Login - VMware Appliance 🗁 × 🗢 Prepare to Use Or | ccle Private X O Patching Software Deployme X                                         | Oracle Fabric Manager ×                  | 🧔 Configuration: Data Sources × | 🧑 Team management   Grafana 🗙 | + – ø   | × |
|-----------------------------------------|------------------------------------------------------|---------------------------------------------------------------------------------------|------------------------------------------|---------------------------------|-------------------------------|---------|---|
| $\leftarrow \ \rightarrow \ \mathbf{C}$ | O P → https://grafana.scasg02.us.oracle.com/         | latasources                                                                           | ۲Å                                       | Q Search                        |                               | 🖂 🛃 🔕 » | = |
| <b>ර</b><br>අ<br>+                      | ()<br>• •                                            | <b>Configuration</b><br>Organization: Main Org<br>as Sources A Users Ai Teams क्षे Pk | ugins 113 Preferences d                  |                                 |                               |         |   |
| 88<br>Ø                                 |                                                      |                                                                                       |                                          | Add data source                 |                               |         |   |
| ф<br>©                                  | <u>  </u>                                            | Loki<br>http://grafana-loki.loki.avo.cluater.local.3100                               |                                          |                                 |                               |         |   |
| Ø                                       | Q                                                    | ProLoki<br>http://grafana-fold.loki.ave.chuster.local.3100/foki                       |                                          |                                 |                               |         |   |
|                                         | 9                                                    | Prometheus default<br>http://asuron-asuron-prometheus.9090                            |                                          |                                 |                               |         |   |
|                                         |                                                      | Prometheus AlertManager<br>http://sauron-sauron-slertmanager0003                      |                                          |                                 |                               |         |   |
|                                         |                                                      |                                                                                       |                                          |                                 |                               |         |   |
|                                         |                                                      |                                                                                       |                                          |                                 |                               |         |   |
|                                         |                                                      |                                                                                       |                                          |                                 |                               |         |   |
|                                         |                                                      |                                                                                       |                                          |                                 |                               |         |   |
|                                         |                                                      |                                                                                       |                                          |                                 |                               |         |   |
| 8                                       |                                                      |                                                                                       |                                          |                                 |                               |         |   |
| 0                                       |                                                      | 🐧 Documentation   🕑 Support   🛱 Community   Oper                                      | 1 Source   v7.3.7 (311d0aabd9)   (d) New | version available!              |                               |         |   |

Grafana Data Source Administration - Updated

Note: Additional data sources could be defined but this capability is unavailable with the current Private Cloud Appliance system software release.

Significant customization of the Private Cloud Appliance internal Grafana environment is discouraged. These services have been designed to accommodate the anticipated workload from a single Private Cloud Appliance only and not to provide Grafana services for external systems.

Any such customizations would not be expected to survive a Private Cloud Appliance systems software upgrade.

# ACCESSING EXTERNAL SERVICES

Integration into external customer data center services for the centralized administration and management of several core components is technically possible for the Grafana implementation in a Private Cloud Appliance. The following sections cover what integration points are available with the current Private Cloud Appliance systems software release.

# **Identity Management**

Grafana has capabilities to integrate with several user authentication services. This is documented on the <u>Grafana</u> <u>website</u>.

The Open Source Software (OSS) version of Grafana is used in the Private Cloud Appliance. Please use the Support & Role Mapping columns to determine what is technically possible.

Note: Integration between the Private Cloud Appliance Grafana implementation and ANY external Identity Management service is currently unavailable.

# **Alerting notification channels**

Grafana provides several supported notifiers that Grafana generated alerts may be directed. This list includes

- DingDing
- Discord
- Email
- Google Hangouts Chat
- HipChat
- Kafka REST Proxy
- Line
- Microsoft Teams
- OpsGenie
- PagerDuty
- Prometheus Alertmanager
- Pushover
- Sensu
- Slack
- Telegram
- Threema Gateway
- VictorOps
- Webhook

For further details on each of the above options, please see the specific Grafana documentation

The Private Cloud Appliance, in its base configuration does not have external access to connect to any of the above supported notifiers.

However, by setting the HTTP-PROXY and HTTPS-PROXY values for Grafana, external access to Slack and Webhook services has been tested and proven to work.

The steps required for this are contained in the Private Cloud Appliance Administration Guide.

Specifically, the following steps need to be completed:

- 1. Log onto the Private Cloud Appliance management that "owns" the management virtual IP address.
- 2. Issue the following command:
  - \$ sudo curl -u <admin\_user\_name> \

-XPUT 'https://api.<mypca>.example.com/v1/grafana/proxy/config?httpproxy=<proxy\_fqdn>:<proxy\_port>&https-proxy=<proxy\_fqdn>:<proxy\_port>'

3. The following responses will be received: Enter host password for user '<admin\_user\_name>':

Grafana proxy config successfully updated!

- 4. As a result of the above command, the Grafana services will restart.
- Check on their status by issuing the following command: \$ sudo kubect1 get pods -n sauron
- 6. The following responses will be received:

| NAME                                                  | READY | STATUS            | RESTARTS | AGE  |
|-------------------------------------------------------|-------|-------------------|----------|------|
| sauron-sauron-alertmanager-0                          | 2/2   | Running           | 0        | 41h  |
| sauron-sauron-alertmanager-1                          | 2/2   | Running           | 0        | 41h  |
| sauron-sauron-alertmanager-2                          | 2/2   | Running           | 0        | 41h  |
| sauron-sauron-api-bf864d997-c9t2l                     | 1/1   | Running           | 0        | 41h  |
| sauron-sauron-auth-7d489c7676-gbnhr                   | 1/1   | Running           | 0        | 2d6h |
| sauron-sauron-grafana-6d687fdc55-9vcc9                | 0/3   | ContainerCreating | 0        | 5s   |
| sauron-sauron-mandos-867948689b-cl6ws                 | 1/1   | Running           | 0        | 2d5h |
| sauron-sauron-prometheus-0-7dd6f48bcc-mt5g9           | 3/3   | Running           | 0        | 41h  |
| sauron-sauron-prometheus-gw-5cdf4858bb-d69w5          | 1/1   | Running           | 0        | 14h  |
| sauron-sauron-prometheus-gw-cj-1642361400-dw4q2       | 0/1   | Completed         | 0        | 14h  |
| sauron-sauron-sauron-exporter-6488577bc5-91p89        | 1/1   | Running           | 0        | 2d5h |
| <pre>sub-sauron-operator-sauron-57cbbc49b-j9cf2</pre> | 1/1   | Running           | 0        | 2d5h |
|                                                       |       |                   |          |      |

7. Repeat until the 'sauron-sauron-grafana' services is in a 'Running' state.

Each Notification Channel specific configuration is heavily dependent on the type of Notification Channel being created. Because of the complexity of this, it will be addressed in a separate document.

### Grafana data sources

As noted above, the integration of the Private Cloud Appliance Grafana services to use additional external data sources is not permitted.

## **REFERENCE MATERIALS - UPDATED**

Now that you have an overview of the monitoring and alerting framework in the Private Cloud Appliance system, further information can be obtained from the following URL links:

### **Oracle Documentation**

- Concepts Guide (<u>https://docs.oracle.com/en/engineered-systems/private-cloud-appliance/3.0/concept-3.0.2/index.html</u>)
- Administration Guide (<u>https://docs.oracle.com/en/engineered-systems/private-cloud-appliance/3.0/admin-3.0.2/index.html</u>)
- Using Grafana: Viewing and Interpreting Monitoring Data (<u>https://docs.oracle.com/en/engineered-systems/private-cloud-appliance/3.0-latest/admin/admin-adm-healthmonitor.html#adm-health-monitordata</u>)
- Oracle Learning Library –
   (https://apexapps.oracle.com/pls/apex/f?p=44785:141:7362546576406:::RP,141:P141\_PAGE\_ID,P141\_SECTION\_ID:573,3844)

## **Grafana Documentation**

- Dashboards (<u>https://grafana.com/docs/grafana/v7.3/dashboards/</u>)
- Alerting (<u>https://grafana.com/docs/grafana/v7.3/alerting/</u>)
- Best Practices (<u>https://grafana.com/docs/grafana/v7.3/best-practices/</u>)
- Grafana documentation Library Home (<u>https://grafana.com/docs/grafana/v7.3/</u>)
- Tutorials (<u>https://grafana.com/tutorials/grafana-fundamentals/?utm\_source=grafana\_gettingstarted</u>)
- Loki documentation (<u>https://grafana.com/docs/loki/v2.2.1/</u>)
- Loki Querying (<u>https://grafana.com/docs/loki/v2.2.1/logql/</u>)

## **Prometheus Documentation**

- Documentation (<u>https://prometheus.io/docs/prometheus/2.25/getting\_started/</u>)
- Querying (<u>https://prometheus.io/docs/prometheus/2.25/querying/basics/</u>)
- Alertmanager (<u>https://prometheus.io/docs/alerting/0.21/overview/</u>)

## **APPENDICES**

The Prometheus client libraries offer four core metric types. These are

- Counter
  - A counter is a cumulative metric whose value can only increase over time, or be reset to zero on restart.
- Gauge
  - A gauge is a metric that represents a single numerical value that can arbitrarily go up or down.
- Histogram
  - A histogram samples observations and counts them into configurable buckets. It also provides a sum of all observations.
- Summary
  - A summary samples observations and provides a total count of observations and a sum of observed values. It also calculates configurable quantiles over a sliding time window.

A fifth metric type of 'untyped', is available for metrics which do not fall into the previous four categories.

The metric type will affect the types of summations, aggregations etc. that can be performed when displaying the base metrics within a Grafana Dashboard.

For example, a line graph of a counter-based metric will just display an ever-increasing line over time. However, applying a rate() calculation to this will show the rate of change over a designated time period.

The following tables show the Prometheus metrics available in the Private Cloud Appliance Grafana services for

- Defined virtual machine instances
- Internal ZFS Storage Appliance
- Compute and management server nodes

This is only a sample of the c. 2,800 individual metrics across some 58 metric types available.

# **Prometheus VM Instance Metrics**

The following table lists the VM instance metrics available from the Private Cloud Appliance Prometheus service for use within the internal Grafana Services:

#### **Prometheus VM instance metrics**

| Metric Series | Metric Category | Metric Name                   | Metric Description          | Metric Type | r3.0.1 | r3.0.2 |
|---------------|-----------------|-------------------------------|-----------------------------|-------------|--------|--------|
|               | event           | vm_event                      | vm event                    | untyped     | YES    | YES    |
|               |                 | vm_stats_cpu_time             | VM cpu time in seconds      | untyped     | YES    | YES    |
|               |                 | vm_stats_cpu_util             | VM cpu utilization          | untyped     | YES    | YES    |
|               |                 | vm_stats_current_memory_bytes | VM current memory in bytes  | untyped     | YES    | YES    |
|               |                 | vm_stats_disk_read            | VM disk read                | untyped     | YES    | YES    |
| vm            |                 | vm_stats_disk_write           | VM disk write               | untyped     | YES    | YES    |
|               | SIGIS           | vm_stats_max_memory_bytes     | VM maximum memory in bytes  | untyped     | YES    | YES    |
|               |                 | vm_stats_network_receive      | VM network receive in bytes | untyped     | YES    | YES    |
|               |                 | vm_stats_network_send         | VM network send in bytes    | untyped     | YES    | YES    |
|               |                 | vm_stats_online_vcpus         | VM number of online vcpus   | untyped     | YES    | YES    |
|               |                 | vm_stats_target_memory_bytes  | VM target memory in bytes   | untyped     | YES    | YES    |

Appendix – Prometheus VM Instance Metrics - Updated

# **Prometheus ZFS Storage Appliance metrics - Updated**

The following table lists the ZFS Storage Appliance metrics available from the Private Cloud Appliance Prometheus service for use within the internal Grafana Services:

#### **Prometheus ZFSSA metrics - Updated**

| Metric<br>Series | Metric Category | Metric Name                           | Metric Description                              | Metric Type                                  | r3.0.1  | r3.0.2 |     |
|------------------|-----------------|---------------------------------------|-------------------------------------------------|----------------------------------------------|---------|--------|-----|
|                  | active          | zfssa_active_problem_count            | ZFSSA active problem count by severity          | untyped                                      | YES     | YES    |     |
|                  |                 | zfssa_analytics_arc_accesses_hit_miss | Current Value of Dataset arc.accesses[hit/miss] | untyped                                      | NO      | YES    |     |
|                  |                 | zfssa_analytics_arc_hitratio          | Current Value of Dataset arc.hitratio           | untyped                                      | NO      | YES    |     |
| zfssa            | analytics       | zfssa_analytics_arc_size              | Current Value of Dataset arc.size               | untyped                                      | NO      | YES    |     |
|                  | unurytics       | unurytics                             | zfssa_analytics_arc_size_component              | Current Value of Dataset arc.size[component] | untyped | NO     | YES |
|                  |                 | zfssa_analytics_cap_bytesused_pool    | Current Value of Dataset cap.bytesused[pool]    | untyped                                      | YES     | YES    |     |
|                  |                 | zfssa_analytics_cap_percentused_pool  | Current Value of Dataset cap.percentused[pool]  | untyped                                      | YES     | YES    |     |

| Metric<br>Series | Metric Category               | Metric Name                             | Metric Description                                | Metric Type | r3.0.1 | r3.0.2 |
|------------------|-------------------------------|-----------------------------------------|---------------------------------------------------|-------------|--------|--------|
|                  |                               | zfssa_analytics_cpu_utilization         | Current Value of Dataset cpu.utilization          | untyped     | YES    | YES    |
| Metric Category  |                               | zfssa_analytics_dnlc_accesses_hit_miss  | Current Value of Dataset dnlc.accesses[hit/miss]  | untyped     | NO     | YES    |
|                  | zfssa_analytics_ftp_kilobytes | Current Value of Dataset ftp.kilobytes  | untyped                                           | NO          | YES    |        |
|                  |                               | zfssa_analytics_http_reqs               | Current Value of Dataset http.reqs                | untyped     | NO     | YES    |
|                  |                               | zfssa_analytics_io_bytes                | Current Value of Dataset io.bytes                 | untyped     | NO     | YES    |
|                  |                               | zfssa_analytics_io_bytes_op             | Current Value of Dataset io.bytes[op]             | untyped     | NO     | YES    |
|                  |                               | zfssa_analytics_io_ops                  | Current Value of Dataset io.ops                   | untyped     | YES    | YES    |
|                  |                               | zfssa_analytics_io_ops_disk             | Current Value of Dataset io.ops[disk]             | untyped     | NO     | YES    |
|                  |                               | zfssa_analytics_io_ops_op               | Current Value of Dataset io.ops[op]               | untyped     | NO     | YES    |
|                  |                               | zfssa_analytics_iscsi_bytes             | Current Value of Dataset iscsi.bytes              | untyped     | YES    | YES    |
|                  |                               | zfssa_analytics_iscsi_ops               | Current Value of Dataset iscsi.ops                | untyped     | YES    | YES    |
|                  |                               | zfssa_analytics_net_kilobytes_interface | Current Value of Dataset net.kilobytes[interface] | untyped     | YES    | YES    |
|                  |                               | zfssa_analytics_nfs3_bytes              | Current Value of Dataset nfs3.bytes               | untyped     | YES    | YES    |
|                  |                               | zfssa_analytics_nfs3_ops                | Current Value of Dataset nfs3.ops                 | untyped     | YES    | YES    |
|                  |                               | zfssa_analytics_nfs4_1_bytes            | Current Value of Dataset nfs4-1.bytes             | untyped     | YES    | YES    |
|                  |                               | zfssa_analytics_nfs4_1_ops              | Current Value of Dataset nfs4-1.ops               | untyped     | YES    | YES    |
|                  |                               | zfssa_analytics_nfs4_bytes              | Current Value of Dataset nfs4.bytes               | untyped     | YES    | YES    |
|                  |                               | zfssa_analytics_nfs4_ops                | Current Value of Dataset nfs4.ops                 | untyped     | YES    | YES    |
|                  |                               | zfssa_analytics_nfs4_ops_op             | Current Value of Dataset nfs4.ops[op]             | untyped     | NO     | YES    |
|                  |                               | zfssa_analytics_nic_kilobytes           | Current Value of Dataset nic.kilobytes            | untyped     | NO     | YES    |
|                  |                               | zfssa_analytics_nic_kilobytes_device    | Current Value of Dataset nic.kilobytes[device]    | untyped     | NO     | YES    |
|                  |                               | zfssa_analytics_nic_kilobytes_direction | Current Value of Dataset nic.kilobytes[direction] | untyped     | NO     | YES    |
|                  |                               | zfssa_analytics_sftp_kilobytes          | Current Value of Dataset sftp.kilobytes           | untyped     | NO     | YES    |
|                  |                               | zfssa_analytics_smb_ops                 | Current Value of Dataset smb.ops                  | untyped     | NO     | YES    |
|                  |                               | zfssa_analytics_smb2_ops                | Current Value of Dataset smb2.ops                 | untyped     | NO     | YES    |
|                  |                               | zfssa_analytics_smb3_ops                | Current Value of Dataset smb3.ops                 | untyped     | NO     | YES    |

| Metric<br>Series | Metric Category | Metric Name                        | Metric Description                                                                                                 | Metric Type | r3.0.1 | r3.0.2 |
|------------------|-----------------|------------------------------------|----------------------------------------------------------------------------------------------------|-------------|--------|--------|
|                  | cluster         | zfssa_cluster_state                | ZFSSA Cluster State (0 - not responsive, 1 - clustered, 2 - owner, -1 - stripped, -2 - other)                      | untyped     | YES    | YES    |
|                  |                 | zfssa_filesystem_exported          | ZFSSA Filesystem Exported (0 - not exported, 1 - exported)                                                         | untyped     | YES    | YES    |
|                  |                 | zfssa_filesystem_reservation       | ZFSSA Filesystem Reservation                                                                                       | untyped     | YES    | YES    |
|                  | filesystem      | zfssa_filesystem_usage_available   | ZFSSA Filesystem Usage Available                                                                                   | untyped     | YES    | YES    |
|                  |                 | zfssa_filesystem_usage_data        | ZFSSA Filesystem Usage from Data                                                                                   | untyped     | YES    | YES    |
|                  |                 | zfssa_filesystem_usage_quota       | ZFSSA Filesystem Usage Quota)                                                                                      | untyped     | YES    | YES    |
|                  |                 | zfssa_filesystem_usage_snapshots   | ZFSSA Filesystem Snapshot Usage                                                                                    | untyped     | YES    | YES    |
|                  |                 | zfssa_filesystem_usage_total       | ZFSSA Filesystem Usage Total)                                                                                      | untyped     | YES    | YES    |
|                  |                 | zfssa_lun_exported                 | ZFSSA Lun Exported (0 - not exported, 1 - exported)                                                                | untyped     | YES    | YES    |
|                  |                 | zfssa_lun_usage_available          | ZFSSA Lun Usage Available                                                                                          | untyped     | YES    | YES    |
|                  | lun             | zfssa_lun_usage_data               | ZFSSA Lun Usage from Data (note that LUN usage is allocated bytes, applications may interpret differently)         | untyped     | YES    | YES    |
|                  |                 | zfssa_lun_usage_snapshots          | ZFSSA Lun Snapshot Usage (outside of LUN volsize)                                                                  | untyped     | YES    | YES    |
|                  |                 | zfssa_lun_usage_total              | ZFSSA LUN Usage Total (volsize plus additional storage like snapshots)                                             | untyped     | YES    | YES    |
|                  |                 | zfssa_lun_volsize                  | ZFSSA Volume Size                                                                                                  | untyped     | YES    | YES    |
|                  |                 | zfssa_pool_free                    | ZFSSA Pool Free                                                                                                    | untyped     | YES    | YES    |
|                  |                 | zfssa_pool_status                  | ZFSSA Pool Status (0 - exported, 1 - degraded, 2 - online, -1 - offline, -2 - faulted, -3 - unavail, -4 - removed) | untyped     | YES    | YES    |
|                  |                 | zfssa_pool_total                   | ZFSSA Pool Total                                                                                                   | untyped     | YES    | YES    |
|                  |                 | zfssa_pool_usage_child_reservation | ZFSSA Pool Reservation from Children                                                                               | untyped     | YES    | YES    |
|                  | pool            | zfssa_pool_usage_data              | ZFSSA Pool Usage from Data                                                                                         | untyped     | YES    | YES    |
|                  |                 | zfssa_pool_usage_replication       | ZFSSA Pool Replication Usage                                                                                       | untyped     | YES    | YES    |
|                  |                 | zfssa_pool_usage_reservation       | ZFSSA Pool Reservation                                                                                             | untyped     | YES    | YES    |
|                  |                 | zfssa_pool_usage_snapshots         | ZFSSA Pool Snapshot Usage                                                                                          | untyped     | YES    | YES    |
|                  |                 | zfssa_pool_usage_total             | ZFSSA Pool Usage Total                                                                                             | untyped     | YES    | YES    |
|                  |                 | zfssa_pool_used                    | ZFSSA Pool Used                                                                                                    | untyped     | YES    | YES    |

Appendix – Prometheus ZFSSA Metrics - Updated

## **Prometheus Server Node Metrics - Updated**

The following table lists the server node metrics available from the Private Cloud Appliance Prometheus service for use within the internal Grafana Services:

#### **Prometheus server node metrics – Updated**

| Metric<br>Series | Metric<br>Category | Metric Name                          | Metric Description                                         | Metric<br>Type | r3.0.1 | r3.0.2 |
|------------------|--------------------|--------------------------------------|------------------------------------------------------------|----------------|--------|--------|
|                  | arp                | node_arp_entries                     | ARP entries by device                                      | gauge          | YES    | YES    |
|                  | honding            | node_bonding_active                  | Number of active slaves per bonding interface.             | gauge          | YES    | YES    |
|                  | bonding            | node_bonding_slaves                  | Number of configured slaves per bonding interface.         | gauge          | YES    | YES    |
|                  | boot               | node_boot_time_seconds               | Node boot time, in unixtime.                               | gauge          | YES    | YES    |
|                  | context            | node_context_switches_total          | Total number of context switches.                          | counter        | YES    | YES    |
|                  | cooling            | node_cooling_device_cur_state        | Current throttle state of the cooling device               | gauge          | YES    | YES    |
|                  | coomb              | node_cooling_device_max_state        | Maximum throttle state of the cooling device               | gauge          | YES    | YES    |
|                  |                    | node_cpu_core_throttles_total        | Number of times this cpu core has been throttled.          | counter        | YES    | YES    |
|                  |                    | node_cpu_frequency_max_hertz         | Maximum cpu thread frequency in hertz.                     | gauge          | YES    | YES    |
|                  |                    | node_cpu_frequency_min_hertz         | Minimum cpu thread frequency in hertz.                     | gauge          | YES    | YES    |
| node             |                    | node_cpu_guest_seconds_total         | Seconds the cpus spent in guests (VMs) for each mode.      | counter        | YES    | YES    |
|                  | сри                | node_cpu_package_throttles_total     | Number of times this cpu package has been throttled.       | counter        | YES    | YES    |
|                  |                    | node_cpu_scaling_frequency_hertz     | Current scaled cpu thread frequency in hertz.              | gauge          | YES    | YES    |
|                  |                    | node_cpu_scaling_frequency_max_hertz | Maximum scaled cpu thread frequency in hertz.              | gauge          | YES    | YES    |
|                  |                    | node_cpu_scaling_frequency_min_hertz | Minimum scaled cpu thread frequency in hertz.              | gauge          | YES    | YES    |
|                  |                    | node_cpu_seconds_total               | Seconds the cpus spent in each mode.                       | counter        | YES    | YES    |
|                  |                    | node_disk_discard_time_seconds_total | This is the total number of seconds spent by all discards. | counter        | YES    | YES    |
|                  |                    | node_disk_discarded_sectors_total    | The total number of sectors discarded successfully.        | counter        | YES    | YES    |
|                  | disk               | node_disk_discards_completed_total   | The total number of discards completed successfully.       | counter        | YES    | YES    |
|                  |                    | node_disk_discards_merged_total      | The total number of discards merged.                       | counter        | YES    | YES    |
|                  |                    | node_disk_io_now                     | The number of I/Os currently in progress.                  | gauge          | YES    | YES    |

| Metric<br>Series | Metric<br>Category | Metric Name                                | Metric Description                                                                                                    | Metric<br>Type | r3.0.1 | r3.0.2 |
|------------------|--------------------|--------------------------------------------|----------------------------------------------------------------------------------------------------|----------------|--------|--------|
|                  |                    | node_disk_io_time_seconds_total            | Total seconds spent doing I/Os.                                                                                                  | counter        | YES    | YES    |
|                  |                    | node_disk_io_time_weighted_seconds_total   | The weighted # of seconds spent doing I/Os.                                                                                      | counter        | YES    | YES    |
|                  |                    | node_disk_read_bytes_total                 | The total number of bytes read successfully.                                                                                     | counter        | YES    | YES    |
|                  |                    | node_disk_read_time_seconds_total          | The total number of seconds spent by all reads.                                                                                  | counter        | YES    | YES    |
|                  |                    | node_disk_reads_completed_total            | The total number of reads completed successfully.                                                                                | counter        | YES    | YES    |
|                  |                    | node_disk_reads_merged_total               | The total number of reads merged.                                                                                                | counter        | YES    | YES    |
|                  |                    | node_disk_write_time_seconds_total         | This is the total number of seconds spent by all writes.                                                                         | counter        | YES    | YES    |
|                  |                    | node_disk_writes_completed_total           | The total number of writes completed successfully.                                                                               | counter        | YES    | YES    |
|                  |                    | node_disk_writes_merged_total              | The number of writes merged.                                                                                                    | counter        | YES    | YES    |
|                  |                    | node_disk_written_bytes_total              | The total number of bytes written successfully.                                                                                  | counter        | YES    | YES    |
|                  |                    | node_edac_correctable_errors_total         | Total correctable memory errors.                                                                                                 | counter        | YES    | YES    |
|                  | edac               | node_edac_csrow_correctable_errors_total   | Total correctable memory errors for this csrow.                                                                                  | counter        | YES    | YES    |
|                  | euac               | node_edac_csrow_uncorrectable_errors_total | Total uncorrectable memory errors for this csrow.                                                                                | counter        | YES    | YES    |
|                  |                    | node_edac_uncorrectable_errors_total       | Total uncorrectable memory errors.                                                                                               | counter        | YES    | YES    |
|                  | entropy            | node_entropy_available_bits                | Bits of available entropy.                                                                                                    | gauge          | YES    | YES    |
|                  | exporter           | node_exporter_build_info                   | A metric with a constant '1' value labeled by version,<br>revision, branch, and goversion from which node_exporter<br>was built. | gauge          | YES    | YES    |
|                  | filofd             | node_filefd_allocated                      | File descriptor statistics: allocated.                                                                                           | gauge          | YES    | YES    |
|                  | meru               | node_filefd_maximum                        | File descriptor statistics: maximum.                                                                                             | gauge          | YES    | YES    |
|                  |                    | node_filesystem_avail_bytes                | Filesystem space available to non-root users in bytes.                                                                           | gauge          | YES    | YES    |
| file             |                    | node_filesystem_device_error               | Whether an error occurred while getting statistics for the given device.                                                         | gauge          | YES    | YES    |
|                  | filesystem         | node_filesystem_files                      | Filesystem total file nodes.                                                                                                    | gauge          | YES    | YES    |
|                  |                    | node_filesystem_files_free                 | Filesystem total free file nodes.                                                                                                | gauge          | YES    | YES    |
|                  |                    | node_filesystem_free_bytes                 | Filesystem free space in bytes.                                                                                                  | gauge          | YES    | YES    |
|                  |                    | node_filesystem_readonly                   | Filesystem read-only status.                                                                                                    | gauge          | YES    | YES    |

| Metric<br>Series | Metric<br>Category | Metric Name                                              | Metric Description                                                                                                    | Metric<br>Type | r3.0.1 | r3.0.2 |
|------------------|--------------------|----------------------------------------------------------|----------------------------------------------------------------------------------------------------|----------------|--------|--------|
|                  |                    | node_filesystem_size_bytes                               | Filesystem size in bytes.                                                                                                    | gauge          | YES    | YES    |
|                  | forks              | node_forks_total                                         | Total number of forks.                                                                                                    | counter        | YES    | YES    |
|                  |                    | node_hwmon_chip_names                                    | Annotation metric for human-readable chip names                                                                                                    | gauge          | YES    | YES    |
|                  |                    | node_hwmon_sensor_label                                  | Label for given chip and sensor                                                                                                    | gauge          | YES    | YES    |
|                  | hwmon              | node_hwmon_temp_celsius                                  | Hardware monitor for temperature (input)                                                                                                    | gauge          | YES    | YES    |
|                  |                    | node_hwmon_temp_crit_alarm_celsius                       | Hardware monitor for temperature (crit_alarm)                                                                                                    | gauge          | YES    | YES    |
|                  |                    | node_hwmon_temp_crit_celsius                             | Hardware monitor for temperature (crit)                                                                                                    | gauge          | YES    | YES    |
|                  |                    | node_hwmon_temp_max_celsius                              | Hardware monitor for temperature (max)                                                                                                    | gauge          | YES    | YES    |
|                  |                    | node_infiniband_info                                     | Non-numeric data from /sys/class/infiniband/ <device>, value is always 1.</device>                                                                    | gauge          | YES    | YES    |
|                  |                    | node_infiniband_link_downed_total                        | Number of times the link failed to recover from an error state and went down                                                                          | counter        | YES    | YES    |
|                  |                    | node_infiniband_link_error_recovery_total                | Number of times the link successfully recovered from an error state                                                                                   | counter        | YES    | YES    |
|                  |                    | node_infiniband_multicast_packets_received_total         | Number of multicast packets received (including errors)                                                                                               | counter        | YES    | YES    |
|                  | infiniband         | node_infiniband_multicast_packets_transmitted_total      | Number of multicast packets transmitted (including errors)                                                                                            | counter        | YES    | YES    |
|                  |                    | node_infiniband_physical_state_id                        | Physical state of the InfiniBand port (0: no change, 1: sleep,<br>2: polling, 3: disable, 4: shift, 5: link up, 6: link error recover,<br>7: phytest) | gauge          | YES    | YES    |
|                  |                    | node_infiniband_port_constraint_errors_received_total    | Number of packets received on the switch physical port that are discarded                                                                             | counter        | YES    | YES    |
|                  |                    | node_infiniband_port_constraint_errors_transmitted_total | Number of packets not transmitted from the switch physical port                                                                                       | counter        | YES    | YES    |
|                  |                    | node_infiniband_port_data_received_bytes_total           | Number of data octets received on all links                                                                                                    | counter        | YES    | YES    |

| Metric<br>Series | Metric<br>Category | Metric Name                                       | Metric Description                                                                                        | Metric<br>Type | r3.0.1 | r3.0.2 |
|------------------|--------------------|---------------------------------------------------|----------------------------------------------------------------------------------------------------|----------------|--------|--------|
|                  |                    | node_infiniband_port_data_transmitted_bytes_total | Number of data octets transmitted on all links                                                            | counter        | YES    | YES    |
|                  |                    | node_infiniband_port_discards_transmitted_total   | Number of outbound packets discarded by the port because the port is down or congested                    | counter        | YES    | YES    |
|                  |                    | node_infiniband_port_errors_received_total        | Number of packets containing an error that were received on this port                                     | counter        | YES    | YES    |
|                  |                    | node_infiniband_port_packets_received_total       | Number of packets received on all VLs by this port (including errors)                                     | counter        | YES    | YES    |
|                  |                    | node_infiniband_port_packets_transmitted_total    | Number of packets transmitted on all VLs from this port (including errors)                                | counter        | YES    | YES    |
|                  |                    | node_infiniband_port_transmit_wait_total          | Number of ticks during which the port had data to transmit<br>but no data was sent during the entire tick | counter        | YES    | YES    |
|                  |                    | node_infiniband_rate_bytes_per_second             | Maximum signal transfer rate                                                                              | gauge          | YES    | YES    |
|                  |                    | node_infiniband_state_id                          | State of the InfiniBand port (0: no change, 1: down, 2: init, 3: armed, 4: active, 5: act defer)          | gauge          | YES    | YES    |
|                  |                    | node_infiniband_unicast_packets_received_total    | Number of unicast packets received (including errors)                                                     | counter        | YES    | YES    |
|                  |                    | node_infiniband_unicast_packets_transmitted_total | Number of unicast packets transmitted (including errors)                                                  | counter        | YES    | YES    |
|                  | interrupts         | node_interrupts_total                             | Interrupt details.                                                                                        | counter        | YES    | YES    |
|                  | intr               | node_intr_total                                   | Total number of interrupts serviced.                                                                      | counter        | YES    | YES    |
|                  |                    | node_ipvs_connections_total                       | The total number of connections made.                                                                     | counter        | YES    | YES    |
|                  |                    | node_ipvs_incoming_bytes_total                    | The total amount of incoming data.                                                                        | counter        | YES    | YES    |
|                  | ipvs               | node_ipvs_incoming_packets_total                  | The total number of incoming packets.                                                                     | counter        | YES    | YES    |
|                  |                    | node_ipvs_outgoing_bytes_total                    | The total amount of outgoing data.                                                                        | counter        | YES    | YES    |
|                  |                    | node_ipvs_outgoing_packets_total                  | The total number of outgoing packets.                                                                     | counter        | YES    | YES    |
|                  | load               | node_load1                                        | 1m load average.                                                                                          | gauge          | YES    | YES    |

| Metric<br>Series | Metric<br>Category | Metric Name                         | Metric Description                                | Metric<br>Type | r3.0.1 | r3.0.2 |
|------------------|--------------------|-------------------------------------|---------------------------------------------------|----------------|--------|--------|
|                  |                    | node_load15                         | 15m load average.                                 | gauge          | YES    | YES    |
|                  |                    | node_load5                          | 5m load average.                                  | gauge          | YES    | YES    |
|                  |                    | node_md_blocks                      | Total number of blocks on device.                 | gauge          | NO     | YES    |
|                  |                    | node_md_blocks_synced               | Number of blocks synced on device.                | gauge          | NO     | YES    |
|                  | md                 | node_md_disks                       | Number of active/failed/spare disks of device.    | gauge          | NO     | YES    |
|                  |                    | node_md_disks_required              | Total number of disks of device.                  | gauge          | NO     | YES    |
|                  |                    | node_md_state                       | Indicates the state of md-device.                 | gauge          | NO     | YES    |
|                  |                    | node_memory_Active_anon_bytes       | Memory information field Active_anon_bytes.       | gauge          | YES    | YES    |
|                  |                    | node_memory_Active_bytes            | Memory information field Active_bytes.            | gauge          | YES    | YES    |
|                  |                    | node_memory_Active_file_bytes       | Memory information field Active_file_bytes.       | gauge          | YES    | YES    |
|                  |                    | node_memory_AnonHugePages_bytes     | Memory information field AnonHugePages_bytes.     | gauge          | YES    | YES    |
|                  |                    | node_memory_AnonPages_bytes         | Memory information field AnonPages_bytes.         | gauge          | YES    | YES    |
|                  |                    | node_memory_Bounce_bytes            | Memory information field Bounce_bytes.            | gauge          | YES    | YES    |
|                  |                    | node_memory_Buffers_bytes           | Memory information field Buffers_bytes.           | gauge          | YES    | YES    |
|                  |                    | node_memory_Cached_bytes            | Memory information field Cached_bytes.            | gauge          | YES    | YES    |
|                  |                    | node_memory_CmaFree_bytes           | Memory information field CmaFree_bytes.           | gauge          | YES    | YES    |
|                  | memory             | node_memory_CmaTotal_bytes          | Memory information field CmaTotal_bytes.          | gauge          | YES    | YES    |
|                  |                    | node_memory_CommitLimit_bytes       | Memory information field CommitLimit_bytes.       | gauge          | YES    | YES    |
|                  |                    | node_memory_Committed_AS_bytes      | Memory information field Committed_AS_bytes.      | gauge          | YES    | YES    |
|                  |                    | node_memory_DirectMap1G_bytes       | Memory information field DirectMap1G_bytes.       | gauge          | YES    | YES    |
|                  |                    | node_memory_DirectMap2M_bytes       | Memory information field DirectMap2M_bytes.       | gauge          | YES    | YES    |
|                  |                    | node_memory_DirectMap4k_bytes       | Memory information field DirectMap4k_bytes.       | gauge          | YES    | YES    |
|                  |                    | node_memory_Dirty_bytes             | Memory information field Dirty_bytes.             | gauge          | YES    | YES    |
|                  |                    | node_memory_FileHugePages_bytes     | Memory information field FileHugePages_bytes.     | gauge          | YES    | YES    |
|                  |                    | node_memory_FilePmdMapped_bytes     | Memory information field FilePmdMapped_bytes.     | gauge          | YES    | YES    |
|                  |                    | node_memory_HardwareCorrupted_bytes | Memory information field HardwareCorrupted_bytes. | gauge          | YES    | YES    |

| Metric<br>Series | Metric<br>Category | Metric Name                      | Metric Description                             | Metric<br>Type | r3.0.1 | r3.0.2 |
|------------------|--------------------|----------------------------------|------------------------------------------------|----------------|--------|--------|
|                  |                    | node_memory_HugePages_Free       | Memory information field HugePages_Free.       | gauge          | YES    | YES    |
|                  |                    | node_memory_HugePages_Rsvd       | Memory information field HugePages_Rsvd.       | gauge          | YES    | YES    |
|                  |                    | node_memory_HugePages_Surp       | Memory information field HugePages_Surp.       | gauge          | YES    | YES    |
|                  |                    | node_memory_HugePages_Total      | Memory information field HugePages_Total.      | gauge          | YES    | YES    |
|                  |                    | node_memory_Hugepagesize_bytes   | Memory information field Hugepagesize_bytes.   | gauge          | YES    | YES    |
|                  |                    | node_memory_Hugetlb_bytes        | Memory information field Hugetlb_bytes.        | gauge          | YES    | YES    |
|                  |                    | node_memory_Inactive_anon_bytes  | Memory information field Inactive_anon_bytes.  | gauge          | YES    | YES    |
|                  |                    | node_memory_Inactive_bytes       | Memory information field Inactive_bytes.       | gauge          | YES    | YES    |
|                  |                    | node_memory_Inactive_file_bytes  | Memory information field Inactive_file_bytes.  | gauge          | YES    | YES    |
|                  |                    | node_memory_KernelStack_bytes    | Memory information field KernelStack_bytes.    | gauge          | YES    | YES    |
|                  |                    | node_memory_KReclaimable_bytes   | Memory information field KReclaimable_bytes.   | gauge          | YES    | YES    |
|                  |                    | node_memory_Mapped_bytes         | Memory information field Mapped_bytes.         | gauge          | YES    | YES    |
|                  |                    | node_memory_MemAvailable_bytes   | Memory information field MemAvailable_bytes.   | gauge          | YES    | YES    |
|                  |                    | node_memory_MemFree_bytes        | Memory information field MemFree_bytes.        | gauge          | YES    | YES    |
|                  |                    | node_memory_MemTotal_bytes       | Memory information field MemTotal_bytes.       | gauge          | YES    | YES    |
|                  |                    | node_memory_Mlocked_bytes        | Memory information field Mlocked_bytes.        | gauge          | YES    | YES    |
|                  |                    | node_memory_NFS_Unstable_bytes   | Memory information field NFS_Unstable_bytes.   | gauge          | YES    | YES    |
|                  |                    | node_memory_PageTables_bytes     | Memory information field PageTables_bytes.     | gauge          | YES    | YES    |
|                  |                    | node_memory_Percpu_bytes         | Memory information field Percpu_bytes.         | gauge          | YES    | YES    |
|                  |                    | node_memory_Shmem_bytes          | Memory information field Shmem_bytes.          | gauge          | YES    | YES    |
|                  |                    | node_memory_ShmemHugePages_bytes | Memory information field ShmemHugePages_bytes. | gauge          | YES    | YES    |
|                  |                    | node_memory_ShmemPmdMapped_bytes | Memory information field ShmemPmdMapped_bytes. | gauge          | YES    | YES    |
|                  |                    | node_memory_Slab_bytes           | Memory information field Slab_bytes.           | gauge          | YES    | YES    |
|                  |                    | node_memory_SReclaimable_bytes   | Memory information field SReclaimable_bytes.   | gauge          | YES    | YES    |
|                  |                    | node_memory_SUnreclaim_bytes     | Memory information field SUnreclaim_bytes.     | gauge          | YES    | YES    |
|                  |                    | node_memory_SwapCached_bytes     | Memory information field SwapCached_bytes.     | gauge          | YES    | YES    |

| Metric<br>Series | Metric<br>Category | Metric Name                    | Metric Description                           | Metric<br>Type | r3.0.1 | r3.0.2 |
|------------------|--------------------|--------------------------------|----------------------------------------------|----------------|--------|--------|
|                  |                    | node_memory_SwapFree_bytes     | Memory information field SwapFree_bytes.     | gauge          | YES    | YES    |
|                  |                    | node_memory_SwapTotal_bytes    | Memory information field SwapTotal_bytes.    | gauge          | YES    | YES    |
|                  |                    | node_memory_Unevictable_bytes  | Memory information field Unevictable_bytes.  | gauge          | YES    | YES    |
|                  |                    | node_memory_VmallocChunk_bytes | Memory information field VmallocChunk_bytes. | gauge          | YES    | YES    |
|                  |                    | node_memory_VmallocTotal_bytes | Memory information field VmallocTotal_bytes. | gauge          | YES    | YES    |
|                  |                    | node_memory_VmallocUsed_bytes  | Memory information field VmallocUsed_bytes.  | gauge          | YES    | YES    |
|                  |                    | node_memory_Writeback_bytes    | Memory information field Writeback_bytes.    | gauge          | YES    | YES    |
|                  |                    | node_memory_WritebackTmp_bytes | Memory information field WritebackTmp_bytes. | gauge          | YES    | YES    |
|                  |                    | node_netstat_lcmp_lnErrors     | Statistic IcmpInErrors.                      | untyped        | YES    | YES    |
|                  |                    | node_netstat_lcmp_lnMsgs       | Statistic IcmpInMsgs.                        | untyped        | YES    | YES    |
|                  |                    | node_netstat_lcmp_OutMsgs      | Statistic lcmpOutMsgs.                       | untyped        | YES    | YES    |
|                  |                    | node_netstat_lcmp6_InErrors    | Statistic lcmp6InErrors.                     | untyped        | YES    | YES    |
|                  |                    | node_netstat_lcmp6_lnMsgs      | Statistic lcmp6InMsgs.                       | untyped        | YES    | YES    |
|                  |                    | node_netstat_lcmp6_OutMsgs     | Statistic lcmp6OutMsgs.                      | untyped        | YES    | YES    |
|                  |                    | node_netstat_lp_Forwarding     | Statistic IpForwarding.                      | untyped        | YES    | YES    |
|                  |                    | node_netstat_lp6_InOctets      | Statistic Ip6InOctets.                       | untyped        | YES    | YES    |
|                  | notstat            | node_netstat_lp6_OutOctets     | Statistic Ip6OutOctets.                      | untyped        | YES    | YES    |
|                  | Heisiai            | node_netstat_lpExt_lnOctets    | Statistic IpExtInOctets.                     | untyped        | YES    | YES    |
|                  |                    | node_netstat_lpExt_OutOctets   | Statistic IpExtOutOctets.                    | untyped        | YES    | YES    |
|                  |                    | node_netstat_Tcp_ActiveOpens   | Statistic TcpActiveOpens.                    | untyped        | YES    | YES    |
|                  |                    | node_netstat_Tcp_CurrEstab     | Statistic TcpCurrEstab.                      | untyped        | YES    | YES    |
|                  |                    | node_netstat_Tcp_InErrs        | Statistic TcpInErrs.                         | untyped        | YES    | YES    |
|                  |                    | node_netstat_Tcp_InSegs        | Statistic TcpInSegs.                         | untyped        | YES    | YES    |
|                  |                    | node_netstat_Tcp_OutSegs       | Statistic TcpOutSegs.                        | untyped        | YES    | YES    |
|                  |                    | node_netstat_Tcp_PassiveOpens  | Statistic TcpPassiveOpens.                   | untyped        | YES    | YES    |
|                  |                    | node_netstat_Tcp_RetransSegs   | Statistic TcpRetransSegs.                    | untyped        | YES    | YES    |

| Metric<br>Series | Metric<br>Category | Metric Name                             | Metric Description                                                      | Metric<br>Type | r3.0.1 | r3.0.2 |
|------------------|--------------------|-----------------------------------------|-------------------------------------------------------------------------|----------------|--------|--------|
|                  |                    | node_netstat_TcpExt_ListenDrops         | Statistic TcpExtListenDrops.                                            | untyped        | YES    | YES    |
|                  |                    | node_netstat_TcpExt_ListenOverflows     | Statistic TcpExtListenOverflows.                                        | untyped        | YES    | YES    |
|                  |                    | node_netstat_TcpExt_SyncookiesFailed    | Statistic TcpExtSyncookiesFailed.                                       | untyped        | YES    | YES    |
|                  |                    | node_netstat_TcpExt_SyncookiesRecv      | Statistic TcpExtSyncookiesRecv.                                         | untyped        | YES    | YES    |
|                  |                    | node_netstat_TcpExt_SyncookiesSent      | Statistic TcpExtSyncookiesSent.                                         | untyped        | YES    | YES    |
|                  |                    | node_netstat_TcpExt_TCPSynRetrans       | Statistic TcpExtTCPSynRetrans.                                          | untyped        | YES    | YES    |
|                  |                    | node_netstat_Udp_InDatagrams            | Statistic UdpInDatagrams.                                               | untyped        | YES    | YES    |
|                  |                    | node_netstat_Udp_InErrors               | Statistic UdpInErrors.                                                  | untyped        | YES    | YES    |
|                  |                    | node_netstat_Udp_NoPorts                | Statistic UdpNoPorts.                                                   | untyped        | YES    | YES    |
|                  |                    | node_netstat_Udp_OutDatagrams           | Statistic UdpOutDatagrams.                                              | untyped        | YES    | YES    |
|                  |                    | node_netstat_Udp_RcvbufErrors           | Statistic UdpRcvbufErrors.                                              | untyped        | YES    | YES    |
|                  |                    | node_netstat_Udp_SndbufErrors           | Statistic UdpSndbufErrors.                                              | untyped        | YES    | YES    |
|                  |                    | node_netstat_Udp6_InDatagrams           | Statistic Udp6InDatagrams.                                              | untyped        | YES    | YES    |
|                  |                    | node_netstat_Udp6_InErrors              | Statistic Udp6InErrors.                                                 | untyped        | YES    | YES    |
|                  |                    | node_netstat_Udp6_NoPorts               | Statistic Udp6NoPorts.                                                  | untyped        | YES    | YES    |
|                  |                    | node_netstat_Udp6_OutDatagrams          | Statistic Udp6OutDatagrams.                                             | untyped        | YES    | YES    |
|                  |                    | node_netstat_Udp6_RcvbufErrors          | Statistic Udp6RcvbufErrors.                                             | untyped        | YES    | YES    |
|                  |                    | node_netstat_Udp6_SndbufErrors          | Statistic Udp6SndbufErrors.                                             | untyped        | YES    | YES    |
|                  |                    | node_netstat_UdpLite_InErrors           | Statistic UdpLiteInErrors.                                              | untyped        | YES    | YES    |
|                  |                    | node_netstat_UdpLite6_InErrors          | Statistic UdpLite6InErrors.                                             | untyped        | YES    | YES    |
|                  |                    | node_network_address_assign_type        | address_assign_type value of /sys/class/net/ <iface>.</iface>           | gauge          | YES    | YES    |
|                  |                    | node_network_carrier                    | carrier value of /sys/class/net/ <iface>.</iface>                       | gauge          | YES    | YES    |
|                  | network            | node_network_carrier_changes_total      | carrier_changes_total value of /sys/class/net/ <iface>.</iface>         | counter        | YES    | YES    |
|                  |                    | node_network_carrier_down_changes_total | carrier_down_changes_total value of<br>/sys/class/net/ <iface>.</iface> | counter        | YES    | YES    |
|                  |                    | node_network_carrier_up_changes_total   | carrier_up_changes_total value of /sys/class/net/ <iface>.</iface>      | counter        | YES    | YES    |

| Metric<br>Series | Metric<br>Category | Metric Name                            | Metric Description                                                        | Metric<br>Type | r3.0.1 | r3.0.2 |
|------------------|--------------------|----------------------------------------|---------------------------------------------------------------------------|----------------|--------|--------|
|                  |                    | node_network_device_id                 | device_id value of /sys/class/net/ <iface>.</iface>                       | gauge          | YES    | YES    |
|                  |                    | node_network_dormant                   | dormant value of /sys/class/net/ <iface>.</iface>                         | gauge          | YES    | YES    |
|                  |                    | node_network_flags                     | flags value of /sys/class/net/ <iface>.</iface>                           | gauge          | YES    | YES    |
|                  |                    | node_network_iface_id                  | iface_id value of /sys/class/net/ <iface>.</iface>                        | gauge          | YES    | YES    |
|                  |                    | node_network_iface_link                | iface_link value of /sys/class/net/ <iface>.</iface>                      | gauge          | YES    | YES    |
|                  |                    | node_network_iface_link_mode           | iface_link_mode value of /sys/class/net/ <iface>.</iface>                 | gauge          | YES    | YES    |
|                  |                    | node_network_info                      | Non-numeric data from /sys/class/net/ <iface>, value is always 1.</iface> | gauge          | YES    | YES    |
|                  |                    | node_network_mtu_bytes                 | mtu_bytes value of /sys/class/net/ <iface>.</iface>                       | gauge          | YES    | YES    |
|                  |                    | node_network_name_assign_type          | name_assign_type value of /sys/class/net/ <iface>.</iface>                | gauge          | YES    | YES    |
|                  |                    | node_network_net_dev_group             | net_dev_group value of /sys/class/net/ <iface>.</iface>                   | gauge          | YES    | YES    |
|                  |                    | node_network_protocol_type             | protocol_type value of /sys/class/net/ <iface>.</iface>                   | gauge          | YES    | YES    |
|                  |                    | node_network_receive_bytes_total       | Network device statistic receive_bytes.                                   | counter        | YES    | YES    |
|                  |                    | node_network_receive_compressed_total  | Network device statistic receive_compressed.                              | counter        | YES    | YES    |
|                  |                    | node_network_receive_drop_total        | Network device statistic receive_drop.                                    | counter        | YES    | YES    |
|                  |                    | node_network_receive_errs_total        | Network device statistic receive_errs.                                    | counter        | YES    | YES    |
|                  |                    | node_network_receive_fifo_total        | Network device statistic receive_fifo.                                    | counter        | YES    | YES    |
|                  |                    | node_network_receive_frame_total       | Network device statistic receive_frame.                                   | counter        | YES    | YES    |
|                  |                    | node_network_receive_multicast_total   | Network device statistic receive_multicast.                               | counter        | YES    | YES    |
|                  |                    | node_network_receive_packets_total     | Network device statistic receive_packets.                                 | counter        | YES    | YES    |
|                  |                    | node_network_speed_bytes               | speed_bytes value of /sys/class/net/ <iface>.</iface>                     | gauge          | YES    | YES    |
|                  |                    | node_network_transmit_bytes_total      | Network device statistic transmit_bytes.                                  | counter        | YES    | YES    |
|                  |                    | node_network_transmit_carrier_total    | Network device statistic transmit_carrier.                                | counter        | YES    | YES    |
|                  |                    | node_network_transmit_colls_total      | Network device statistic transmit_colls.                                  | counter        | YES    | YES    |
|                  |                    | node_network_transmit_compressed_total | Network device statistic transmit_compressed.                             | counter        | YES    | YES    |
|                  |                    | node_network_transmit_drop_total       | Network device statistic transmit_drop.                                   | counter        | YES    | YES    |

| Metric<br>Series | Metric<br>Category | Metric Name                                 | Metric Description                                                  | Metric<br>Type | r3.0.1 | r3.0.2 |
|------------------|--------------------|---------------------------------------------|---------------------------------------------------------------------|----------------|--------|--------|
|                  |                    | node_network_transmit_errs_total            | Network device statistic transmit_errs.                             | counter        | YES    | YES    |
|                  |                    | node_network_transmit_fifo_total            | Network device statistic transmit_fifo.                             | counter        | YES    | YES    |
|                  |                    | node_network_transmit_packets_total         | Network device statistic transmit_packets.                          | counter        | YES    | YES    |
|                  |                    | node_network_transmit_queue_length          | transmit_queue_length value of /sys/class/net/ <iface>.</iface>     | gauge          | YES    | YES    |
|                  |                    | node_network_up                             | Value is 1 if operstate is 'up', 0 otherwise.                       | gauge          | YES    | YES    |
|                  | nf                 | node_nf_conntrack_entries                   | Number of currently allocated flow entries for connection tracking. | gauge          | YES    | YES    |
|                  |                    | node_nf_conntrack_entries_limit             | Maximum size of connection tracking table.                          | gauge          | YES    | YES    |
|                  |                    | node_nfs_connections_total                  | Total number of NFSd TCP connections.                               | counter        | YES    | YES    |
|                  |                    | node_nfs_packets_total                      | Total NFSd network packets (sent+received) by protocol type.        | counter        | YES    | YES    |
|                  | nfs                | node_nfs_requests_total                     | Number of NFS procedures invoked.                                   | counter        | YES    | YES    |
|                  |                    | node_nfs_rpc_authentication_refreshes_total | Number of RPC authentication refreshes performed.                   | counter        | YES    | YES    |
|                  |                    | node_nfs_rpc_retransmissions_total          | Number of RPC transmissions performed.                              | counter        | YES    | YES    |
|                  |                    | node_nfs_rpcs_total                         | Total number of RPCs performed.                                     | counter        | YES    | YES    |
|                  |                    | node_processes_max_processes                | Number of max PIDs limit                                            | gauge          | YES    | YES    |
|                  |                    | node_processes_max_threads                  | Limit of threads in the system                                      | gauge          | YES    | YES    |
|                  | processes          | node_processes_pids                         | Number of PIDs                                                      | gauge          | YES    | YES    |
|                  |                    | node_processes_state                        | Number of processes in each state.                                  | gauge          | YES    | YES    |
|                  |                    | node_processes_threads                      | Allocated threads in system                                         | gauge          | YES    | YES    |
|                  | proce              | node_procs_blocked                          | Number of processes blocked waiting for I/O to complete.            | gauge          | YES    | YES    |
|                  | procs              | node_procs_running                          | Number of processes in runnable state.                              | gauge          | YES    | YES    |
|                  |                    | node_schedstat_running_seconds_total        | Number of seconds CPU spent running a process.                      | counter        | YES    | YES    |
|                  | schedstat          | node_schedstat_timeslices_total             | Number of timeslices executed by CPU.                               | counter        | YES    | YES    |
|                  |                    | node_schedstat_waiting_seconds_total        | Number of seconds spent by processing waiting for this CPU.         | counter        | YES    | YES    |
|                  | scrape             | node_scrape_collector_duration_seconds      | node_exporter: Duration of a collector scrape.                      | gauge          | YES    | YES    |

| Metric<br>Series | Metric<br>Category | Metric Name                                    | Metric Description                                  | Metric<br>Type | r3.0.1 | r3.0.2 |
|------------------|--------------------|------------------------------------------------|-----------------------------------------------------|----------------|--------|--------|
|                  |                    | node_scrape_collector_success                  | node_exporter: Whether a collector succeeded.       | gauge          | YES    | YES    |
|                  |                    | node_sockstat_FRAG_inuse                       | Number of FRAG sockets in state inuse.              | gauge          | YES    | YES    |
|                  |                    | node_sockstat_FRAG_memory                      | Number of FRAG sockets in state memory.             | gauge          | YES    | YES    |
|                  |                    | node_sockstat_FRAG6_inuse                      | Number of FRAG6 sockets in state inuse.             | gauge          | YES    | YES    |
|                  | sockstat           | node_sockstat_FRAG6_memory                     | Number of FRAG6 sockets in state memory.            | gauge          | YES    | YES    |
|                  |                    | node_sockstat_RAW_inuse                        | Number of RAW sockets in state inuse.               | gauge          | YES    | YES    |
|                  |                    | node_sockstat_RAW6_inuse                       | Number of RAW6 sockets in state inuse.              | gauge          | YES    | YES    |
|                  |                    | node_sockstat_sockets_used                     | Number of IPv4 sockets in use.                      | gauge          | YES    | YES    |
|                  |                    | node_sockstat_TCP_alloc                        | Number of TCP sockets in state alloc.               | gauge          | YES    | YES    |
|                  |                    | node_sockstat_TCP_inuse                        | Number of TCP sockets in state inuse.               | gauge          | YES    | YES    |
|                  |                    | node_sockstat_TCP_mem                          | Number of TCP sockets in state mem.                 | gauge          | YES    | YES    |
|                  | SUCKSIGI           | node_sockstat_TCP_mem_bytes                    | Number of TCP sockets in state mem_bytes.           | gauge          | YES    | YES    |
|                  |                    | node_sockstat_TCP_orphan                       | Number of TCP sockets in state orphan.              | gauge          | YES    | YES    |
|                  |                    | node_sockstat_TCP_tw                           | Number of TCP sockets in state tw.                  | gauge          | YES    | YES    |
|                  |                    | node_sockstat_TCP6_inuse                       | Number of TCP6 sockets in state inuse.              | gauge          | YES    | YES    |
|                  |                    | node_sockstat_UDP_inuse                        | Number of UDP sockets in state inuse.               | gauge          | YES    | YES    |
|                  |                    | node_sockstat_UDP_mem                          | Number of UDP sockets in state mem.                 | gauge          | YES    | YES    |
|                  |                    | node_sockstat_UDP_mem_bytes                    | Number of UDP sockets in state mem_bytes.           | gauge          | YES    | YES    |
|                  |                    | node_sockstat_UDP6_inuse                       | Number of UDP6 sockets in state inuse.              | gauge          | YES    | YES    |
|                  |                    | node_sockstat_UDPLITE_inuse                    | Number of UDPLITE sockets in state inuse.           | gauge          | YES    | YES    |
|                  |                    | node_sockstat_UDPLITE6_inuse                   | Number of UDPLITE6 sockets in state inuse.          | gauge          | YES    | YES    |
|                  |                    | node_softnet_dropped_total                     | Number of dropped packets                           | counter        | YES    | YES    |
|                  | softnet            | node_softnet_processed_total                   | Number of processed packets                         | counter        | YES    | YES    |
|                  |                    | node_softnet_times_squeezed_total              | Number of times processing packets ran out of quota | counter        | YES    | YES    |
|                  | systemd            | node_systemd_socket_accepted_connections_total | Total number of accepted socket connections         | counter        | NO     | YES    |

| Metric<br>Series | Metric<br>Category | Metric Name                             | Metric Description                                                        | Metric<br>Type | r3.0.1 | r3.0.2 |
|------------------|--------------------|-----------------------------------------|---------------------------------------------------------------------------|----------------|--------|--------|
|                  |                    | node_systemd_socket_current_connections | Current number of socket connections                                      | gauge          | NO     | YES    |
|                  |                    | node_systemd_system_running             | Whether the system is operational (see 'systemctl is-<br>system-running') | gauge          | NO     | YES    |
|                  |                    | node_systemd_timer_last_trigger_seconds | Seconds since epoch of last trigger.                                      | gauge          | NO     | YES    |
|                  |                    | node_systemd_unit_state                 | Systemd unit                                                              | gauge          | NO     | YES    |
|                  |                    | node_systemd_units                      | Summary of systemd unit states                                            | gauge          | NO     | YES    |
|                  |                    | node_systemd_version                    | Detected systemd version                                                  | gauge          | NO     | YES    |
|                  | textfile           | node_textfile_scrape_error              | 1 if there was an error opening or reading a file, 0 otherwise            | gauge          | YES    | YES    |
|                  | thermal            | node_thermal_zone_temp                  | Zone temperature in Celsius                                               | gauge          | YES    | YES    |
|                  | time               | node_time_seconds                       | System time in seconds since epoch (1970).                                | gauge          | YES    | YES    |
|                  |                    | node_timex_estimated_error_seconds      | Estimated error in seconds.                                               | gauge          | YES    | YES    |
|                  |                    | node_timex_frequency_adjustment_ratio   | Local clock frequency adjustment.                                         | gauge          | YES    | YES    |
|                  |                    | node_timex_loop_time_constant           | Phase-locked loop time constant.                                          | gauge          | YES    | YES    |
|                  |                    | node_timex_maxerror_seconds             | Maximum error in seconds.                                                 | gauge          | YES    | YES    |
|                  |                    | node_timex_offset_seconds               | Time offset in between local system and reference clock.                  | gauge          | YES    | YES    |
|                  |                    | node_timex_pps_calibration_total        | Pulse per second count of calibration intervals.                          | counter        | YES    | YES    |
|                  |                    | node_timex_pps_error_total              | Pulse per second count of calibration errors.                             | counter        | YES    | YES    |
|                  |                    | node_timex_pps_frequency_hertz          | Pulse per second frequency.                                               | gauge          | YES    | YES    |
|                  | timex              | node_timex_pps_jitter_seconds           | Pulse per second jitter.                                                  | gauge          | YES    | YES    |
|                  |                    | node_timex_pps_jitter_total             | Pulse per second count of jitter limit exceeded events.                   | counter        | YES    | YES    |
|                  |                    | node_timex_pps_shift_seconds            | Pulse per second interval duration.                                       | gauge          | YES    | YES    |
|                  |                    | node_timex_pps_stability_exceeded_total | Pulse per second count of stability limit exceeded events.                | counter        | YES    | YES    |
|                  |                    | node_timex_pps_stability_hertz          | Pulse per second stability, average of recent frequency changes.          | gauge          | YES    | YES    |
|                  |                    | node_timex_status                       | Value of the status array bits.                                           | gauge          | YES    | YES    |
|                  |                    | node_timex_sync_status                  | Is clock synchronized to a reliable server (1 = yes, 0 = no).             | gauge          | YES    | YES    |
|                  |                    | node_timex_tai_offset_seconds           | International Atomic Time (TAI) offset.                                   | gauge          | YES    | YES    |

| Metric<br>Series | Metric<br>Category | Metric Name                                       | Metric Description                                                   | Metric<br>Type | r3.0.1 | r3.0.2 |
|------------------|--------------------|---------------------------------------------------|----------------------------------------------------------------------|----------------|--------|--------|
|                  |                    | node_timex_tick_seconds                           | Seconds between clock ticks.                                         | gauge          | YES    | YES    |
|                  | udp                | node_udp_queues                                   | Number of allocated memory in the kernel for UDP datagrams in bytes. | gauge          | YES    | YES    |
|                  | uname              | node_uname_info                                   | Labeled system information as provided by the uname system call.     | gauge          | YES    | YES    |
|                  |                    | node_vmstat_oom_kill                              | /proc/vmstat information field oom_kill.                             | untyped        | YES    | YES    |
| vr               |                    | node_vmstat_pgfault                               | /proc/vmstat information field pgfault.                              | untyped        | YES    | YES    |
|                  |                    | node_vmstat_pgmajfault                            | /proc/vmstat information field pgmajfault.                           | untyped        | YES    | YES    |
|                  | vmstat             | node_vmstat_pgpgin                                | /proc/vmstat information field pgpgin.                               | untyped        | YES    | YES    |
|                  |                    | node_vmstat_pgpgout                               | /proc/vmstat information field pgpgout.                              | untyped        | YES    | YES    |
|                  |                    | node_vmstat_pswpin                                | /proc/vmstat information field pswpin.                               | untyped        | YES    | YES    |
|                  |                    | node_vmstat_pswpout                               | /proc/vmstat information field pswpout.                              | untyped        | YES    | YES    |
|                  |                    | node_xfs_allocation_btree_compares_total          | Number of allocation B-tree compares for a filesystem.               | counter        | YES    | YES    |
|                  |                    | node_xfs_allocation_btree_lookups_total           | Number of allocation B-tree lookups for a filesystem.                | counter        | YES    | YES    |
|                  |                    | node_xfs_allocation_btree_records_deleted_total   | Number of allocation B-tree records deleted for a filesystem.        | counter        | YES    | YES    |
|                  |                    | node_xfs_allocation_btree_records_inserted_total  | Number of allocation B-tree records inserted for a filesystem.       | counter        | YES    | YES    |
|                  | vfs                | node_xfs_block_map_btree_compares_total           | Number of block map B-tree compares for a filesystem.                | counter        | YES    | YES    |
|                  | X13                | node_xfs_block_map_btree_lookups_total            | Number of block map B-tree lookups for a filesystem.                 | counter        | YES    | YES    |
|                  |                    | node_xfs_block_map_btree_records_deleted_total    | Number of block map B-tree records deleted for a filesystem.         | counter        | YES    | YES    |
|                  |                    | node_xfs_block_map_btree_records_inserted_total   | Number of block map B-tree records inserted for a filesystem.        | counter        | YES    | YES    |
|                  |                    | node_xfs_block_mapping_extent_list_compares_total | Number of extent list compares for a filesystem.                     | counter        | YES    | YES    |
| Metric<br>Series | Metric<br>Category | Metric Name                                         | Metric Description                                                                                  | Metric<br>Type | r3.0.1 | r3.0.2 |
|------------------|--------------------|-----------------------------------------------------|----------------------------------------------------------------------------------------------------|----------------|--------|--------|
|                  |                    | node_xfs_block_mapping_extent_list_deletions_total  | Number of extent list deletions for a filesystem.                                                   | counter        | YES    | YES    |
|                  |                    | node_xfs_block_mapping_extent_list_insertions_total | Number of extent list insertions for a filesystem.                                                  | counter        | YES    | YES    |
|                  |                    | node_xfs_block_mapping_extent_list_lookups_total    | Number of extent list lookups for a filesystem.                                                     | counter        | YES    | YES    |
|                  |                    | node_xfs_block_mapping_reads_total                  | Number of block map for read operations for a filesystem.                                           | counter        | YES    | YES    |
|                  |                    | node_xfs_block_mapping_unmaps_total                 | Number of block unmaps (deletes) for a filesystem.                                                  | counter        | YES    | YES    |
|                  |                    | node_xfs_block_mapping_writes_total                 | Number of block map for write operations for a filesystem.                                          | counter        | YES    | YES    |
|                  |                    | node_xfs_directory_operation_create_total           | Number of times a new directory entry was created for a filesystem.                                 | counter        | YES    | YES    |
|                  |                    | node_xfs_directory_operation_getdents_total         | Number of times the directory getdents operation was performed for a filesystem.                    | counter        | YES    | YES    |
|                  |                    | node_xfs_directory_operation_lookup_total           | Number of file name directory lookups which miss the operating systems directory name lookup cache. | counter        | YES    | YES    |
|                  |                    | node_xfs_directory_operation_remove_total           | Number of times an existing directory entry was created for a filesystem.                           | counter        | YES    | YES    |
|                  |                    | node_xfs_extent_allocation_blocks_allocated_total   | Number of blocks allocated for a filesystem.                                                        | counter        | YES    | YES    |
|                  |                    | node_xfs_extent_allocation_blocks_freed_total       | Number of blocks freed for a filesystem.                                                            | counter        | YES    | YES    |
|                  |                    | node_xfs_extent_allocation_extents_allocated_total  | Number of extents allocated for a filesystem.                                                       | counter        | YES    | YES    |
|                  |                    | node_xfs_extent_allocation_extents_freed_total      | Number of extents freed for a filesystem.                                                           | counter        | YES    | YES    |
|                  |                    | node_xfs_read_calls_total                           | Number of read(2) system calls made to files in a filesystem.                                       | counter        | YES    | YES    |
|                  |                    | node_xfs_vnode_active_total                         | Number of vnodes not on free lists for a filesystem.                                                | counter        | YES    | YES    |
|                  |                    | node_xfs_vnode_allocate_total                       | Number of times vn_alloc called for a filesystem.                                                   | counter        | YES    | YES    |

73 Technical Brief | Monitoring & Alerting Capabilities in an Oracle Private Cloud Appliance X9-2 | Version v2.01 Copyright © 2023, Oracle and/or its affiliates | Classification – Public

| Metric<br>Series | Metric<br>Category | Metric Name                  | Metric Description                                             | Metric<br>Type | r3.0.1 | r3.0.2 |
|------------------|--------------------|------------------------------|----------------------------------------------------------------|----------------|--------|--------|
|                  |                    | node_xfs_vnode_get_total     | Number of times vn_get called for a filesystem.                | counter        | YES    | YES    |
|                  |                    | node_xfs_vnode_hold_total    | Number of times vn_hold called for a filesystem.               | counter        | YES    | YES    |
|                  |                    | node_xfs_vnode_reclaim_total | Number of times vn_reclaim called for a filesystem.            | counter        | YES    | YES    |
|                  |                    | node_xfs_vnode_release_total | Number of times vn_rele called for a filesystem.               | counter        | YES    | YES    |
|                  |                    | node_xfs_vnode_remove_total  | Number of times vn_remove called for a filesystem.             | counter        | YES    | YES    |
|                  |                    | node_xfs_write_calls_total   | Number of write(2) system calls made to files in a filesystem. | counter        | YES    | YES    |

Appendix – Prometheus Server Node Metrics - Updated

75 Technical Brief | Monitoring & Alerting Capabilities in an Oracle Private Cloud Appliance X9-2 | Version v2.01 Copyright © 2023, Oracle and/or its affiliates | Classification – Public

## CONNECT WITH US

Call +1.800.ORACLE1 or visit oracle.com. Outside North America, find your local office at oracle.com/contact.

## B blogs.oracle.com

facebook.com/oracle

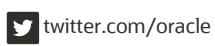

Copyright © 2023, Oracle and/or its affiliates. All rights reserved. This document is provided for information purposes only, and the contents hereof are subject to change without notice. This document is not warranted to be error-free, nor subject to any other warranties or conditions, whether expressed orally or implied in law, including implied warranties and conditions of merchantability or fitness for a particular purpose. We specifically disclaim any liability with respect to this document, and no contractual obligations are formed either directly or indirectly by this document. This document may not be reproduced or transmitted in any form or by any means, electronic or mechanical, for any purpose, without our prior written permission.

## This device has not been authorized as required by the rules of the Federal Communications Commission. This device is not, and may not be, offered for sale or lease, or sold or leased, until authorization is obtained.

Oracle and Java are registered trademarks of Oracle and/or its affiliates. Other names may be trademarks of their respective owners.

Intel and Intel Xeon are trademarks or registered trademarks of Intel Corporation. All SPARC trademarks are used under license and are trademarks or registered trademarks of SPARC International, Inc. AMD, Opteron, the AMD logo, and the AMD Opteron logo are trademarks or registered trademarks of Advanced Micro Devices. UNIX is a registered trademark of The Open Group. 0120

Monitoring & Alerting Capabilities in an Oracle Private Cloud Appliance X9-2 March 2323 Author: Stephen Dennis